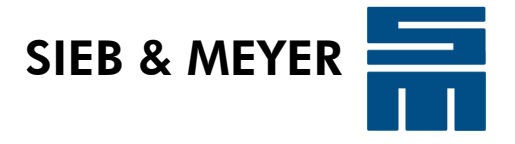

# CNC 8x.00 SIEB & MEYER - Command Set

Description of all SIEB & MEYER commands for software version 12.01.001 and higher (SLM)

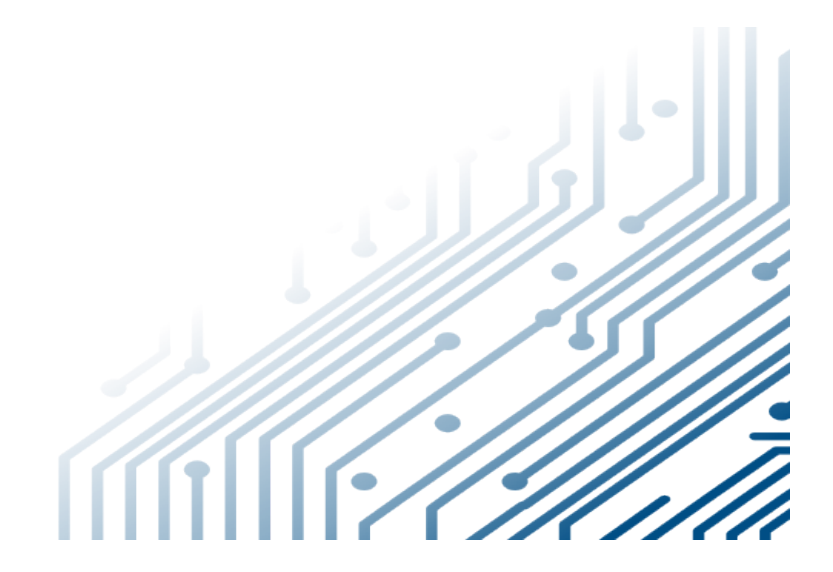

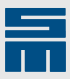

# Copyright

Original instructions, Copyright © 2021 SIEB & MEYER AG.

All Rights Reserved.

This manual or extracts thereof may only be copied with the explicit authorization by SIEB & MEYER AG.

# Trademarks

All product, font and company names mentioned in this manual may be trademarks or registered trademarks of their respective companies.

# SIEB & MEYER Worldwide

For questions regarding our products and technical problems please contact us.

SIEB & MEYER AG Auf dem Schmaarkamp 21 21339 Lueneburg Germany

Phone: +49 4131 203 0 Fax: +49 4131 203 2000 <u>support@sieb-meyer.de</u> <u>http://www.sieb-meyer.de</u>

SIEB & MEYER Shenzhen Trading Co. Ltd. Room A208 2/F, Internet Innovation and Creation services base Building (2), No.126, Wanxia road, Shekou, Nanshan district, Shenzhen City, 518067 P.R. China

Phone: +86 755 2681 1417 / +86 755 2681 2487 Fax: +86 755 2681 2967 sm\_china\_support1@163.com http://www.sieb-meyer.cn

SIEB & MEYER Asia Co. Ltd. 4 Fl, No. 532, Sec. 1 Min-Sheng N. Road Kwei-Shan Hsiang 333 Tao-Yuan Hsien Taiwan

Phone: +886 3 311 5560 Fax: +886 3 322 1224 <u>smasia@ms42.hinet.net</u> <u>http://www.sieb-meyer.com</u>

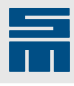

| 1   | General Information                                   | <mark>6</mark> |
|-----|-------------------------------------------------------|----------------|
| 2   | Drilling                                              | 8              |
| 2.3 | Nibbling                                              | 9              |
|     | G84: Nibble Circle                                    | 9              |
| 0.4 | G85: Nibble Slot.                                     | . 10           |
| 2.4 | Plain Text Drilling                                   | . 12<br>12     |
|     | M98: Drill Plain Text in Parallel to the Y-axis       | . 16           |
| 2.5 | Drilled Pattern                                       | . 20           |
|     | V1: Drill Dual Row of Holes (Dual-in-line).           | . 20           |
|     | V2: Drill Single Row of Holes                         | 22<br>23       |
|     | V4: Drill Circular Row of Holes                       | . 25           |
| 2.6 | SIEB & MEYER Commands for Peck Drilling               | .27            |
|     | G80: Deactivate Peck Drilling Function                | 28             |
| 2.7 | G81: Activate Peck Drilling                           | 28             |
| 2.1 | G88: Deactivate Pulse Drilling                        | . 32           |
|     | G89: Activate Pulse Drilling                          | . 33           |
| 2.8 | Check Holes                                           | .34            |
|     | M56: Define Check Area in X-direction.                | . 35           |
|     |                                                       |                |
| 3   | Routing                                               | <b>38</b>      |
| 3.1 | Rout Patterns                                         | . 39           |
|     | G1: Rout Straight Line.                               | 39             |
|     | G2: Rout Circular Arc ClockWise                       | . 41           |
|     | G45: Rout Out Full Circle Counterclockwise            | .46            |
|     | G46: Rout Out Full Circle Clockwise                   | . 48           |
|     | G47: Rout Out Disk Counterclockwise                   | . 49           |
|     | G49: Rout Out Disk Clockwise                          | 53             |
|     | G50: Rout Out Rectangle Clockwise                     | . 55           |
| 3.2 | Cutter radius compensation                            | . 57           |
|     | G40: Deactivate Cutter Radius Compensation            | . 57           |
|     | G42: Activate Cutter Radius Compensation to the Right | . 59           |
| 3.3 | Routing Conditions                                    | .61            |
|     | D: Round Edge                                         | 61             |
|     | F: Routing Feed Rate                                  | . 63<br>64     |
|     | G11: Path-dependent Finish-routing Function           | 65             |
|     | G43: Cut Area of the Stored Pattern Completely        | . 66           |
| 3.4 | Program Two Routing Contours                          | .67            |
| 3.5 | Connected Routing Contours                            | .68            |
| 4   | Scaling                                               | 69             |
|     | M92: Deactivate Scaling of Section                    | . 69           |
|     | M93: Activate Scaling of Section                      | 70             |
| 5   | Repeat, Offset and Mirror Patterns                    | 71             |
| 5.1 | Tool Change                                           | .72            |
| 5.2 | Program Section                                       | . 73           |
|     | M30: RIGHT Bracket                                    | 13<br>.74      |
| 5.3 | Step-and-Repeat                                       | .75            |
| 5.4 | Zero Point Calculation                                | .76            |

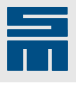

| 5.5 | Additional Offset Possibilities.<br>M50: Simple Offset.<br>M50V2: Pattern Repetition.<br>M60: Offset with Rotation.<br>M60M70: Offset with Mirroring and Rotation.<br>M60M80: Offset with Mirroring and Rotation.<br>M60M90: Offset with Rotation.<br>M70: Offset with Mirroring around the Y-axis. | 77<br>77<br>78<br>82<br>83<br>83<br>85<br>87<br>89 |
|-----|----------------------------------------------------------------------------------------------------|----------------------------------------------------|
|     | M80: Offset with Mirroring Around the X-axis<br>M90: Offset with Rotation by 180°                                                                                                    | 90<br>92                                           |
| 6   | Subprograms                                                                                                    | <b>94</b><br>                                      |
| 7   | Tool Breakage                                                                                                    | 100                                                |
|     | M94: Deactivate Broken Tool Monitoring<br>M95: Activate Broken Tool Monitoring                                                                                                    | 100                                                |
| 8   | Various Commands                                                                                                    | 101                                                |
| 8.1 | Reference Points for Coordinates                                                                                                    | 101                                                |
|     | G90: Absolute Working Coordinates                                                                                                    | 101                                                |
| 8.2 | Set Drill Stroke                                                                                                    | 104                                                |
|     | H: Absolute Traveling Plane<br>K: Polativo Working Plane                                                                                                    | 104                                                |
|     | Z: Absolute Working Plane                                                                                                    | 105                                                |
| 8.3 | Machine Functions                                                                                                    | 107                                                |
|     | Mxx: Execute Machine Function                                                                                                    | 107                                                |
|     | M21: Activate Output M21.                                                                                                    |                                                    |
|     | M28: Move to Machine Zero                                                                                                    | 109                                                |
| Q / | M29: Move to Park Position                                                                                                    | 110                                                |
| 0.4 | M47: Show User Message                                                                                                    | 110                                                |
|     | M49: Execute CNC Command                                                                                                    | 111                                                |
| 0.5 | M58: Forbidden Areas                                                                                                    |                                                    |
| 8.5 | Uther Commands.                                                                                                    | 113                                                |
|     | I: Lowering Value of a Peck Drill Hole                                                                                                    | 115                                                |
|     | J: Interpolation Parameter J for Routing Commands                                                                                                    | 115                                                |
|     | J: Height of Partial Stroke of Peck Drill Hole                                                                                                    | 118<br>118                                         |
|     | P: Reduce Feed Rate for Peck Drilling                                                                                                    | 118                                                |
|     | R: Parameter for Routing Commands                                                                                                    | 119                                                |
|     | W: Number of Executions                                                                                                    |                                                    |
|     | W: Reduce Height of Partial Strokes for Peck Drill Hole                                                                                                    | 122                                                |
|     | X: X-coordinate                                                                                                    |                                                    |
|     | (: Comment                                                                                                    |                                                    |
|     | λ: Label Program Line                                                                                                    | 125                                                |
| 9   | Ontical Measurement                                                                                                    | 126                                                |
| •   | G30: Deactivate Corrective Function                                                                                                    | 126                                                |
|     | G31: Calculate Correction Values and Activate Corrective Function                                                                                                    |                                                    |
|     | G32: Run Measurement                                                                                                    | 128                                                |
|     | G33: Run/Finish Measurement                                                                                                    | 130                                                |
|     | G34: Deactivate Corrective Function and Clear Correction Values                                                                                                    | 131                                                |
|     | G35: Send Byte to Camera Computer                                                                                                    |                                                    |
|     | G36: Measure Offset for Single Point Correction                                                                                                    | 131                                                |

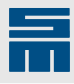

|            | G39: Organize Correction Values                            |                   |
|------------|------------------------------------------------------------|-------------------|
|            |                                                            |                   |
| 10         | Surface detection                                          | 136               |
| 10.1       | SLM                                                        | 1 <mark>36</mark> |
|            | G70: Deactivate SLM                                        | 136               |
|            | G71: Activate SLM and Define Relative Working Plane        | 137               |
|            | G72: Clear Surface Memory                                  |                   |
|            | G73: Detect/Save Reterence Surface                         |                   |
|            | G74. Calculate and Save Average value                      |                   |
|            | L: Space in Surface Memory                                 | 140               |
| 10.2       | Surface Detection in the Grid                              | 147               |
|            | G78: Detect Reference Value and Clear Measured Grid Values |                   |
|            | G79: Run Measuring Cycle and Save Measuring Deviation      | 148               |
| 44         | Dopth Control                                              | 150               |
| 11         |                                                            |                   |
|            | G82: Deactivate Depth Control                              |                   |
|            | G83: Activate Depth Control                                | 152               |
| 12         | Appendix                                                   |                   |
| А          | File Format                                                | 155               |
| A.1        | SIEB & MEYER CNCs                                          |                   |
| A.2        | ISO Code                                                   |                   |
| A.3        | Structure of a program line                                |                   |
| A.4        | End of Line (Line Break)                                   |                   |
| A.5        | Format 1000                                                |                   |
| A.5.1      | Definitions for Format 1000                                |                   |
|            | Beginning of program                                       |                   |
|            | Program Line                                               |                   |
|            | Tool Parameters                                            |                   |
| A.5.2      | Example for Format 1000                                    |                   |
| A.6        | Format 3000                                                | 159               |
| A.6.1      | Definitions for Format 3000                                |                   |
|            | Comment                                                    |                   |
|            | Beginning of the Program                                   |                   |
|            | Tool Parameters                                            | 159               |
| A.6.2      | Example for Format 3000                                    |                   |
| A.7        | Format 5000.                                               |                   |
| A.7.1      | Definitions for Format 5000                                |                   |
|            | Comment                                                    |                   |
|            | Beginning of program                                       |                   |
|            | Program Line                                               |                   |
| A 7 0      | 1001 Parameters                                            |                   |
| A.1.2<br>D | CIED & MEVED Formata                                       |                   |
|            | SIED & IVIETER FUIIIIAIS                                   |                   |
| C          | Glossaly                                                   |                   |
| 13         | Index                                                      | 172               |

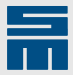

# **1** General Information

This manual describes all commands that can be included in a SIEB & MEYER part program (Format 5000).

#### Note

You can download more documentation from the SIEB & MEYER website under <u>http://</u><u>www.sieb-meyer.de/downloads.html</u>.

#### Structure of the manual

The manual is divided into subjects. Every subject is introduced by one or several chapters with useful tips and information. Consider that the order in which the commands are described in a chapter is alphabetical, and does not comply to the programming order of the commands in a part program.

The <u>chapter B "SIEB & MEYER Formats</u>", page 165 includes an overview of all SIEB & MEYER formats.

The <u>chapter A "File Format", page 155</u> includes information about the structure of a part program.

#### Structure of a command description

Any command description includes the following elements:

- The format table shows whether or not the command is available in a format.
  - Minus sign (–): The command is not available in the format.
  - Filled circle (•): The command is available in the format.
  - Resolution/unit (e.g. X1 = 0.001 mm): The command is available in the format. This information also shows the resolution and the unit of measurement to be used for programming the command in the format.
- The following tables inlcude the command syntax and command parameters (also refer to section "Command syntax" below).
- Description: The describing text explains how a command works. Furthermore, possibly required machine equipment and CNC settings are described. In many cases programming examples are added, too.
- Related topics: This section lists related commands or topics of the described command.

#### **Command set**

Commands allowed in a SIEB & MEYER part program are referred to as SIEB & MEYER commands. Whenever the term "command" appears in this manual, it is a SIEB & MEY-ER command. Other commands are explicitly named (e.g. CNC command, sequence command, Excellon command etc.).

#### **Command syntax**

You find programming regulations for every individual command.

- Capital letters are part of the SIEB & MEYER command set.
- ► Small and *italic* letters must be replaced by numbers or text (XxYy stands for any XY-coordinates: e.g. X123.456Y234.567, M97,*text* stands for an optional string).

#### Working method

SIEB & MEYERcommands are effective from the line in which they are programmed.

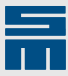

 Even if a command follows the XY-coordinates in the program, the function already affects the coordinates.
 Example: X..Y..T2 means that the tool is changed to T2 first and then the XY-posi-

tion is drilled.

- Most of the commands remain valid until they are replaced by another command or until the are deactivated. Example: X..Y..G1 means that the G1 function "Rout straight line" is active until another routing command or a T0 block is programmed.
- If contradictory commands are programmed in a program line, the CNC considers the last command of the program line.

# Format settings

Length-dependent values depend on the active format.

The unit and the resolution of the value must be clearly defined in order to interpret a length-dependent value correctly (e.g. XY-coordinate). This is done with the format setting (e.g. CNC command FP).

# Note

# Unless otherwise defined the programming regulations for the Format 5000 apply for all format-dependent values described in this manual.

For information about interpretation of other formats refer to the manual "CNC 8x.00 – CNC Commands" (s. section "Format Settings").

# **Coordinate values**

Coordinate values can have two meanings.

- The coordinate includes a working task ("Drill here!" or "Start/stop routing at this position!").
- The coordinate includes an addend. If a program line includes an offset command (M50..M90), the coordinate serves as addend for all coordinates of the previous program section.

X12.345Y23.456

X150.Y100.M50

Working coordinate (drilling, routing, measuring, pinning etc.)

Offset coordinate During the execution these coordinates are added to each drilling/routing coordinate of the previous program section. The M-command defines a possible rotation or mirroring.

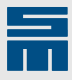

# 2 Drilling

Generally, coordinate values without additional parameters are interpreted as drilling positions.

- Exception: The coordinate values are programmed within a routing contour (T0brackets and activated G-function).
- The coordinate values can be programmed as absolute values (G90) or as incremental values.
- A required tool change is defined at the end of the program line.
- ▶ The coordinates of the program line are already drilled with the new tool.

| x10.y10.   | Drill hole at the coordinate X10.Y10.                                     |
|------------|---------------------------------------------------------------------------|
| X10.Y10.T2 | Tool change to T2; then a hole is drilled at the coor-<br>dinate X10.Y10. |

# **Depth control**

To drill blind holes the working plane can be modified in the part program. Depending from the machine equipment the working plane may be referenced to the table surface or to the board surface.

# Peck drilling

The peck drill function divides a drill hole into several partial strokes. The working method of the function depends on the configuration of the CNC (depending on the tool or programmed in the part program).

#### **Cutting parameters**

For the cutting parameters required for tools (plunge rate, retract feedrate, speed, max. tool life) please consider the documents of the tool manufacturer. The values are entered into the tool table.

# **Tool life monitoring**

The maximum admissible tool life is defined in the tool table.

- When the maximum admissible tool life is reached, the tool is automatically exchanged.
- ▶ The current tool life can also be adapted in the tool table.
- Furthermore, factors for the tool life counting can be defined for different materials and for peck drilling.

#### **Tool measurement**

Depending on the machine equipment and configuration the tool is measured after it has been picked up.

- The lenght (absolute and relative) is measured in one measuring cycle.
  - Absolute length = deviation of the actual tool length from an ideally clamped tool
  - Relative length = distance from the lower edge of the pressure foot to the tool tip
- The diameter and runout can be determined in a further measuring cycle:
  - Diameter: The measured diameter serves for monitoring whether the correct tool has been picked up.
  - Runout: Too strong oscillations of a tool may indicate a dirty collet.

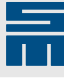

# 2.3 Nibbling

This section describes commands used for programming nibbling processes in the part program.

# **G84: Nibble Circle**

| 1000                                 | 3000                                           | 5000     |  |
|--------------------------------------|------------------------------------------------|----------|--|
| -                                    | •                                              | •        |  |
| Command                              | Description                                    |          |  |
| Command                              | Description                                    |          |  |
| X <i>x</i> Y <i>y</i> G84 R <i>r</i> | Nibbling circle with radius definition         |          |  |
| -                                    |                                                |          |  |
| Argument                             | Description                                    |          |  |
| xy                                   | Center of the circle                           |          |  |
| r                                    | Radius of the circle (only positive values are | allowed) |  |
|                                      | minimum = 0.500 mm                             |          |  |

With the program command G84 a circle is nibbled at a defined XY-coordinate with the given radius *r*.

In combination with a contact drilling unit, the board surface is only detected during the first nibbling drill stroke. This value applies for the complete nibbling track.

Consider also the following CNC commands in connection to the nibbling function (refer to the manual CNC 8x.00 – CNC Commands for all CNC commands):

CNC command NONIBO: alternating nibbling

minimum = 0.0197 inch

- CNC command NIBO: sequential nibbling
- CNC command BROK2: broken drill detection is off during nibbling

# CNC command NONIBO

Alternating nibbling (default).

►

- The edge roughness is defined with the CNC command NIB.
- ► The distance between the holes depends on the tool diameter.
- Since the tool diameter is taken into consideration, the hole diameter can be manipulated by changing the diameter value in the tool table.
- If a smaller tool diameter is defined, a bigger hole is produced during the execution and, vice versa.

Nibbling is often used to improve the quality of small drilled holes. The quality of the nibbling edge is set via the edge roughness.

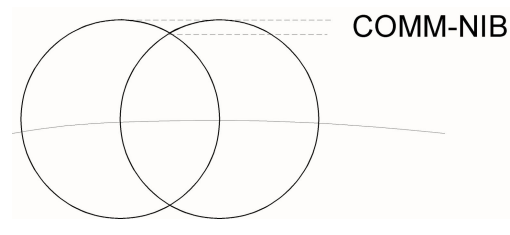

Fig. 1: Edge roughness

# **CNC command NIBO**

Sequential nibbling

- The edge roughness is 13 μm.
- The holes are drilled with the constant distance of 0.381 mm.

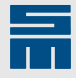

• To achieve a satisfying drilling result, the tool must have a diameter of approximately 2.4 mm.

# **CNC command BROK2**

Broken drill detection is off during nibbling and peck drilling.

#### Example

A hole with a diameter of 10.0 mm shall be nibbled. Ensure that the tool diameter is not larger than the arc radius.

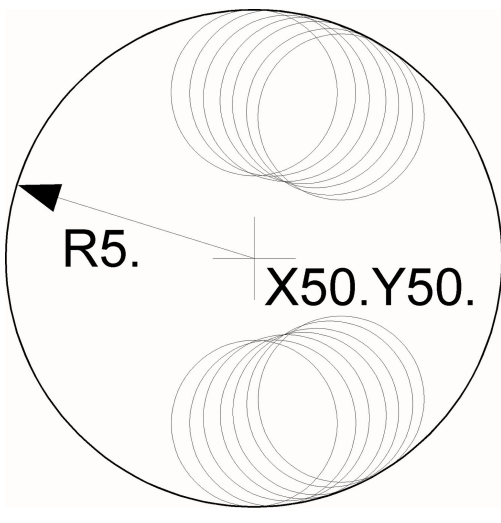

Fig. 2: Nibbled circle

| Marginal condition | Setting |
|--------------------|---------|
| Format             | 5000    |
| Axis version       | 1       |

X50.Y50.G84R5.

Center and radius of the circle

# **Related topics**

G85: Nibble Slot, page 10

# **G85: Nibble Slot**

| 1000                       |             | 3000 | 50 | 00 |
|----------------------------|-------------|------|----|----|
| -                          |             | •    | •  |    |
| Command                    | Description |      |    |    |
| <i>X</i> x1Y <i>y1</i> G85 | Nibble slot |      |    |    |
| Xx2Yy2                     |             |      |    |    |
|                            |             |      |    |    |
| Argument                   | Description |      |    |    |

| Argument | Description             |
|----------|-------------------------|
| x1y1     | Start point of the slot |
| x2y2     | End point of the slot   |

Use command G85 to nibble a slot at a defined XY-coordinate. <u>Nibbling</u> means that holes are drilled side-by-side to form a slot.

In combination with a contact drilling unit, the board surface is only detected during the first nibbling drill stroke. This value applies for the complete nibbling track.

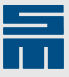

# Note

The programmed slot length is always one tool diameter shorter than the wanted slot length.

Consider the following CNC commands in connection with the nibbling function (see also the manual CNC 8x.00 - CNC Commands):

- CNC command NONIBO: alternating nibbling
- CNC command NIBO: sequential nibbling
- CNC command BROK2: broken drill detection is off during nibbling

#### **CNC command NONIBO**

Alternating nibbling (default).

- The edge roughness is defined with the CNC command NIB.
- The distance between the holes depends on the tool diameter.

The quality of the nibbling edge is set via the edge roughness.

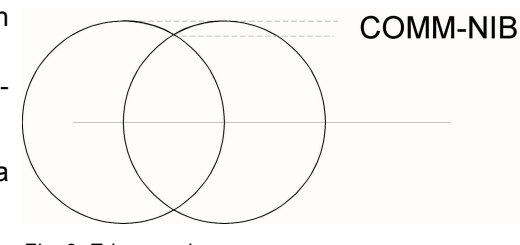

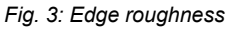

# **CNC command NIBO**

Sequential nibbling

- The edge roughness is 13 μm.
- The holes are drilled with the constant distance of 0.381 mm.
- To achieve a satisfying drilling result, the tool must have a diameter of approximately 2.4 mm.

# **CNC command BROK2**

Broken drill detection is off during nibbling and peck drilling.

#### Calculating the slot length

Length of slot = distance of the programmed points + diameter of drill bit

#### Example

#### Requirement

When using a thin tool for nibbling, ensure that alternating nibbling is active.

Depending on the tool diameter the CNC detects the required number of drill strokes. The alternating drilling process (neutral material crowding) allows also the use of a relatively thin tool.

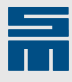

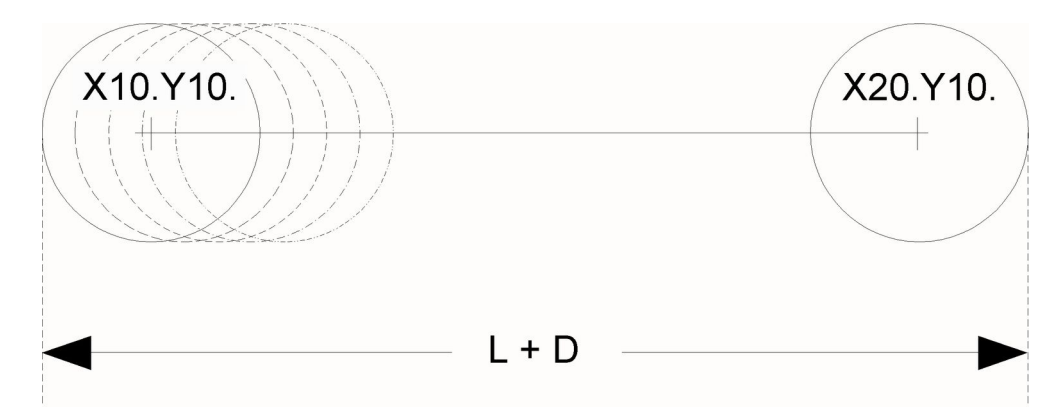

#### Fig. 4: Nibbled slot

| Marginal condition | Setting |
|--------------------|---------|
| Format             | 5000    |
| Axis version       | 1       |

X10.Y10.G85

X20.Y10.

Start point of the slot

End of the slot (slot length = 10 mm + 2.4 mm = 12.4 mm)

#### **Related topics**

G84: Nibble Circle, page 9

# 2.4 Plain Text Drilling

This section describes commands used for programming a text to be drilled in the part program.

# M97: Drill Plain Text in Parallel to the X-axis

| 1000          | 3000                            | 5000 |  |
|---------------|---------------------------------|------|--|
| -             | •                               | •    |  |
| Command       | Description                     |      |  |
| XxYy M97,text | Drill plain text in X-direction |      |  |
|               |                                 |      |  |
| Argument      | Description                     |      |  |

| Argument | Description                                 |
|----------|---------------------------------------------|
| xy       | Reference coordinate for the 1st drill hole |
| text     | Any text                                    |
|          |                                             |

Use the command M97 to program a <u>plain text</u> which is drilled legibly in parallel to the Xaxis (applies to axis version 1). Legible in parallel to the X-axis means that the text can be read from the left to the right.

Programming instructions:

- The command, the plain text to be drilled and the corresponding coordinates are programmed in one block.
- A comma must be programmed between the command and the plain text. The comma (,) is not drilled.
- Required tool changes or bracket commands must be programmed before the plain text command.

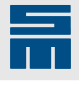

- The character set is selected in the CNC settings.
- ▶ Plain text can contain text variables (see table).
- If the programming station and the production machine have different axis versions, it might be necessary to define settings on the production machine to ensure that the plain text is drilled correctly (it might for example be necessary to define the axis version for the plain text). For detailed information refer to the description of the CNC setting options.

# **Text variables**

You can define text variables in the plain text.

- During execution these text variables will be replaced by current values (e.g. user text, spindle number, run number etc.).
- Requirement for the options with &: Drilling a plain text requires a character set with a fixed character width.

| Function                       | Explanation                                                                                |
|--------------------------------|--------------------------------------------------------------------------------------------|
| *                              | Alternative text defined with the OPID setting (valid for all character sets)              |
| &D                             | Date (dd//mm/yyyy)                                                                         |
| &Т                             | Time (hh:mm:ss)                                                                            |
| &F                             | File name                                                                                  |
| &E                             | File name extension                                                                        |
| &M                             | Module number                                                                              |
| &P <sup>1</sup>                | (Software version 10.05 and higher) Spindle number as row of holes                         |
|                                | Spindle 1 = 1 hole, spindle 2 = 2 holes etc.                                               |
| &S <sup>1</sup>                | Spindle number as number                                                                   |
| &B                             | Tool breakage file counter                                                                 |
| &N                             | Run number as decimal number (in the camera mode of the CAMN value)                        |
| &R                             | Drill pattern number as decimal number                                                     |
| &V                             | Run number as binary row of holes (in the camera mode of the CAMN value)                   |
| <sup>1</sup> Since the individ | ual anindles can not be concreted in a machine with contar drive of the Z avec drilling of |

<sup>1</sup> Since the individual spindles can not be separated in a machine with center drive of the Z-axes drilling of the spindle number is ignored.

# **Character repertoire**

The character repertoire depends on the selected character set.

| Character(s)  | 3 x 5 | 4 x 6 | 5 x 7 | Excellon | Hitachi  |
|---------------|-------|-------|-------|----------|----------|
| AZ            | •     | •     | •     | •        | •        |
| 09            | •     | •     | •     | •        | •        |
| +-/           | -     | •     | •     | •        | only "–" |
| .,!?:()"      | -     | •     | •     | -        | -        |
| #\$           | -     | -     | •     | -        | -        |
| %&'*;<=>@[\]^ |       |       |       |          |          |
| I_            |       |       |       |          |          |

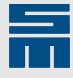

# Character set with fixed character width (5 x 7 drill holes)

The figure shows an example for a character repertoire of the character set with a fixed width (5 x 7 drill holes).

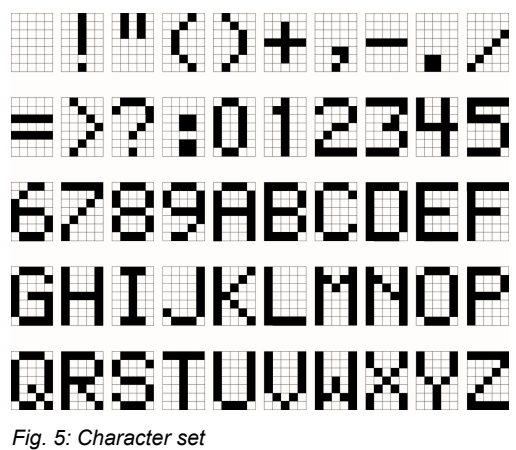

#### Structure of a character (5 x 7 drill holes)

Usually, the first drill hole of the first character in the plain text is used for positioning the plain text. See black point 1,7 in the figure.

The character width is 5 drill holes plus the width of one drill hole as free space to the 1 next character.

- The plain text letters are defined within a 6×7 matrix.
- The reference point is always the grid 3 point GP(1.7).
- The size of the character depends on 4 the tool diameter:
  - height of the character = 8.2 x (diameter of the drill bit x )
  - character width = 5.8 x diameter of the drill bit
- The empty space between the characters corresponds to 0.2 diameters 7 of the drill bit.

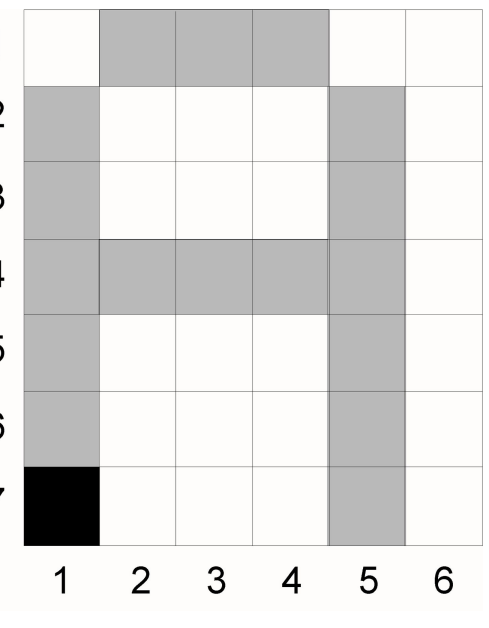

Fig. 6: Character matrix

#### **Example: Plain text**

A character set with a fixed character width is selected for plain text drilling (5 x 7 drill holes). The following plain texts are to be drilled:

- The plain text "CNC" is to be drilled in parallel to the X-axis. The character height must be 8.2 mm.
- The plain text "CNC" is to be drilled in parallel to the Y-axis. The character height must be 16.4 mm.

| Marginal condition | Setting |
|--------------------|---------|
| Format             | 5000    |
| Axis version       | 1       |

Calculation of the required tool diameters:

| Tool | Diameter                              |
|------|---------------------------------------|
| T4   | 8.2 mm / 8.2 = 1.00 mm tool diameter  |
| T5   | 16.4 mm / 8.2 = 2.00 mm tool diameter |

#### Programming in the part program.

| X30.Y10.T4 M97,CNC | Dill plain text in parallel to the X-axis  |
|--------------------|--------------------------------------------|
| X30.Y30.T5 M98,CNC | Drill plain text in parallel to the Y-axis |

Plain text can be drilled in parallel to the X- axis or to the Y-axis.

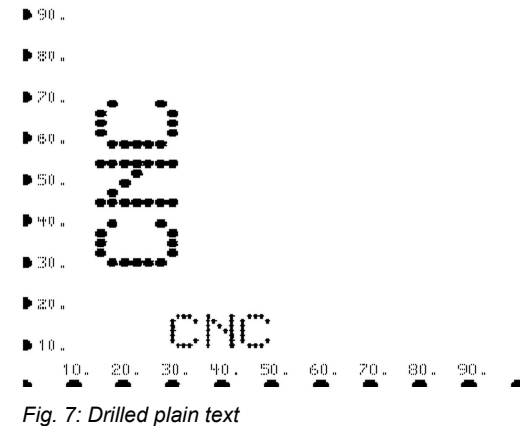

# **Example: Pattern labeling**

To allow clear identification, a specific code shall be drilled in every pattern.

- A drill bit with a diameter of 0.8 mm shall be used for drilling the pattern identification (tool number T7). Since no identical diameter is used in the part program, a separate section is programmed for the pattern code.
- Structure of the number:
  - Component code: identification of the part program ("A2341")
  - Run number: identification of the board code (variable "&N")
  - Pattern number: identification of the patterns (variable "&R")

| Marginal condition | Setting |                                      |
|--------------------|---------|--------------------------------------|
| Format             | 5000    |                                      |
| Axis version       | 1       |                                      |
| V21 V28 m1M21      |         | 1st drill hole of the tool number T1 |
| A31.120.11M31      |         |                                      |
| •••                |         |                                      |
| X220.Y40.M50       |         | 1st pattern zero                     |
| X220.Y140.M50      |         | 2nd pattern zero                     |
| XYM50M30           |         | last pattern zero                    |
| X42.Y13.T2M31      |         | 1st drill hole of the tool number T2 |
|                    |         |                                      |
| X220.Y40.M50       |         | 1st pattern zero                     |
| X220.Y140.M50      |         | 2nd pattern zero                     |
| ХҮМ50М30           |         | Last pattern zero                    |
| ( PATTERN LABEL )  |         | Drill tool change and code           |

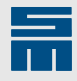

| X30.Y10.T7M31M97,A2341-&N-&R | "A2341-1-1" to "A2341-1-3" |
|------------------------------|----------------------------|
| x220.y40.M50                 | 1st pattern zero           |
| x220.y140.M50                | 2nd pattern zero           |
| ХҮМ50М30                     | Last pattern zero          |

# **Drilled codes**

The table lists the drilled plain texts for 2 runs of a part program "A2341" with 3 patterns:

| Run | Pattern | Label     |
|-----|---------|-----------|
| 1   | 1       | A2341-1-1 |
| 1   | 2       | A2341-1-2 |
| 1   | 3       | A2341-1-3 |
| 2   | 1       | A2341-2-1 |
| 2   | 2       | A2341-2-2 |
| 2   | 3       | A2341-2-3 |

# **Related topics**

M98: Drill Plain Text in Parallel to the Y-axis, page 16

# M98: Drill Plain Text in Parallel to the Y-axis

| 1000          | 3000                                        | 5000 |  |
|---------------|---------------------------------------------|------|--|
| -             | •                                           | •    |  |
| Command       | Description                                 |      |  |
| XxYy M98,text | Drill plain text in Y-direction             |      |  |
|               |                                             |      |  |
| Argument      | Description                                 |      |  |
| xy            | Reference coordinate for the 1st drill hole |      |  |
| text          | Any text                                    |      |  |

Use the command M98 to program a plain text which is drilled legibly in parallel to the Y-axis (applies to axis version 1). Legible to the Y-axis means here that the text can be read from the front to the back when turned to the left.

Programming instructions:

- The command, the plain text to be drilled and the corresponding coordinates are programmed in one block.
- A comma must be programmed between the command and the plain text. The comma (,) is not drilled.
- Required tool changes or bracket commands must be programmed before the plain text command.
- The character set is selected in the CNC settings.
- Plain text can contain text variables (see table).
- If the programming station and the production machine have different axis versions, it might be necessary to define settings on the production machine to ensure that the plain text is drilled correctly (it might for example be necessary to define the axis version for the plain text). For detailed information refer to the description of the CNC setting options.

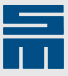

# **Text variables**

You can define text variables in the plain text.

- During execution these text variables will be replaced by current values (e.g. user text, spindle number, run number etc.).
- Requirement for the options with &: Drilling a plain text requires a character set with a fixed character width.

| Function                       | Explanation                                                                               |
|--------------------------------|-------------------------------------------------------------------------------------------|
| *                              | Alternative text defined with the OPID setting (valid for all character sets)             |
| &D                             | Date (dd//mm/yyyy)                                                                        |
| &Т                             | Time (hh:mm:ss)                                                                           |
| &F                             | File name                                                                                 |
| &E                             | File name extension                                                                       |
| &M                             | Module number                                                                             |
| &P <sup>1</sup>                | (Software version 10.05 and higher) Spindle number as row of holes                        |
|                                | Spindle 1 = 1 hole, spindle 2 = 2 holes etc.                                              |
| &S <sup>1</sup>                | Spindle number as number                                                                  |
| &B                             | Tool breakage file counter                                                                |
| &N                             | Run number as decimal number (in the camera mode of the CAMN value)                       |
| &R                             | Drill pattern number as decimal number                                                    |
| &V                             | Run number as binary row of holes (in the camera mode of the CAMN value)                  |
| <sup>1</sup> Since the individ | ual spindles cannot be separated in a machine with center drive of the Z-axes drilling of |

the spindle number is ignored.

# **Character repertoire**

The character repertoire depends on the selected character set.

| Character(s)         | 3 x 5 | 4 x 6 | 5 x 7 | Excellon | Hitachi  |
|----------------------|-------|-------|-------|----------|----------|
| AZ                   | •     | •     | •     | •        | •        |
| 09                   | •     | •     | •     | •        | •        |
| +-/                  | -     | •     | •     | •        | only "–" |
| .,!?:()"             | -     | •     | •     | -        | -        |
| #\$<br>%&'*;<=>@[\]^ | -     | -     | •     | -        | -        |
| _                    |       |       |       |          |          |

# Character set with fixed character width (5 x 7 drill holes)

The figure shows an example for a character repertoire of the character set with a fixed width (5 x 7 drill holes).

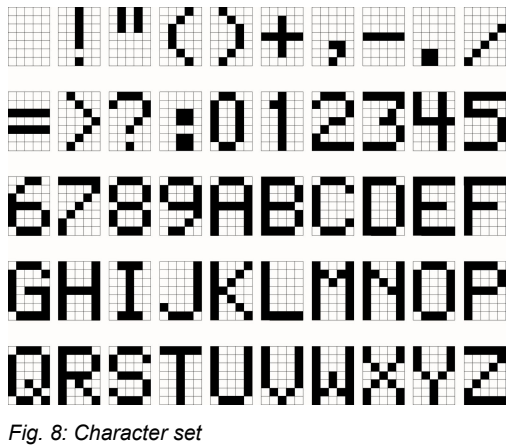

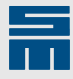

# Structure of a character (5 x 7 drill holes)

Usually, the first drill hole of the first character in the plain text is used for positioning the plain text. See black point 1,7 in the figure.

The character width is 5 drill holes plus the width of one drill hole as free space to the 1 next character.

- The plain text letters are defined within a 6×7 matrix.
- The reference point is always the grid 3 point GP(1.7).
- The size of the character depends on 4 the tool diameter:
  - height of the character = 7 x (diameter of the drill bit x 1.2)
  - width of the character = 6 x (diameter of the drill bit x 1.2)

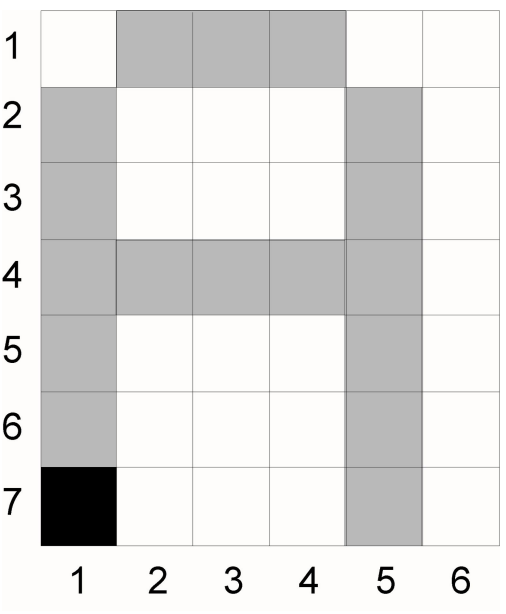

Fig. 9: Character matrix

# **Example: Plain text**

A character set with a fixed character width is selected for plain text drilling (5 x 7 drill holes). The following plain texts are to be drilled:

- The plain text "CNC" is to be drilled in parallel to the X-axis. The character height must be 8.2 mm.
- The plain text "CNC" is to be drilled in parallel to the Y-axis. The character height must be 16.4 mm.

| Marginal condition | Setting |
|--------------------|---------|
| Format             | 5000    |
| Axis version       | 1       |

Calculation of the required tool diameters:

| Tool | Diameter                              |
|------|---------------------------------------|
| T4   | 8.2 mm / 8.2 = 1.00 mm tool diameter  |
| Т5   | 16.4 mm / 8.2 = 2.00 mm tool diameter |

#### Programming in the part program.

| X30.Y10.T4 M97,CNC | Dill plain text in parallel to the X-axis  |
|--------------------|--------------------------------------------|
| X30.Y30.T5 M98,CNC | Drill plain text in parallel to the Y-axis |

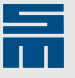

Plain text can be drilled in parallel to the X- • axis or to the Y-axis.

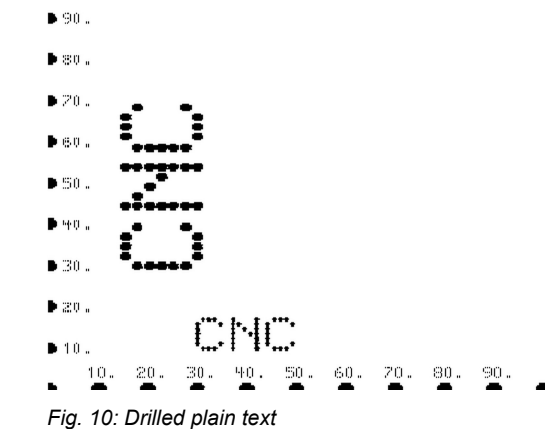

# **Example: Pattern labeling**

To allow clear identification, a specific code shall be drilled in every pattern.

- A drill bit with a diameter of 0.8 mm shall be used for drilling the pattern identification (tool number T7). Since no identical diameter is used in the part program, a separate section is programmed for the pattern code.
- Structure of the number:
  - Component code: identification of the part program ("A2341")
  - Run number: identification of the board code (variable "&N")
  - Pattern number: identification of the patterns (variable "&R")

| Marginal condition | Setting |                                      |
|--------------------|---------|--------------------------------------|
| Format             | 5000    |                                      |
| Axis version       | 1       |                                      |
|                    |         |                                      |
| X31.Y28.T1M31      |         | 1st drill hole of the tool number T1 |
|                    |         |                                      |
| •••                |         |                                      |
| X220.Y40.M50       |         | 1st pattern zero                     |

|                              | •                                    |
|------------------------------|--------------------------------------|
| x220.y140.M50                | 2nd pattern zero                     |
| xYM50M30                     | last pattern zero                    |
| X42.Y13.T2M31                | 1st drill hole of the tool number T2 |
|                              |                                      |
| x220.y40.M50                 | 1st pattern zero                     |
| x220.y140.M50                | 2nd pattern zero                     |
| xYM50M30                     | Last pattern zero                    |
| ( PATTERN LABEL )            | Drill tool change and code           |
| X30.Y10.T7M31M97,A2341-&N-&R | "A2341-1-1" to "A2341-1-3"           |
| x220.y40.M50                 | 1st pattern zero                     |
| x220.y140.M50                | 2nd pattern zero                     |
| xYM50M30                     | Last pattern zero                    |
|                              |                                      |

# **Drilled codes**

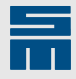

The table lists the drilled plain texts for 2 runs of a part program "A2341" with 3 patterns:

| Run | Pattern | Label     |
|-----|---------|-----------|
| 1   | 1       | A2341-1-1 |
| 1   | 2       | A2341-1-2 |
| 1   | 3       | A2341-1-3 |
| 2   | 1       | A2341-2-1 |
| 2   | 2       | A2341-2-2 |
| 2   | 3       | A2341-2-3 |

# **Related topics**

M97: Drill Plain Text in Parallel to the X-axis, page 12

# 2.5 Drilled Pattern

This section described commands used for programming complete patterns in the part program (rows of holes, circle based on drill holes etc.).

# V1: Drill Dual Row of Holes (Dual-in-line)

| 1000                      | 3000                                  | 5000 |  |  |
|---------------------------|---------------------------------------|------|--|--|
| •                         | •                                     | •    |  |  |
| Command                   | Description                           |      |  |  |
| <i>X</i> x1Y <i>y1</i> V1 | Dual row of holes: start point        |      |  |  |
| Xx2Yy2                    | End point (grid = 2.54 mm = 0.1 inch) |      |  |  |
| Xx2Yy2Ww                  | End point (any grid)                  |      |  |  |
|                           |                                       |      |  |  |
| Argument                  | Description                           |      |  |  |
| x1y1                      | 1st corner point                      |      |  |  |
| x2y2                      | Diagonal corner point                 |      |  |  |
| W                         | Number of drill holes in a row        |      |  |  |

The V1 command drills two parallel rows of holes (e.g. for *dual-in-line* components of any size).

- ▶ The rows of holes must be axially parallel (otherwise use the V2 command).
- Entering the W value is only required if the standard grid of 2.54 (= 0.1 inch) is to be changed.
- Two diagonal corner points must be programmed.
- ► If the position of the second corner point does not coincide with the expected grid, the distance of the rows will automatically be corrected.

# Position of the rows of holes

The position of the rows of holes depends on two criteria:

- Axis version of the machine
- Diagonals of the rows of holes to be programmed (see figure)
- ► The order of the programmed corner points is not prescribed.

The position of the drill patterns depends on the set axis version.

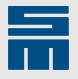

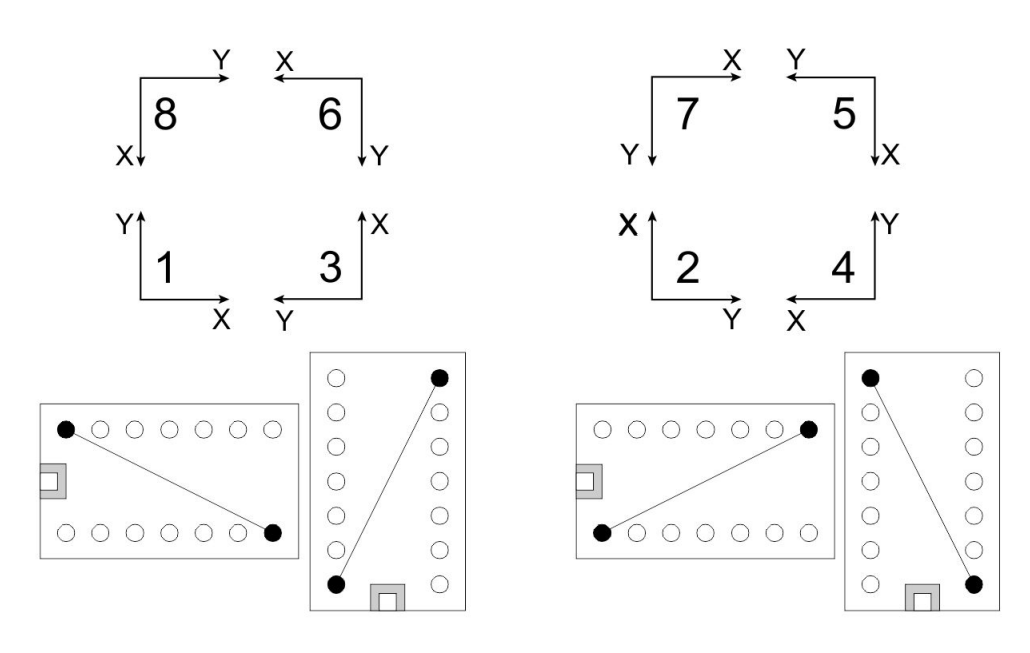

Fig. 11: Position of the rows of holes

# Automatic correction of the distance between the rows in the standard grid

In the standard grid, the hole positions are aligned at the inch 0.1"-grid (= 2.54 mm).

The distance between the rows is corrected according to the following criteria (Standard grid = 2.54 mm (=0.1 inch)):

- The diagonal corner point must be programmed with an accuracy of ±1.27 mm.
- Within this deviation the CNC corrects position during the execution.

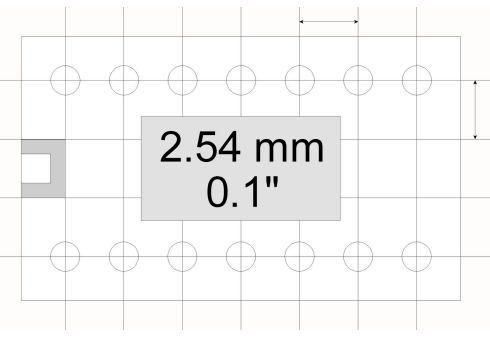

Fig. 12: Standard grid

#### Correction of the distance between the rows in the freely definable grid

In the free grid the distance between the holes is calculated from the distance of the programmed coordinates.

Programming and calculation of a freely definable grid:

- In the second program line the parameter W defines the number of holes of a row.
- The CNC first calculates the hole center distance (grid) on the basis of the component's position.
- The calculated grid is taken over for the distances of both rows.
- ► If necessary, the programmed value is *Fig. 13: Free grid* executed with corrections.

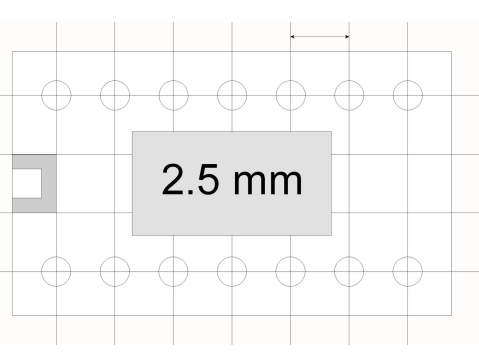

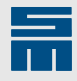

# Example (axis version 1)

| Marginal condition                                                                            | Setting                                                                |                                                                                              |
|-----------------------------------------------------------------------------------------------|------------------------------------------------------------------------|----------------------------------------------------------------------------------------------|
| Format                                                                                        | 5000                                                                   |                                                                                              |
| Axis version                                                                                  | 1                                                                      |                                                                                              |
|                                                                                               |                                                                        |                                                                                              |
| ( STANDARD GRID )                                                                             |                                                                        | Row of holes in the standard grid                                                            |
| X30.00Y70.00 V1                                                                               |                                                                        | Start point and V1 command                                                                   |
| X45.24Y62.38                                                                                  |                                                                        | Diagonal corner point. If necessary, the pro-<br>grammed position is corrected automatically |
| ( VARIOUS GRID )                                                                              |                                                                        | Row of holes in the freely definable grid                                                    |
| X70.00Y30.00 V1                                                                               |                                                                        | Start point and V1 command                                                                   |
| x77.50¥45.00 W7                                                                               |                                                                        | Diagonal corner point. The grid dimension results from the number of holes.                  |
| Upper hole pattern: <sup>-</sup><br>tance is 2.54 mm (= 0.<br>grammed drill hole is<br>point. | The hole center dis-<br>1 inch). The first pro-<br>s used as reference | • 90.<br>• 80.                                                                               |
| Lower hole pattern: <sup>-</sup><br>tance is 2.5 mm. Bot<br>must be programmed                | The hole center dis-<br>th coordinate values<br>exactly.               | 50.                                                                                          |

# **Related topics**

V2: Drill Single Row of Holes, page 22

V3: Drill Quadruple Row of Holes, page 23

V4: Drill Circular Row of Holes, page 25

# V2: Drill Single Row of Holes

| 1000               | 3000                             | 5000 |  |
|--------------------|----------------------------------|------|--|
| •                  | •                                | •    |  |
| Command            | Description                      |      |  |
| X <i>x1</i> Yy1 V2 | Single row of holes: start point |      |  |
| Xx2Yy2 Ww          | End point and number of holes    |      |  |
|                    |                                  |      |  |
| Argument           | Description                      |      |  |
| x1y1               | Start point of the row of holes  |      |  |
| x2y2               | End point of the row of holes    |      |  |
| W                  | Number of drill holes in a row   |      |  |

The V2 command allows drilling a row of holes with any angle.

• The parameter W defines the number of holes of a row, including the first and the last hole.

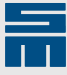

• The holes are drilled with identical distances.

# Calculation of the hole center distance

Distance = (P2 - P1) / (W - 1)

- P1: coordinates of the first hole
- P2: coordinates of the last hole
- W: number of holes in the row of holes

#### Example

A row of holes of 12 holes shall be drilled in X-direction. The distance between the holes shall be 2.54 mm. The first hole is at the position X10.Y10.

The final position can be calculated with the modified formula.

P2 = P1 + (A x (W - 1)) = X10. + (2.54 x 11) = X37.94

| Marginal condition | Setting |
|--------------------|---------|
| Format             | 5000    |
| Axis version       | 1       |
|                    |         |

| X10.Y10.V2     | Position of the first drill hole              |
|----------------|-----------------------------------------------|
| X37.94.Y10.W12 | Position of the last hole and number of holes |

#### **Related topics**

V1: Drill Dual Row of Holes (Dual-in-line), page 20

V3: Drill Quadruple Row of Holes, page 23

V4: Drill Circular Row of Holes, page 25

# V3: Drill Quadruple Row of Holes

| 1000                      | 3000                                  | 5000 |  |  |
|---------------------------|---------------------------------------|------|--|--|
| -                         | -                                     | •    |  |  |
| Command                   | Description                           |      |  |  |
| <i>X</i> x1Y <i>y1</i> V3 | Quadruple row of holes: start point   |      |  |  |
| Xx2Yy2                    | End point (grid = 2.54 mm = 0.1 inch) |      |  |  |
| Xx2Yy2Ww                  | End point (any grid)                  |      |  |  |
|                           |                                       |      |  |  |
| Argument                  | Description                           |      |  |  |
| x1y1                      | Start point of the row of holes       |      |  |  |
| x2y2                      | End point of the row of holes         |      |  |  |
| W                         | Number of drill holes in a row        |      |  |  |

The V3 command allows drilling four rows of holes for components that need rectangular (square) structured rows of holes (e. g. for PLCD, KLCD, etc.).

- The rows of holes must be axially parallel (otherwise use the V2 command).
- Entering a W value is only required if the standard grid of 2.54 (0.1 inch) is to be changed.
- Two diagonal corner points must be programmed.
- The CNC calculates the exact positions of the holes during the execution.

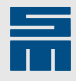

If the position of the second corner point does not coincide with the expected grid, the distance of the rows will automatically be corrected.

# Position of the rows of holes

The position of the rows of holes depends on two criteria:

- Axis version of the machine
- Diagonals of the rows of holes to be programmed (see figure)
- ► The order of the programmed corner points is not prescribed.

The position of the drill patterns depends on the set axis version.

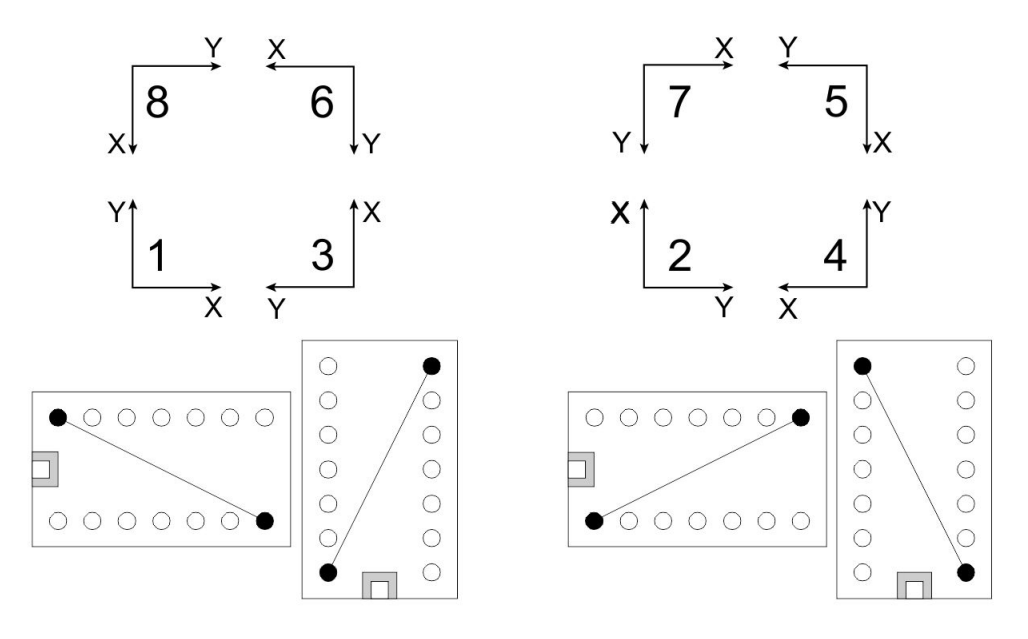

Fig. 15: Position of the rows of holes

#### Automatic correction of the distance between the rows in the standard grid

In the standard grid, the hole positions are aligned at the inch 0.1"-grid (= 2.54 mm).

The distance between the rows is corrected according to the following criteria (Standard grid = 2.54 mm (=0.1 inch)):

- The diagonal corner point must be programmed with an accuracy of ±1.27 mm.
- Within this deviation the CNC corrects position during the execution.
- Any diagonal can be chosen for the programming of four rows of holes (square or rectangle) in the standard *Fig. 16: Standard grid* grid.
- If the diagonal point is programmed incorrectly (±1.27 mm = 0.05"), the CNC will position the hole on the next grid point.

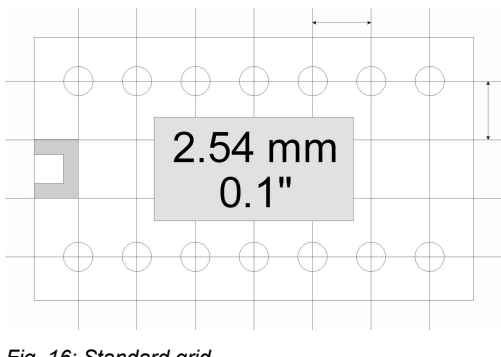

#### Correction of the distance between the rows in the freely definable grid

In the free grid the distance between the holes is calculated from the distance of the programmed coordinates.

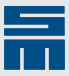

Programming and calculation of a freely definable grid:

- For the programming of the freely definable grid the CNC first calculates the grid spacing for one direction on the basis of the holes for this direction.
- If necessary, the distance between the two rows is corrected with this grid spacing.

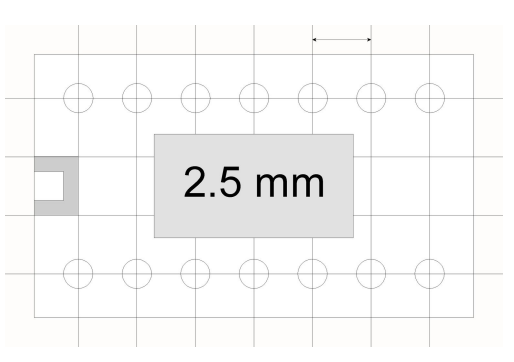

Fig. 17: Free grid

# Examples (axis version 1)

| X30.Y10.V3 | Square in standard grid                                                    |
|------------|----------------------------------------------------------------------------|
| x50.Y30.   | Side length = 20.0 mm, grid spacing = 2.54 mm                              |
| x70.y10.v3 | Rectangle in the standard grid                                             |
| x80.Y40.   | X-side length = 10.0 mm, Y-side length = 30.0 mm, grid spacing = 2.54 mm   |
| X30.Y50.V3 | Square in the freely definable grid                                        |
| x50.y70.w9 | Side length = 20.0 mm, grid spacing = 2.5 mm                               |
| x70.y50.v3 | Rectangle in the freely definable grid                                     |
| X80.Y90.W9 | X-side length = 10.0 mm, Y-side length = 40.0 mm,<br>grid spacing = 2.5 mm |

Upper hole pattern: The hole center distance is 2.5 mm. All coordinate values a must be programmed exactly.

Lower hole pattern: The hole center dis-, z tance is 2.54 mm (= 0.1 inch). The first programmed drill hole of a contour is used as reference point.

| • | 90. |     |     |          |     |     | • • | •   |     |  |
|---|-----|-----|-----|----------|-----|-----|-----|-----|-----|--|
| • | 80. |     |     |          |     |     | :   | :   |     |  |
| , | 20. |     | :   |          | •:  |     | •   | •   |     |  |
| • | 60. |     | 1   |          | ł   |     | :   | :   |     |  |
| , | 50. |     | ÷., |          |     |     | •   | •   |     |  |
|   | чФ. |     |     |          |     |     |     | •:  |     |  |
| , | 30. |     |     |          | ••• |     |     |     |     |  |
|   | 20. |     | :   |          | :   |     | :   | :   |     |  |
| , | 10. |     | :   |          |     |     | ÷., |     |     |  |
|   | 10. | 20. | 30. | 40.<br>- | 50. | 60. | 20. | 80. | 90. |  |
|   |     |     |     |          |     |     |     |     |     |  |

Fig. 18: 4-line drilled rows of holes

# **Related topics**

V1: Drill Dual Row of Holes (Dual-in-line), page 20

V2: Drill Single Row of Holes, page 22

V4: Drill Circular Row of Holes, page 25

# V4: Drill Circular Row of Holes

| 1000 | 3000 | 5000 |
|------|------|------|
| -    | -    | •    |

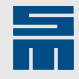

| Command                   | Description                                          |  |
|---------------------------|------------------------------------------------------|--|
| <i>X</i> x1Y <i>y1</i> V4 | Circular row of holes: center                        |  |
| Xx2Yy2 Ww                 | Point on circular arc and number of holes            |  |
|                           |                                                      |  |
| Argument                  | Description                                          |  |
|                           | •                                                    |  |
| x1y1                      | Center of the circle                                 |  |
| x1y1<br>x2y2              | Center of the circle<br>Any hole on the circular arc |  |

The V4 command drills holes on an arc.

- The parameter W defines the number of holes of a row, including the first and the last hole.
- ▶ The CNC calculates the exact positions of the holes during the execution.
- The coordinates for the holes on the circular arc can also be determined for a defined radius and the angle α.

# Calculation of the position on the circular arc

If the angle for a drilling position is determined on the circular arc the second coordinate can be calculated by means of the angle function.

- $x^2 = r x \sin(\alpha)$
- $y^2 = r x \cos(\alpha)$
- r = radius of the circle

#### Example: program circular row of holes

| Marginal condition | Setting |
|--------------------|---------|
| Format             | 5000    |
| Axis version       | 1       |

| X50.Y50.V4T1 | Center of the circle                      |
|--------------|-------------------------------------------|
| x80.y50.W12  | Any hole on the circular arc and 12 holes |
| X50.Y50.V4T2 | Center of the circle                      |
| X82.Y50.W60  | Any hole on the circular arc and 60 holes |

Any number of holes can be arranged in a ' circle with two program lines.

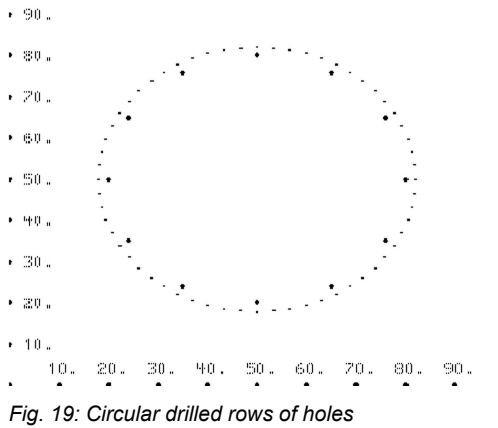

#### **Related topics**

V1: Drill Dual Row of Holes (Dual-in-line), page 20

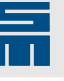

V2: Drill Single Row of Holes, page 22 V3: Drill Quadruple Row of Holes, page 23

# 2.6 SIEB & MEYER Commands for Peck Drilling

This chapter lists all SIEB & MEYER commands for peck drilling.

# Activate and deactivate peck drilling

#### Peck drilling in the part program

The <u>peck drill function</u> is activated and deactivated via the SIEB & MEYER commands G81 and G80 in the part program.

#### Peck drilling with tool table

With the following CNC command you can define whether the values from the tool table "Peck drilling" or the values from the part program are used:

| CNC command | Meaning                                                 |
|-------------|---------------------------------------------------------|
| SPEK        | Define pecking tools and parameters from the tool table |
| NOSPEK      | Use peck drilling parameters from the part program.     |

#### Peck drilling with CNC commands

Use the following CNC commands to activate and define the peck drill function:

| CNC command | Meaning                                                                                |
|-------------|----------------------------------------------------------------------------------------|
| APEK,DdliJj | Define diameter-dependent pecking and peck drilling parameters                         |
| DPEK,DdliJj | Define diameter-dependent pecking for depth con-<br>trol and peck drilling parameters. |
| TPEK,IiJj   | Define tool-dependent pecking and peck drilling parameters                             |
| PEKM,M      | Activate peck drilling mode                                                            |

# Note

The CNC commands APEK, DPEK, TPEK and PEKM,M have priority over the CNC commands SPEK and NOSPEK.

Peck drilling can be activated and deactivated at any time within the part program. Useful applications are, for example:

- Blind holes: The bottom of the hole is not "hollowed out" by the chips because of chip ejection.
- ▶ Thin tools: The ejection of chips can prevent tool breakage.
- ▶ Thick tools: Improved cooling due to less contact to the material.

#### Activate and deactivate pulse drilling

<u>Pulse drilling</u> can be activated and defined with the CNC commands APEK, DPEK, TPEK and PEKM,M4. Additionally, pulse drilling can be activated and deactivated in the part program via the SIEB & MEYER commands G89 and G88.

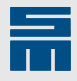

# **G80: Deactivate Peck Drilling Function**

| 1000                      | 3000                                       | 5000 |  |
|---------------------------|--------------------------------------------|------|--|
| -                         | -                                          | •    |  |
| Command                   | Description                                |      |  |
| X <i>x</i> Y <i>y</i> G80 | Deactivate peck drilling function          |      |  |
|                           |                                            |      |  |
| Argument                  | Description                                |      |  |
| xy                        | The coordinate is not peck drilled anymore |      |  |

The G80 command deactivates the peck drilling function.

- All parameters remain valid.
- The G81 command activates the peck drill function again. The original parameters are used.

# **Related topics**

G81: Activate Peck Drilling, page 28

# **G81: Activate Peck Drilling**

| 1000                      | 3000                                                                                                    | 5000      |
|---------------------------|----------------------------------------------------------------------------------------------------|-----------|
| -                         | -                                                                                                    | •         |
| Command                   | Description                                                                                                  |           |
| X <i>x</i> Y <i>y</i> G81 | Activate peck drill function with the original p                                                             | arameters |
| XxYy G81I <i>i</i> PpJjW  | /w Define and activate peck drill function                                                                   |           |
|                           |                                                                                                    |           |
| Argument                  | Description                                                                                                  |           |
| xy                        | Peck drilling is active from this coordinate (inclusive)                                                     |           |
| i                         | Lowering value and upper turning point of the Z-axis during peck drilling (only positive values are allowed) |           |
| p                         | Percentage value for plunge rate to the lowering                                                             | value li  |
|                           | 1 % to 100 %                                                                                                 |           |
| j                         | Height of a partial stroke (only positive values are allowed)                                                |           |
| W                         | Factor for the continuous reduction of the partial                                                           | strokes   |
|                           | 1 ‰ to 1000 ‰                                                                                                |           |

#### Requirement

The CNC command NOSPEK must be active, so peck drill parameters are considered.

Use the G81 command to activate the <u>peck drill function</u> which means that a hole is drilled by lowering the Z-axis several times (partial strokes). The lowering value  $l_i$  and the height of the partial stroke  $J_j$  must be defined for peck drill holes (see below).

# Note

Pulse drilling and peck drilling cannot be used at the same time.

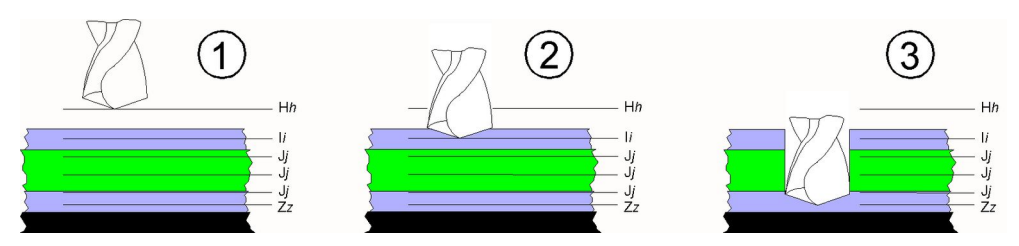

Fig. 20: Planes of a peck drill stroke

- 1 Traveling plane (H-value or Quick plane). The drill stroke is started in the traveling plane.
- 2 Lowering value (peck drill parameter I). The lowering value is reached with a reduced infeed rate (peck drill parameter P × tool parameter F).
- 3 Working plane reached (Z-value or K-value). All partial strokes are finished. The last partial stroke is limited by the working plane.

# Lowering value

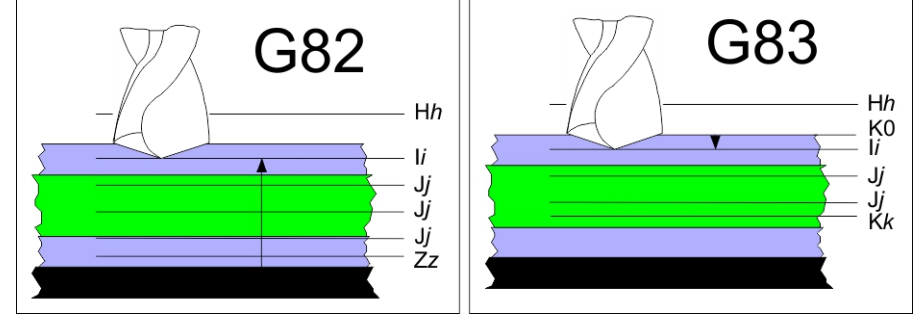

Fig. 21: Reference planes for the lowering value li

- G82 Reference plane = table surface
- G83 Reference plane = board surface

Several parameters are required for the positioning on the lowering value.

- The definition depends on the reference plane (G82 = table surface or G83 = board surface).
- The first drill stroke of a peck drill hole is executed until the lowering value I is reached.
- The infeed rate used to reach the lowering value can be adjusted with the parameter P.
- The lowering value also serves as upper turning point for the following partial strokes.

| Parameter | Explanation                                                                                                  |  |
|-----------|----------------------------------------------------------------------------------------------------|--|
| li        | Lowering value                                                                                               |  |
|           | <ul> <li>the value depends on the current reference plane</li> <li>table surface or board surface</li> </ul> |  |
| Pp        | Plunge factor                                                                                                |  |
|           | <ul> <li>F<sub>Lowering</sub> = (tool parameter F) x (plunge factor P %)</li> </ul>                          |  |

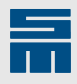

# Partial strokes of a peck drill hole

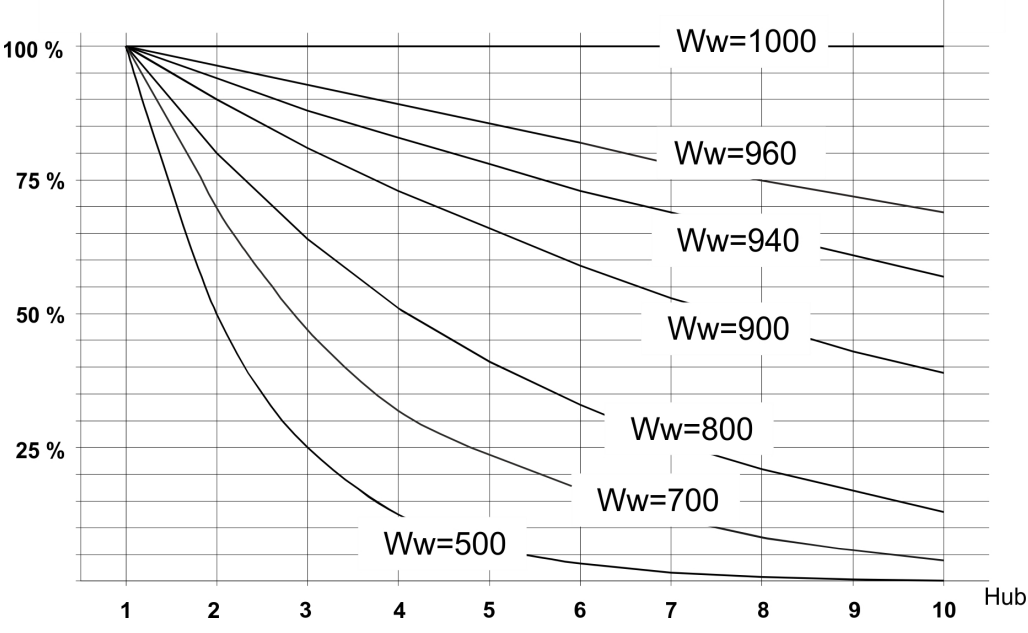

Fig. 22: The heights of the partial strokes of a peck drill hole depends on the W-value.

The height of the partial strokes is reduced depending on the W-value. Several parameters are required for the definition of the partial strokes.

- Partial strokes are strokes required for reboring a hole after predrilling.
- ▶ The plunge rate of a partial stroke is defined in the tool parameter F.
- The W-value allows continuous reduction of the partial stroke (e.g. for hard materials). The diagram shows heights of partial strokes in dependance on the number of partial strokes for some peck drilling factors.
- Peck drilling is finished when the target plane is reached. The target plane depends on the reference plane (reference plane = table surface: target plane = Z-plane; reference plane = board surface: target plane = K-plane).
- With CNC command PEKM,D it is possible to force drilling to the programmed target plane Z or K (s. example).

| Parameter | Explanation                                                                                  |  |
|-----------|----------------------------------------------------------------------------------------------|--|
| Jj        | Height of a partial stroke of a peck drill hole                                              |  |
| Ww        | Peck drill factor                                                                            |  |
|           | <ul> <li>stroke = j* (w / 1000)<sup>n-1</sup></li> <li>n = partial stroke counter</li> </ul> |  |

#### Example

The heights of the partial strokes for the following program line are listed in the table. The reference plane is the table surface.

X10.Y20. I4.5 P20 J1.2 W500 Z2.

| Marginal condition | Setting |
|--------------------|---------|
| Format             | 5000    |

| Partial stroke | Evaluation                  | Stroke   | reached depth                  |
|----------------|-----------------------------|----------|--------------------------------|
| 1              | 1.2 mm x 0.500 <sup>0</sup> | 1.200 mm | 4.500 mm - 1.200 mm = 3.300 mm |
| 2              | 1.2 mm x 0.500 <sup>1</sup> | 0.600 mm | 3.300 mm – 0.600 mm = 2.700 mm |

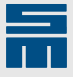

| Partial stroke | Evaluation                   | Stroke    | reached depth                  |
|----------------|------------------------------|-----------|--------------------------------|
| 3              | 1.2 mm x 0.500 <sup>2</sup>  | 0.300 mm  | 2.700 mm – 0.300 mm = 2.400 mm |
| 4              | 1.2 mm x 0.500 <sup>3</sup>  | 0.150 mm  | 2.400 mm - 0.150 mm = 2.250 mm |
| 5              | 1.2 mm x 0.500 <sup>4</sup>  | 0.075 mm  | 2.250 mm – 0.075 mm = 2.175 mm |
| 6              | 1.2 mm x 0.500 <sup>5</sup>  | 0.037 mm  | 2.175 mm – 0.037 mm = 2.138 mm |
| 7              | 1.2 mm x 0.500 <sup>6</sup>  | 0.018 mm  | 2.138 mm – 0.018 mm = 2.120 mm |
| 8              | 1.2 mm x 0.500 <sup>7</sup>  | 0.009 mm  | 2.120 mm – 0.009 mm = 2.111 mm |
| 9              | 1.2 mm x 0.500 <sup>8</sup>  | 0.004 mm  | 2.111 mm – 0.004 mm = 2.107 mm |
| 10             | 1.2 mm x 0.500 <sup>9</sup>  | 0.002 mm  | 2.107 mm – 0.002 mm = 2.105 mm |
| 11             | 1.2 mm x 0.500 <sup>10</sup> | 0.001 mm  | 2.105 mm – 0.001 mm = 2.104 mm |
| 12             | 1.2 mm x 0.500 <sup>11</sup> | 0.0005 mm | Target plane not reached       |

Depending on the setting of CNC command PEKM,D the following applies to peck drilling:

- If the CNC command PEKM,-D is active, peck drilling is finished after the 11th partial stroke, the last partial stroke is not performed.
- If the CNC command PEKM,D is active, after the 11th partial stroke one last partial stroke of 0.104 mm is performed to reach the programmed target plane Z.

# Process of peck drilling

The process of peck drilling a hole includes the following steps:

- Moving to drilling position.
- Lowering the drill bit with the infeed rate defined for predrilling to the lowering value

   I.
- The infeed rate for predrilling is the product of the plunge rate (tool parameter F) and the plunge factor (peck drilling parameter P).
- Lowering the drill bit at the standard infeed rate to the first peck drill plane. The default infeed rate is defined in tool parameter F.
- ▶ Retracting the drill bit to the upper turning point (s. lowering value li).
- Repeating the last two steps (lowering; retracting) until the target plane is reached (K-plane or Z-plane).
- Retracting the drill bit up to the traveling plane (H-plane or Quick plane).

#### Example

| Marginal condition | Setting |
|--------------------|---------|
| Format             | 5000    |

| Thickness of the work piece      | 4.0 mm                       |
|----------------------------------|------------------------------|
| Thickness of the backup material | 1.5 mm                       |
| Reference plane                  | Table surface (G82)          |
| Working plane                    | Z1.0                         |
| Infeed rate for T2               | 1.5 m/min (tool parameter F) |

The following line has been programmed in the part program:

X2.Y7.T2 G81I5.P80 J1.4W1000

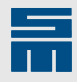

| Parameter | Explanation                                                                                                    |
|-----------|----------------------------------------------------------------------------------------------------|
| 15.       | Lowering value, related to the table surface. The first drill stroke is drilled to the lowering value. Since the combined height of the backup material and the work piece is 5.5 mm (4.0 mm + 1.5 mm), the drill bit plunges 0.5 mm into the backup material. For the following partial strokes the lowering value also determines the upper turning point (= 5.0 mm). |
| P80       | Plunge factor. Percentage value of the default infeed rate for lowering. Then, the predrill infeed rate is 1.2 m/min. Infeed rate = 1.5 m/min x 80 % = 1.2 m/min                                                                                                    |
| J1.4      | Height of the 1st partial stroke. Each partial stroke is drilled at the plunge rate of 1.5 m/ min (tool parameter F).                                                                                                    |
| W1000     | Peck drill factor. Since the peck drill factor is defined with 100 % (W = 1000), each partial stroke is 1.4 mm.                                                                                                    |

The individual partial strokes are calculated as follows:

| Partial stroke | Formula            | Evaluation              | Stroke   | Total stroke |
|----------------|--------------------|-------------------------|----------|--------------|
| 1.             | J x W <sup>0</sup> | 1.4 mm x 1 <sup>0</sup> | 1.400 mm | 1.400 mm     |
| 2.             | $J \times W^1$     | 1.4 mm x 1 <sup>1</sup> | 1.400 mm | 2.800 mm     |
| 3.             | $J \times W^2$     | 1.4 mm x 1 <sup>2</sup> | 1.400 mm | 4.000 mm*    |

\* After every 3rd partial stroke, the drill bit goes below the target plane. During this partial stroke the peck drill hole is finished.

# **Related topics**

G80: Deactivate Peck Drilling Function, page 28

I: Lowering Value of a Peck Drill Hole, page 115

J: Height of Partial Stroke of Peck Drill Hole, page 118

P: Reduce Feed Rate for Peck Drilling, page 118

W: Reduce Height of Partial Strokes for Peck Drill Hole, page 122

# 2.7 Pulse Drilling

Pulse drilling can be activated and deactivated at any time within the part program. Useful applications are, for example:

- Blind holes. The bottom of the hole is not "hollowed out" by the chips because of chip ejection.
- ▶ Thin tools. The ejection of chips can prevent the breakage of drill bits.
- ▶ Thick tools. Improved cooling due to less contact to the material.

# **G88: Deactivate Pulse Drilling**

| 1000                      | 3000                               | 5000 |  |
|---------------------------|------------------------------------|------|--|
| -                         | -                                  | •    |  |
| Command                   | Description                        |      |  |
| X <i>x</i> Y <i>y</i> G88 | Deactivate pulse drilling          |      |  |
|                           |                                    |      |  |
| Argument                  | Description                        |      |  |
| xy                        | The coordinate is drilled as usual |      |  |

The G88 command deactivates pulse drilling.

• All parameters remain valid.

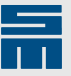

 The G89 command reactivates the pulse drilling function. The original parameters are used.

# **Related topics**

G89: Activate Pulse Drilling, page 33

# **G89: Activate Pulse Drilling**

| 1000                      | 3000                                                          | 5000         |
|---------------------------|---------------------------------------------------------------|--------------|
| -                         | -                                                             | •            |
| Command                   | Description                                                   |              |
| X <i>x</i> Y <i>y</i> G89 | Activate pulse drilling with the original                     | l parameters |
| XxYy G89liJjEe            | Rr Define and activate pulse drilling                         |              |
|                           |                                                               |              |
| Argument                  | Description                                                   |              |
| xy                        | Pulse drilling is active from this coordinate (inclusive)     |              |
| i                         | Lowering value (only positive values are allowed)             |              |
| j                         | Height of a partial stroke (only positive values are allowed) |              |
| е                         | Dwell time in ms                                              |              |
| r                         | Minimum partial stroke of a pulse drilled hole                |              |

#### Requirement

- The CNC command NOSPEK must be active, so parameters i, j and r are considered.
- The parameter e is considered when SPEK or NOSPEK is set.

The lowering value *li* and the height of the partial strokes J*j* must be defined for <u>pulse</u> <u>drilling</u>.

## Note

Pulse drilling and peck drilling cannot be used at the same time.

#### Lowering value li)

First, the Z-axis is lowered to the defined lowering value. The pulse process starts from this plane.

- The definition depends on the reference plane (G82 = table surface or G83 = board surface).
- The first drill stroke of pulse drilling is performed to the lowering value li.
- The down-feed rate which applies until the lowering value is reached corresponds to the tool parameter F.
- The dwell time Ee runs for the first time after the lowering value is reached.

#### Partial strokes of a pulse drilled hole Jj

The partial stroke of a pulse drilled hole defines the path by which the Z-axis is lowered during every partial stroke.

- Partial strokes are strokes required for reboring a hole after predrilling.
- The plunge rate of a partial stroke is defined in the tool parameter F.
- ▶ The dwell time Ee runs whenever the next partial plane has been reached.
- Pulse drilling is finished when the target plane is reached. The target plane depends on the reference plane (reference plane = table surface: target plane = Z-plane; reference plane = board surface: target plane = K-plane).

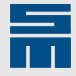

- If the CNC evaluates a partial stroke which is smaller than the remaining path (parameter R), the previous partial stroke will be executed until the target plane is reached.
- ▶ The Z-axis is retracted immediately when the working plane is reached.

# Minimum partial stroke of a pulse drilled hole Rr

If the last partial stroke of a pulse drilled hole is below the distance Rr, the second to last partial stroke will be executed until the traveling plane is reached. This ensures that the partial stroke has a minimum height of Rr.

#### Example

| Marginal condition | Setting |
|--------------------|---------|
| Format             | 5000    |

| Thickness of the work piece      | 4.0 mm              |
|----------------------------------|---------------------|
| Thickness of the backup material | 1.5 mm              |
| Reference plane                  | Table surface (G82) |
| Working plane                    | Z1.8                |

The following line has been programmed in the part program:

X123.456Y789.123T2 G89I5.J1.4 E30 R0.2

| Parameter | Explanation                                                                                                    |
|-----------|----------------------------------------------------------------------------------------------------|
| 15.       | <ul> <li>Lowering value, related to the table surface.</li> <li>The first drill stroke is drilled to the lowering value.</li> <li>Since the combined height of the backup material and the work piece is 5.5 mm (4.0 mm + 1.5 mm), the drill bit plunges 0.5 mm into the work piece.</li> <li>The infeed rate is defined with tool parameter F.</li> <li>After the lowering value has been reached the Z-axis dwells in this position for 30 ms.</li> </ul> |
| J1.4      | <ul> <li>Height of the partial strokes of a pulse drilled hole:</li> <li>Every partial stroke of a pulse drilled hole has a height of 1.4 mm.</li> <li>The infeed rate is defined with tool parameter F.</li> <li>The Z-axis dwells in this position for 30 ms after every partial stroke.</li> </ul>                                                                                                    |
| E30       | <ul> <li>The dwell time is expired:</li> <li>after the lowering value has been reached</li> <li>after a partial stroke has been finished (except for the last partial stroke)</li> </ul>                                                                                                    |
| R0.2      | If the last partial stroke has a height of less than 0.2 mm, the second to last partial stroke will be executed to the traveling plane.                                                                                                    |

# **Related topics**

G88: Deactivate Pulse Drilling, page 32

# 2.8 Check Holes

This section describes commands for programming the check hole area.

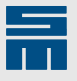

# M56: Define Check Area in X-direction

| 1000                      | 3000                                | 5000 |  |
|---------------------------|-------------------------------------|------|--|
| -                         | -                                   | •    |  |
| Command                   | Description                         |      |  |
| X <i>x</i> Y <i>y</i> M56 | Define check area in X-direction    |      |  |
|                           |                                     |      |  |
| Argument                  | Description                         |      |  |
| xy                        | Start coordinates of the check area |      |  |
|                           |                                     |      |  |

#### Requirement

The CNC commands CHEK, E and PRGM, C are active.

Dependent on the machine configuration the M56 and M57 commands define the start coordinates and the drilling direction of the area for check holes.

- ▶ The check area must have been defined before (for example in the startup-file).
- ► The coordinates programmed in M56/M57 are the start coordinates of an area. These coordinates replace the start coordinates that have been defined before.

Requirement for the SIEB & MEYER format:

| Marginal condition | Setting |
|--------------------|---------|
| Format             | 5000    |
| Axis version       | 1       |

# Example

The following example shows the definition of two check areas.

| Parameter                          | Area 1               | Area 2               |
|------------------------------------|----------------------|----------------------|
| Coordinate of the first drill hole | X10.Y20.             | X450.Y20.            |
| Distance in X-direction            | 2.0                  | 0.0                  |
| Distance in Y-direction            | 0.0                  | 2.0                  |
| Number of drill holes in the area  | 20                   | 10                   |
| Drilling direction                 | positive X-direction | positive Y-direction |

The default settings of the check areas are made in the startup file.

| PRGM, C              | Consider M56 and M57 commands in the part pro-<br>gram |
|----------------------|--------------------------------------------------------|
| CHEK,E               | Several check areas are allowed                        |
| CHEKT1T2T3           | Tool list for check holes                              |
| CHEK,S1XYDX2.DY0.N20 | Define check area 1                                    |
| CHEK,S2XYDX0.DY2.N10 | Define check area 2                                    |

The program-dependent settings (start positions and drilling directions) are defined in the part program:

| X10.Y20.M56  | Check area 1: start coordinates = X10.Y20.; drilling direction = positive X-direction  |
|--------------|----------------------------------------------------------------------------------------|
| X450.Y20.M57 | Check area 2: start coordinates = X450.Y20.; drilling direction = positive Y-direction |

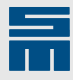

# **Related topics**

M57: Define Check Area in Y-direction, page 36

# M57: Define Check Area in Y-direction

| 1000             | 3000                                | 5000 |  |
|------------------|-------------------------------------|------|--|
| -                | -                                   | •    |  |
| Command          | Description                         |      |  |
| XxY <i>y</i> M57 | Define check area in Y-direction    |      |  |
|                  |                                     |      |  |
| Argument         | Description                         |      |  |
| xy               | Start coordinates of the check area |      |  |

#### Requirement

The CNC commands CHEK, E and PRGM, C are active.

Dependent on the machine configuration the M56 and M57 commands define the start coordinates and the drilling direction of the area for check holes.

- The check area must have been defined before (for example in the startup-file).
- The coordinates programmed in M56/M57 are the start coordinates of an area. These coordinates replace the start coordinates that have been defined before.

Requirement for the SIEB & MEYER format:

| Marginal condition | Setting |
|--------------------|---------|
| Format             | 5000    |
| Axis version       | 1       |

# Example

The following example shows the definition of two check areas.

| Parameter                          | Area 1               | Area 2               |
|------------------------------------|----------------------|----------------------|
| Coordinate of the first drill hole | X10.Y20.             | X450.Y20.            |
| Distance in X-direction            | 2.0                  | 0.0                  |
| Distance in Y-direction            | 0.0                  | 2.0                  |
| Number of drill holes in the area  | 20                   | 10                   |
| Drilling direction                 | positive X-direction | positive Y-direction |

The default settings of the check areas are made in the startup file.

| PRGM, C               | Consider M56 and M57 commands in the part pro-<br>gram |
|-----------------------|--------------------------------------------------------|
| CHEK,E                | Several check areas are allowed                        |
| CHEKT1T2T3            | Tool list for check holes                              |
| CHEK, S1XYDX2.DY0.N20 | Define check area 1                                    |
| CHEK, S2XYDX0.DY2.N10 | Define check area 2                                    |

The program-dependent settings (start positions and drilling directions) are defined in the part program:

X10.Y20.M56

Check area 1: start coordinates = X10.Y20.; drilling direction = positive X-direction
# Drilling

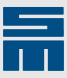

X450.Y20.M57

Check area 2: start coordinates = X450.Y20.; drilling direction = positive Y-direction

**Related topics** 

M56: Define Check Area in X-direction, page 35

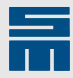

# 3 Routing

#### **General information**

All standard routing contours can be routed in the SIEB & MEYER format.

- Some routing functions depend on the machine equipment and the configuration. For detailed information refer to the documentation of the machine manufacturer.
- A T0 program line must be programmed at the beginning and at the end of a routing contour.
- Routing functions remain active until a new routing command or a T0 command is programmed.
- > Dependent on the used CNC the cutter tool life is monitored during routing.

#### **Routing edges**

To obtain accurate routing edges, take the following rules into consideration:

- Routing out (hole) is done in clockwise direction. That means: The cutter radius compensation must be programmed to the right.
- Routing along an outer contour is done in counterclockwise direction. That means: The cutter radius compensation must be programmed to the right.
- ► Therefore, routing programs should not be executed as mirror images!

#### Note

To obtain accurate routing edges with right-turning cutters, take the following rules into consideration:

- ▶ Left figure: Routing out (hole) is done in clockwise direction.
- **Right figure**: Routing along an outer contour is done in counterclockwise direction.

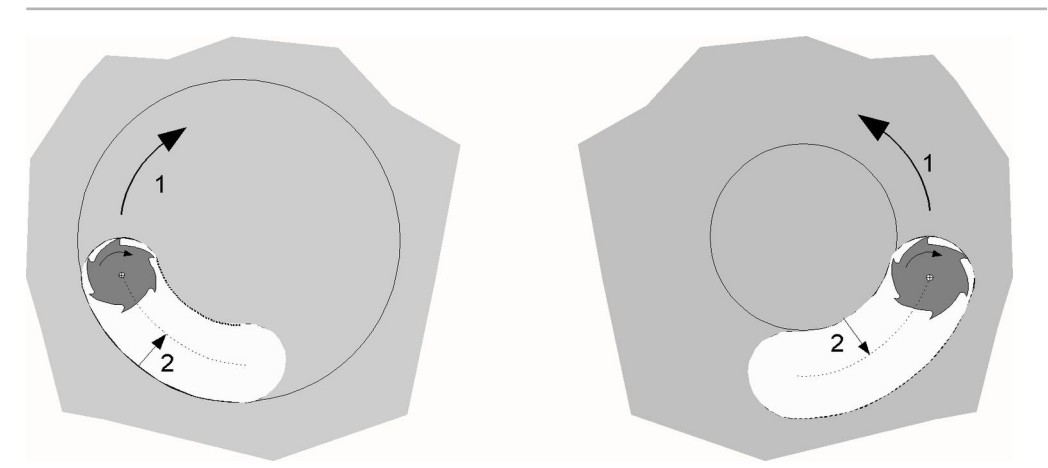

#### Absolute/incremental interpretation

Routing coordinates can be programmed as absolute values (G90) or as incremental values.

- Absolute: coordinate values are referenced to the program zero
- Incremental: coordinate values are referenced to the previous coordinate

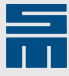

#### **Cutter radius compensation**

The cutter radius may be compensated with commands G41 or G42. The CNC automatically determines the plunge point.

#### **Double routing coordinates**

A directly subsequent program line must not contain identical rout coordinates. Otherwise an error message occurs.

#### Routing track in a subprogram

Subroutines may contain routing contours. At the end of a subprogram the routing contour is terminated automatically (corresponds to the command T0).

#### **Routing parameters**

For the routing parameters required for tools (plunge rate, retract feedrate, speed, maximum tool life) please consider the documents of the tool manufacturer. The values are entered into the tool table.

#### **Tool life monitoring**

The maximum admissible tool life is defined in the tool table.

- When the maximum admissible tool life is reached, the tool is automatically exchanged.
- ▶ The current tool life can also be adapted in the tool table.
- Furthermore, factors for the tool life counting can be defined for different materials and for peck drilling.

#### **Tool measurement**

Depending on the machine equipment and configuration the tool is measured after it has been picked up.

- The lenght (absolute and relative) is measured in one measuring cycle.
  - Absolute length = deviation of the actual tool length from an ideally clamped tool
  - Relative length = distance from the lower edge of the pressure foot to the tool tip
- ▶ The diameter and runout can be determined in a further measuring cycle:
  - Diameter: The measured diameter serves for monitoring whether the correct tool has been picked up.
  - Runout: Too strong oscillations of a tool may indicate a dirty collet.

#### Configuration

Dependent on the used CNC the routing process can be influenced by various settings. Further information can be found in the manuals for your CNC.

# 3.1 Rout Patterns

This section described commands used for programming routing tracks in the part program (straight lines, circular arc, circle etc.).

#### G1: Rout Straight Line

| 1000 | 3000 | 5000 |
|------|------|------|
| •    | •    | •    |

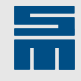

| Command                  | Description                       |
|--------------------------|-----------------------------------|
| X <i>x</i> Y <i>y</i> G1 | Rout straight line                |
|                          |                                   |
| Argument                 | Description                       |
| xy                       | End position of the routing track |

#### Requirement

A T0 block must be programmed at the beginning of a routing contour.

The G1 command is used for routing a straight line. The G1 function remains active until the next T0 block or until another routing function is programmed.

- If at least one of the two XY-coordinates is not defined the last valid X-value and/or Y-value applies.
- The connecting line between the start and end position is exactly the center of the routing path.
- ► The cutter radius can either be compensated with the commands G41 or G42.
- The CNC automatically determines the plunge point.

#### Example

A routing contour is routed consisting of two straight lines.

| Marginal condition | Setting |                                                                                                    |
|--------------------|---------|----------------------------------------------------------------------------------------------------|
| Format             | 5000    |                                                                                                    |
| Axis version       | 1       |                                                                                                    |
|                    |         |                                                                                                    |
| х10.Y50.T5 ТО      |         | Start position of the routing track. After a possibly required tool change to T5, the table moves to the position with a retracted Z-axis. |
| X50.Y20.G1 F1.     |         | End position of the 1st routing track. The cutter is lowered to the routing plane and routs to the end position of the straight line.      |
| X90.Y60.           |         | End position of the 2nd routing track. The G1 func-<br>tion remains active.                                                                |

Х90.Ү60.ТО

End position of the routing contour. The Z-axis is retracted.

Since cutter radius compensation is off, the routing path is directly on the programmed line.

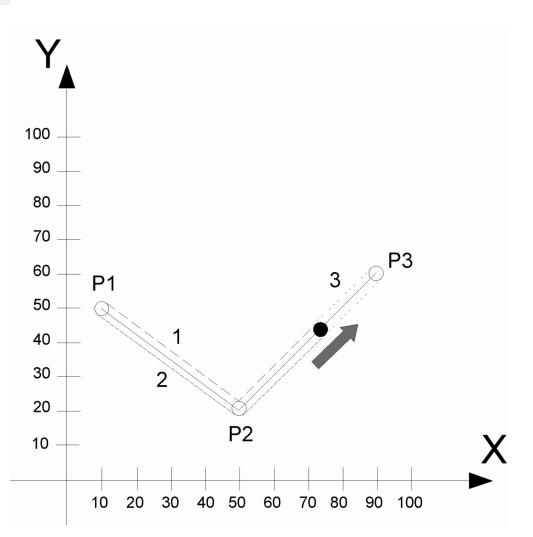

Fig. 23: Routed straight line

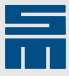

#### **Related topics**

<u>F: Routing Feed Rate, page 63</u> <u>G11: Path-dependent Finish-routing Function, page 65</u> <u>G40: Deactivate Cutter Radius Compensation, page 57</u> <u>G41: Activate Cutter Radius Compensation to the Left, page 57</u> <u>G42: Activate Cutter Radius Compensation to the Right, page 59</u> <u>T: Tool Change, page 120</u>

#### **G2: Rout Circular Arc Clockwise**

| 1000         | 3000                                                  | 5000                                                 |  |
|--------------|-------------------------------------------------------|------------------------------------------------------|--|
| •            | •                                                     | •                                                    |  |
| Command      | Description                                           |                                                      |  |
| XxYy G2 Rr   | (Format 3000 and higher) Rout circ tion               | cular arc with radius definition in clockwise direc- |  |
| XxYy G2 liJj | Rout circular arc with Ii and Jj in clo               | ockwise direction                                    |  |
|              |                                                       |                                                      |  |
| Argument     | Description                                           |                                                      |  |
| xy           | End position of the routing track                     |                                                      |  |
| r            | Radius of the circular arc (e.g. R20.; R-17.5)        |                                                      |  |
| i            | Y-component of the radius (e.g. I25.J-3.; I-17.5J12.) |                                                      |  |
| j            | Y-component of the radius (e.g. I25.J-3.; I-17.5J12.) |                                                      |  |

#### Requirement

A T0 block must be programmed at the beginning of a routing contour.

Use the command G2 to rout a circular arc in a clockwise direction (applies to FV1). The G2 function remains active until the next T0 block or until another routing function is programmed.

The following applies for the program command:

- If at least one of the two XY-coordinates is not defined the last valid X-value and/or Y-value applies.
- In addition, the radius of the circular arc r or optionally the center of the circle is defined with the parameters li and Jj, which connects the start and final points of the routing track.
- The connecting line between the start and end position is exactly the center of the routing path.
- ▶ The cutter radius can either be compensated with the commands G41 or G42.
- ► The CNC automatically determines the plunge point.
- The following CNC commands effect the direction of rotation and the compensation direction for routing: CCW, VER, CCWI, ROV1, OCOM and FV. For further information refer to the manual CNC 8x.00 – CNC Command.

The routing angle is specified by the sign of the circular arc radius:

- If the value is positive, the routing angle is  $\leq 180^{\circ}$ .
- If the value is negative, the routing angle is > 180°.

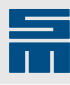

## **Routing direction**

| The routing direction depends on the axis | Ý  | X  | X  | Y  |
|-------------------------------------------|----|----|----|----|
| version (CNC command FV).                 | 8  | 6  | 7  | 5  |
|                                           | x↓ | ↓Υ | Y↓ | ↓x |

<sup>Y</sup>1

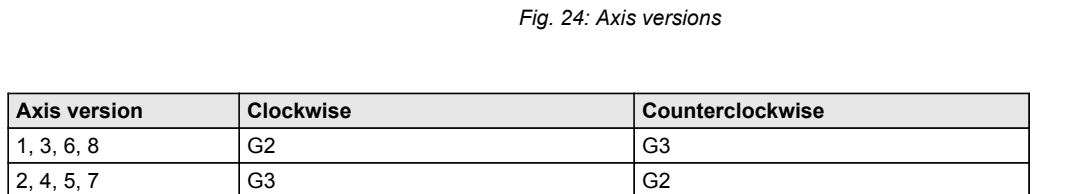

#### Routing angle

The routing angle depends on the sign of the radius value.

| Radius value | Explanation                                                                        |
|--------------|------------------------------------------------------------------------------------|
| negative     | The routing angle $\alpha$ is larger than 180° (larger than a semicircle)          |
| positive     | The routing angle $\alpha$ is smaller than or equal to 180° (maximum a semicircle) |

**Left figure:** The angle  $\alpha$  is smaller than 180°: The parameter R must be positive.

**Right figure:** The angle  $\alpha$  is greater than 180°: The parameter R must be negative.

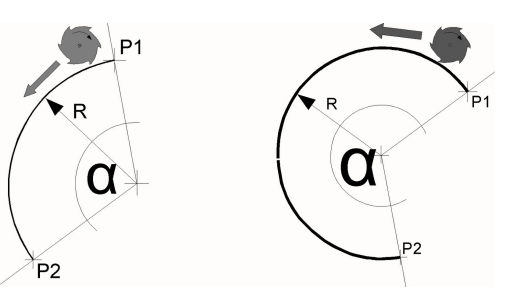

X

3

2

Fig. 25: Routing angle

#### Example

A contour shall be routed consisting of three arcs.

| Marginal condition | Setting |
|--------------------|---------|
| Format             | 5000    |
| Axis version       | 1       |

| Х30.Ү50.ТО Т5        | Start position of the routing track. After a possibly required tool change to T5, the table moves to the position with a retracted Z-axis. |
|----------------------|----------------------------------------------------------------------------------------------------|
| X40.Y50.G2 R15. F1.2 | End position of the 1st routing track. The cutter is<br>lowered to the routing plane and routs to the end<br>position of the circular arc. |
| X50.Y50.R-15.        | End position of the 2nd routing track. The G2 func-<br>tion remains active.                                                                |
| X60.Y50.G3           | End position of the 3rd routing track. Then, the G3 command is active as routing function.                                                 |
| X60.Y50.T0           | End position of the routing contour. The Z-axis is re-<br>tracted.                                                                         |

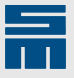

Even if cutter radius compensation is on, complex routing contours are routed without material damage.

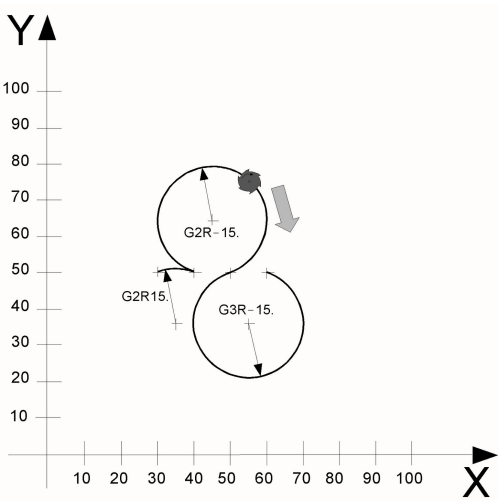

Fig. 26: Routing contour consisting of three combined circular arcs

#### **Related topics**

D: Round Edge, page 61

F: Routing Feed Rate, page 63

G11: Path-dependent Finish-routing Function, page 65

G3: Rout Circular Arc Counterclockwise, page 43

G40: Deactivate Cutter Radius Compensation, page 57

G41: Activate Cutter Radius Compensation to the Left, page 57

G42: Activate Cutter Radius Compensation to the Right, page 59

I: Interpolation Parameter I for Routing Commands, page 113

J: Interpolation Parameter J for Routing Commands, page 115

R: Parameter for Routing Commands, page 119

T: Tool Change, page 120

#### **G3: Rout Circular Arc Counterclockwise**

| 1000         | 3000                                               | 5000                                           |
|--------------|----------------------------------------------------|------------------------------------------------|
| •            | •                                                  | •                                              |
| Command      | Description                                        |                                                |
| XxYy G3 Rr   | (Format 3000 and higher) Rout circular a direction | arc with radius definition in counterclockwise |
| XxYy G3 liJj | Rout circular arc with li and Jj in counter        | clockwise direction                            |
|              |                                                    |                                                |
| Argument     | Description                                        |                                                |
| xy           | End position of the routing track                  |                                                |
| r            | Radius of the circular arc (e.g. R20.; R-17.       | 5)                                             |
| i            | Y-component of the radius (e.g. I25.J-3.; I-       | 17.5J12.)                                      |
| j            | Y-component of the radius (e.g. I25.J-3.; I-       | 17.5J12.)                                      |
|              |                                                    |                                                |

#### Requirement

A T0 block must be programmed at the beginning of a routing contour.

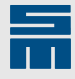

Use the command G3 to rout a circular arc in a counterclockwise direction (applies to FV1). The G3 function remains active until the next T0 block or until another routing function is programmed.

The following applies for the program command:

- If at least one of the two XY-coordinates is not defined the last valid X-value and/or Y-value applies.
- In addition, the radius of the circular arc r or optionally the center of the circle is defined with the parameters li and Jj, which connects the start and final points of the routing track.
- The connecting line between the start and end position is exactly the center of the routing path.
- ▶ The cutter radius can either be compensated with the commands G41 or G42.
- ► The CNC automatically determines the plunge point.
- The following CNC commands effect the direction of rotation and the compensation direction for routing: CCW, VER, CCWI, ROV1, OCOM and FV. For further information refer to the manual CNC 8x.00 – CNC Command.

The routing angle is specified by the sign of the circular arc radius:

- If the value is positive, the routing angle is  $\leq 180^{\circ}$ .
- ▶ If the value is negative, the routing angle is > 180°.

#### **Routing direction**

Fig. 27: Axis versions

| Axis version | Clockwise | Counterclockwise |
|--------------|-----------|------------------|
| 1, 3, 6, 8   | G2        | G3               |
| 2, 4, 5, 7   | G3        | G2               |

#### **Routing angle**

The routing angle depends on the sign of the radius value.

| Radius value | Explanation                                                                        |
|--------------|------------------------------------------------------------------------------------|
| negative     | The routing angle $\alpha$ is larger than 180° (larger than a semicircle)          |
| positive     | The routing angle $\alpha$ is smaller than or equal to 180° (maximum a semicircle) |

**Left figure:** The angle  $\alpha$  is smaller than 180°: The parameter R must be positive.

**Right figure:** The angle  $\alpha$  is greater than 180°: The parameter R must be negative.

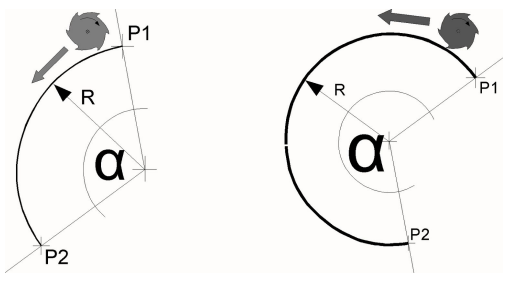

Fig. 28: Routing angle

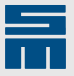

#### Example

A contour shall be routed consisting of three arcs.

| Marginal condition   | Setting |                                                                                                    |
|----------------------|---------|----------------------------------------------------------------------------------------------------|
| Format               | 5000    |                                                                                                    |
| Axis version         | 1       |                                                                                                    |
|                      |         |                                                                                                    |
| Х30.Ү50.ТО Т5        |         | Start position of the routing track. After a possibly required tool change to T5, the table moves to the position with a retracted Z-axis. |
| X40.Y50.G2 R15. F1.2 | 2       | End position of the 1st routing track. The cutter is lowered to the routing plane and routs to the end position of the circular arc.       |
| X50.Y50.R-15.        |         | End position of the 2nd routing track. The G2 func-<br>tion remains active.                                                                |
| X60.Y50.G3           |         | End position of the 3rd routing track. Then, the G3 command is active as routing function.                                                 |
| X60.Y50.T0           |         | End position of the routing contour. The Z-axis is re-<br>tracted.                                                                         |

Even if cutter radius compensation is on, complex routing contours are routed without material damage.

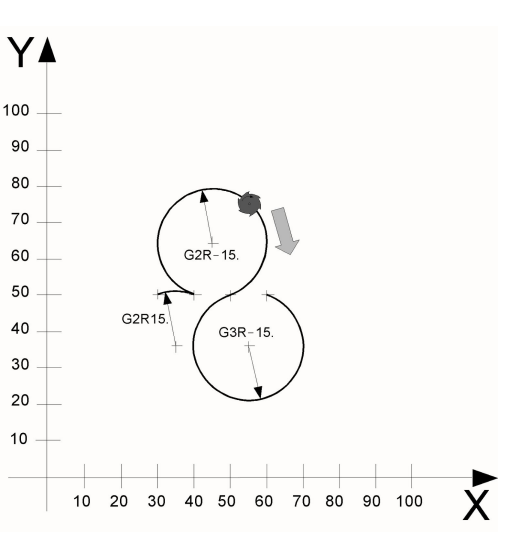

Fig. 29: Routing contour consisting of three combined circular arcs

#### **Related topics**

D: Round Edge, page 61

F: Routing Feed Rate, page 63

G11: Path-dependent Finish-routing Function, page 65

G2: Rout Circular Arc Clockwise, page 41

G40: Deactivate Cutter Radius Compensation, page 57

G41: Activate Cutter Radius Compensation to the Left, page 57

G42: Activate Cutter Radius Compensation to the Right, page 59

I: Interpolation Parameter I for Routing Commands, page 113

J: Interpolation Parameter J for Routing Commands, page 115

R: Parameter for Routing Commands, page 119

T: Tool Change, page 120

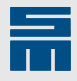

## G45: Rout Out Full Circle Counterclockwise

| 1000        | 3000                                                                      | 5000 |  |
|-------------|---------------------------------------------------------------------------|------|--|
| •           | ٠                                                                         | •    |  |
| Command     | Description                                                               |      |  |
| XxYy G45 Rr | Rout out full circle with radius definition in counterclockwise direction |      |  |
|             |                                                                           |      |  |
| Argument    | Description                                                               |      |  |
| xy          | XY-coordinates of the circle center                                       |      |  |
| r           | Radius of the circle                                                      |      |  |
|             | Only positive values are allowed.                                         |      |  |

Use the command G45 to rout out a full circle in a counterclockwise direction (applies to FV1).

The following applies for the command:

- The working method of the command depends on the axis version (CNC command FV).
- ▶ The cutter radius is automatically compensated to the inside.
- The CNC automatically determines the plunge point.
- ▶ Just before the end of the routing track is reached the routing feed rate is reduced.
- The finish-routing function G11 is ignored.
- To obtain a well-routed routing edge the full circle must be routed in clockwise direction.
- If the G43 command or the CNC command ROUT, A is programmed additionally, the surface of the circle is cut completely.

#### **Routing direction**

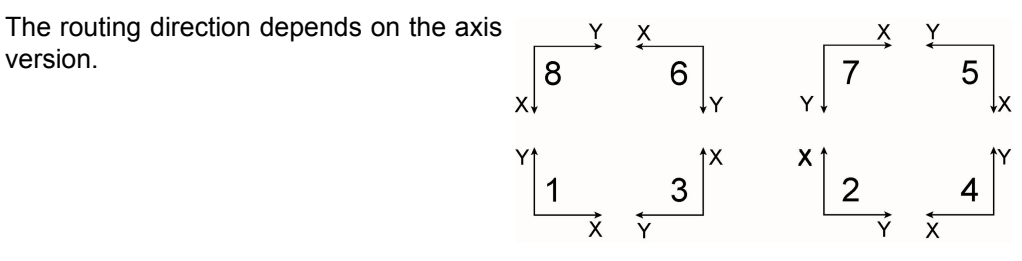

Fig. 30: Axis version

| Axis version | Clockwise | Counterclockwise |
|--------------|-----------|------------------|
| 1, 3, 6, 8   | G46       | G45              |
| 2, 4, 5, 7   | G45       | G46              |

#### Calculate plunge point

The cutter plunges into the inner area of the part to be routed out and moves via an arc to the edge of the circle. For predrillingdrilling the plunge position is calculated as follows:

| G45                                          | G46                                          |
|----------------------------------------------|----------------------------------------------|
| $X_{plunge} = x + 0.707 \times (r/2 - FD/4)$ | $X_{plunge} = x - 0.707 \times (r/2 - FD/4)$ |
| $Y_{plunge} = y + 1.707 \times (r/2 - FD/4)$ | $Y_{plunge} = y + 1.707 \times (r/2 - FD/4)$ |

| Parameter | Explanation          |
|-----------|----------------------|
| ху        | Center of the circle |
| r         | Radius               |

# Routing

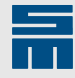

| Parameter | Explanation     |
|-----------|-----------------|
| FD        | Cutter diameter |

To avoid damage of the hole edge when the cutter plunges into the material, the plunge point is in the inner area.

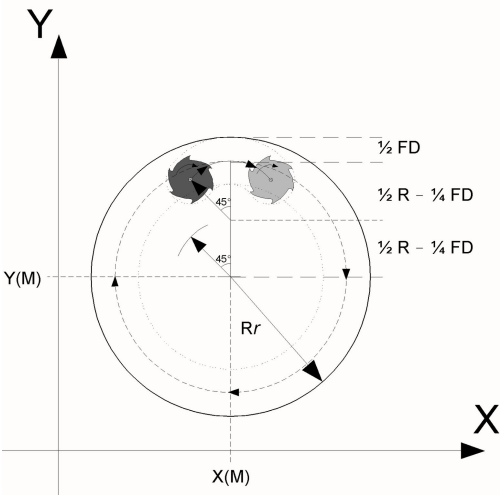

Fig. 31: Routing path of an inner cutout

#### Example: Routing out full circles

Two full circles shall be routed.

| Marginal condition   | Setting |                                                                                                    |
|----------------------|---------|----------------------------------------------------------------------------------------------------|
| Format               | 5000    |                                                                                                    |
| Axis version         | 1       |                                                                                                    |
|                      |         |                                                                                                    |
| Х35.Ү50.ТО Т5        |         | Center of the 1st full circle. After a possibly required tool change to T5, the table moves to the position with a retracted Z-axis. |
| X35.Y50.G46R20. F1.2 |         | Center of the 1st full circle. The cutter is lowered to the routing plane and routs out the complete contour.                        |
| X75.Y30.R15.         |         | Center of the 2nd full circle. The G46 function re-<br>mains active.                                                                 |
| Х75.Ү30.Т0           |         | Center of the 2nd full circle. The Z-axis is retracted.                                                                              |

#### Example: Calculate plunge point

The plunge point for the example above is calculated for the 1st full circle.

- ► X<sub>plunge1</sub> = 35.0 0.707 x (20.0/2 2.00/4) = 28.283
- ▶ Y<sub>plunge1</sub> = 50.0 + 1.707 x (20.0/2 2.00/4) = 66.217

#### **Related topics**

G40: Deactivate Cutter Radius Compensation, page 57 G41: Activate Cutter Radius Compensation to the Left, page 57 G42: Activate Cutter Radius Compensation to the Right, page 59 G43: Cut Area of the Stored Pattern Completely, page 66 G46: Rout Out Full Circle Clockwise, page 48 R: Parameter for Routing Commands, page 119

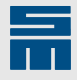

## G46: Rout Out Full Circle Clockwise

| 1000        | 3000                                                               |         | 5000 |   |
|-------------|--------------------------------------------------------------------|---------|------|---|
| •           | •                                                                  |         | •    |   |
| Command     | Description                                                        |         |      |   |
| XxYy G46 Rr | Rout out full circle with radius definition in clockwise direction |         |      |   |
|             |                                                                    |         |      | _ |
| Argument    | Description                                                        |         |      |   |
| xy          | XY-coordinates of the circle center                                |         |      |   |
| r           | Radius of the circle                                               |         |      | _ |
|             | Only positive values are a                                         | llowed. |      |   |

Use the command G46 to rout out a full circle in a clockwise direction (applies to FV1).

The following applies for the command:

- The working method of the command depends on the axis version (CNC command FV).
- The cutter radius is automatically compensated to the inside.
- The CNC automatically determines the plunge point.
- > Just before the end of the routing track is reached the routing feed rate is reduced.
- ► The finish-routing function G11 is ignored.
- To obtain a well-routed routing edge the full circle must be routed in clockwise direction.
- If the G43 command or the CNC command ROUT, A is programmed additionally, the surface of the circle is cut completely.

#### **Routing direction**

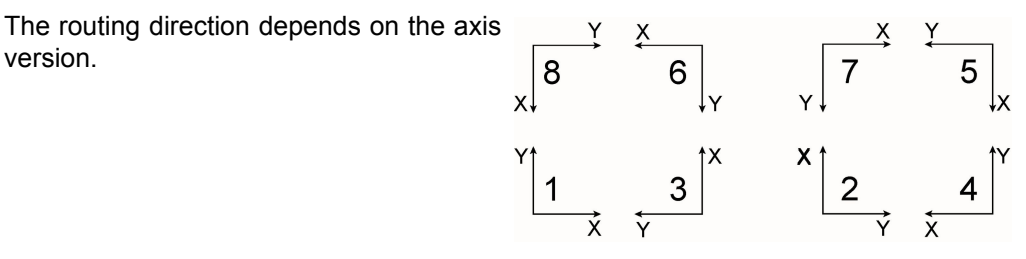

Fig. 32: Axis version

| Axis version | Clockwise | Counterclockwise |
|--------------|-----------|------------------|
| 1, 3, 6, 8   | G46       | G45              |
| 2, 4, 5, 7   | G45       | G46              |

#### Calculate plunge point

The cutter plunges into the inner area of the part to be routed out and moves via an arc to the edge of the circle. For predrillingdrilling the plunge position is calculated as follows:

| G45                                     | G46                                          |
|-----------------------------------------|----------------------------------------------|
| $X_{plunge} = x + 0.707 x (r/2 - FD/4)$ | $X_{plunge} = x - 0.707 \times (r/2 - FD/4)$ |
| $Y_{plunge} = y + 1.707 x (r/2 - FD/4)$ | $Y_{plunge} = y + 1.707 x (r/2 - FD/4)$      |

| Parameter | Explanation          |
|-----------|----------------------|
| xy        | Center of the circle |
| r         | Radius               |
| FD        | Cutter diameter      |

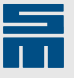

To avoid damage of the hole edge when the cutter plunges into the material, the plunge point is in the inner area.

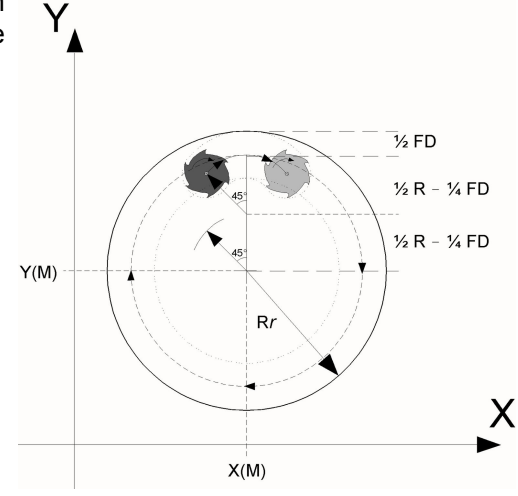

Fig. 33: Routing path of an inner cutout

#### Example: Routing out full circles

Two full circles shall be routed.

| Marginal condition | Setting |                                                                                                    |
|--------------------|---------|----------------------------------------------------------------------------------------------------|
| Format             | 5000    |                                                                                                    |
| Axis version       | 1       |                                                                                                    |
|                    |         |                                                                                                    |
| Х35.Ү50.ТО Т5      |         | Center of the 1st full circle. After a possibly required tool change to T5, the table moves to the position |

|                      | with a retracted Z-axis.                                                                                      |
|----------------------|----------------------------------------------------------------------------------------------------|
| K35.Y50.G46R20. F1.2 | Center of the 1st full circle. The cutter is lowered to the routing plane and routs out the complete contour. |
| K75.Y30.R15.         | Center of the 2nd full circle. The G46 function re-<br>mains active.                                          |
| X75.Y30.T0           | Center of the 2nd full circle. The Z-axis is retracted.                                                       |

#### Example: Calculate plunge point

The plunge point for the example above is calculated for the 1st full circle.

- ▶ X<sub>plunge1</sub> = 35.0 0.707 x (20.0/2 2.00/4) = 28.283
- ▶ Y<sub>plunge1</sub> = 50.0 + 1.707 x (20.0/2 2.00/4) = 66.217

#### **Related topics**

G40: Deactivate Cutter Radius Compensation, page 57

G41: Activate Cutter Radius Compensation to the Left, page 57

G42: Activate Cutter Radius Compensation to the Right, page 59

G43: Cut Area of the Stored Pattern Completely, page 66

G45: Rout Out Full Circle Counterclockwise, page 46

R: Parameter for Routing Commands, page 119

#### G47: Rout Out Disk Counterclockwise

| 1000 | 3000 | 5000 |
|------|------|------|
| _    |      |      |

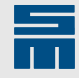

| Command        | Description                                                        |  |
|----------------|--------------------------------------------------------------------|--|
| XxYy G47 Rr    | Rout out disk with radius definition in counterclockwise direction |  |
|                |                                                                    |  |
| -              |                                                                    |  |
| Argument       | Description                                                        |  |
| Argument<br>xy | Description<br>XY-coordinates of the circle center                 |  |

Use the command G47 to rout out a disk with a radius Rr in a counterclockwise direction (applies to FV1). The center is defined with the given XY-coordinates.

The following applies for the command:

- The working method of the command depends on the axis version (CNC command FV).
- ▶ The cutter radius is automatically compensated to the outside.
- The CNC automatically determines the plunge point.
- ▶ The finish-routing function G11 is considered, if it is programmed.
- To obtain a well-routed routing edge the disk must be routed in counterclockwise direction.

#### **Routing direction**

The routing direction depends on the axis version.  $X = \begin{bmatrix} x \\ 8 \end{bmatrix} = \begin{bmatrix} x \\ 6 \end{bmatrix}$ 

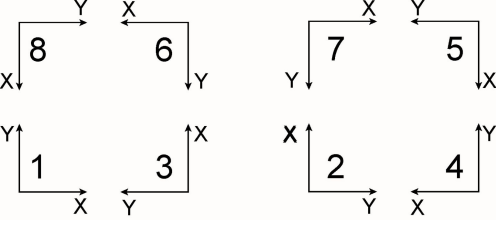

Fig. 34: Axis version

| Axis version | Clockwise | Counterclockwise |
|--------------|-----------|------------------|
| 1, 3, 6, 8   | G48       | G47              |
| 2, 4, 5, 7   | G47       | G48              |

#### Calculate plunge point

The cutter plunges into the outer area of the disk and moves to the edge of the circle. For predrillingdrilling the plunge position is calculated as follows:

| G47                           | G48                           |
|-------------------------------|-------------------------------|
| $X_{plunge} = x - (r + FD/2)$ | $X_{plunge} = x - (r + FD/2)$ |
| $Y_{plunge} = y + FD/2$       | $Y_{plunge} = y - FD/2$       |

| Parameter | Explanation          |
|-----------|----------------------|
| xy        | Center of the circle |
| r         | Radius               |
| FD        | Cutter diameter      |

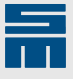

The plunge point is as near as possible to the edge of the hole. V(PE) + FD + Rr + 72 FD + Rr + 72 FD + Rr

Fig. 35: Routing along an outer contour

X(M)

X(PE)

#### Example: Rout out disks

Two disks shall be routed out.

| Marginal condition   | Setting |                                                                                                    |
|----------------------|---------|----------------------------------------------------------------------------------------------------|
| Format               | 5000    |                                                                                                    |
| Axis version         | 1       |                                                                                                    |
|                      |         |                                                                                                    |
| х35.у50.т0 т2        |         | Center of the 1st disk. After a possibly required tool change to T5, the table moves to the position with a retracted Z-axis. |
| X35.Y50.G47R20. F1.2 | 2       | Center of the 1st disk. The cutter is lowered to the routing plane and routs out the complete contour.                        |
| X75.Y30.R15.         |         | Center of the 2nd disk. The G47 function remains active.                                                                      |
| х75.ұ30.т0           |         | Center of the 2nd disk. The Z-axis is retracted.                                                                              |

#### Example: Calculate plunge point

The plunge point for the example above is calculated for the 1st disk.

- ► X<sub>plunge1</sub> = 35.0 (20.0 + 2.00/2) = 14.0
- $Y_{plunge1} = 50.0 + (2.00/2) = 51.0$

#### **Related topics**

F: Routing Feed Rate, page 63

G40: Deactivate Cutter Radius Compensation, page 57

G41: Activate Cutter Radius Compensation to the Left, page 57

G42: Activate Cutter Radius Compensation to the Right, page 59

G48: Rout Out Disk Clockwise, page 51

R: Parameter for Routing Commands, page 119

#### G48: Rout Out Disk Clockwise

| 1000 | 3000 | 5000 |
|------|------|------|
|      |      |      |

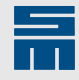

| Command     | Description                                                 |  |
|-------------|-------------------------------------------------------------|--|
| XxYy G48 Rr | Rout out disk with radius definition in clockwise direction |  |
|             |                                                             |  |
| Argument    | Description                                                 |  |
| xy          | XY-coordinates of the circle center                         |  |
| r           | Radius of the circle                                        |  |

Use the command G48 to rout out a disk with a radius Rr in a clockwise direction (applies to FV1). The center is defined with the given XY-coordinates.

The following applies for the command:

- The working method of the command depends on the axis version (CNC command FV).
- ▶ The cutter radius is automatically compensated to the outside.
- The CNC automatically determines the plunge point.
- ▶ The finish-routing function G11 is considered, if it is programmed.
- To obtain a well-routed routing edge the disk must be routed in counterclockwise direction.

#### **Routing direction**

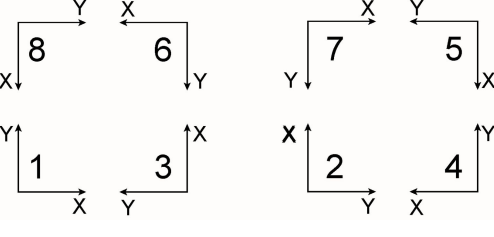

Fig. 36: Axis version

| Axis version | Clockwise | Counterclockwise |
|--------------|-----------|------------------|
| 1, 3, 6, 8   | G48       | G47              |
| 2, 4, 5, 7   | G47       | G48              |

#### Calculate plunge point

The cutter plunges into the outer area of the disk and moves to the edge of the circle. For predrillingdrilling the plunge position is calculated as follows:

| G47                           | G48                           |
|-------------------------------|-------------------------------|
| $X_{plunge} = x - (r + FD/2)$ | $X_{plunge} = x - (r + FD/2)$ |
| $Y_{plunge} = y + FD/2$       | $Y_{plunge} = y - FD/2$       |

| Parameter | Explanation          |
|-----------|----------------------|
| xy        | Center of the circle |
| r         | Radius               |
| FD        | Cutter diameter      |

Х

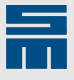

The plunge point is as near as possible to the edge of the hole.

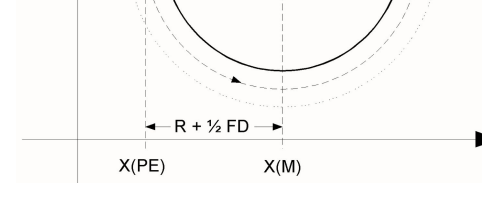

Fig. 37: Routing along an outer contour

#### **Related topics**

F: Routing Feed Rate, page 63

G40: Deactivate Cutter Radius Compensation, page 57

G41: Activate Cutter Radius Compensation to the Left, page 57

G42: Activate Cutter Radius Compensation to the Right, page 59

G47: Rout Out Disk Counterclockwise, page 49

R: Parameter for Routing Commands, page 119

#### G49: Rout Out Rectangle Counterclockwise

| 1000           | 3000                                          | 5000                                                                                                    |  |
|----------------|-----------------------------------------------|----------------------------------------------------------------------------------------------------|--|
| •              | •                                             | •                                                                                                    |  |
| Command        | Description                                   |                                                                                                    |  |
| XxYy G49 Rr    | Rout out square with definition of            | the side length Rr in counterclockwise direction                                                             |  |
| XxYy G49 li Jj | Rout out rectangle with definition<br>rection | Rout out rectangle with definition of the side lengths <i>Ii</i> and <i>Jj</i> in counterclockwise direction |  |
|                |                                               |                                                                                                    |  |
| Argument       | Description                                   |                                                                                                    |  |
| xy             | Center of the rectangle/square                |                                                                                                    |  |
| r              | Side length of a square                       |                                                                                                    |  |

Use the command G49 to rout out a rectangular hole in a counterclockwise direction. The side lengths are defined with corresponding parameters.

The following applies for this command:

- The working method of the commands depends on the axis version (CNC command FV).
- ► The cutter radius is automatically compensated.
- ▶ The CNC automatically determines the plunge point.

Side length of a rectangle in X-direction Side length of a rectangle in Y-direction

- ▶ The finish-routing function G11 is ignored.
- > Just before the end of the routing track is reached the routing feed rate is reduced.

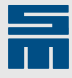

- ► If the G43 command or the CNC command ROUT, A is programmed additionally, the surface of the rectangle is cut completely.
- To obtain a well-routed routing edge the rectangle must be routed in clockwise direction.

#### **Routing direction**

The routing direction depends on the axis version.

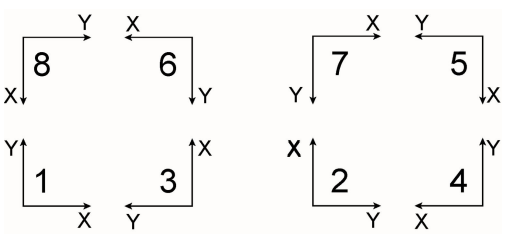

Fig. 38: Axis version

#### Calculate plunge point

| Axis version | Clockwise | Counterclockwise |
|--------------|-----------|------------------|
| 1, 3, 6, 8   | G50       | G49              |
| 2, 4, 5, 7   | G49       | G50              |

The cutter plunges into the inner area of the rectangle and moves to the edge of the rectangle. For predrillingdrilling the plunge position is calculated as follows:

| G49                           | G50                           |
|-------------------------------|-------------------------------|
| $X_{plunge} = x$              | $X_{plunge} = x$              |
| $Y_{plunge} = y + j/4 - FD/4$ | $Y_{plunge} = y + j/4 - FD/4$ |

| Parameter | Explanation                |
|-----------|----------------------------|
| ху        | Center of the rectangle    |
| j         | Side length in Y-direction |
| FD        | Cutter diameter            |

To avoid damage of the hole edge when the cutter plunges into the material, the plunge point is in the inner area.

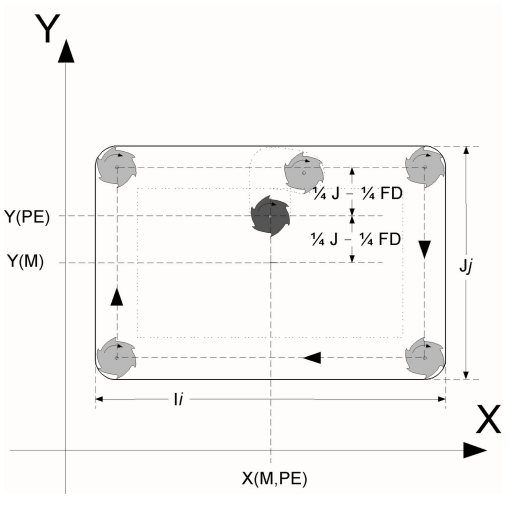

Fig. 39: Rout out a rectangle

#### **Related topics**

<u>F: Routing Feed Rate, page 63</u> <u>G40: Deactivate Cutter Radius Compensation, page 57</u>

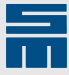

| G41: Activate Cutter Radius Compensation to the Left, page 57  |
|----------------------------------------------------------------|
| G42: Activate Cutter Radius Compensation to the Right, page 59 |
| G43: Cut Area of the Stored Pattern Completely, page 66        |
| G50: Rout Out Rectangle Clockwise, page 55                     |
| I: Interpolation Parameter I for Routing Commands, page 113    |
| J: Interpolation Parameter J for Routing Commands, page 115    |
| R: Parameter for Routing Commands, page 119                    |

#### **G50: Rout Out Rectangle Clockwise**

| 1000                                 | 3000                                                                                    | 5000 |  |
|--------------------------------------|-----------------------------------------------------------------------------------------|------|--|
| •                                    | •                                                                                       | •    |  |
| Command                              | Description                                                                             |      |  |
| X <i>x</i> Y <i>y</i> G50 R <i>r</i> | Rout out square with definition of the side length Rr in clockwise direction            |      |  |
| XxYy G50 li Jj                       | Rout out rectangle with definition of the side lengths Ii and Jj in clockwise direction |      |  |
|                                      |                                                                                         |      |  |
| Argument                             | Description                                                                             |      |  |
| xy                                   | Center of the rectangle/square                                                          |      |  |
| r                                    | Side length of a square                                                                 |      |  |
| i                                    | Side length of a rectangle in X-direction                                               |      |  |
| j                                    | Side length of a rectangle in Y-direction                                               |      |  |

Use the command G50 to rout out a rectangular hole in a clockwise direction. The side lengths are defined with corresponding parameters.

The following applies for this command:

- The working method of the commands depends on the axis version (CNC command FV).
- The cutter radius is automatically compensated.
- ▶ The CNC automatically determines the plunge point.
- ► The finish-routing function G11 is ignored.
- ▶ Just before the end of the routing track is reached the routing feed rate is reduced.
- If the G43 command or the CNC command ROUT, A is programmed additionally, the surface of the rectangle is cut completely.
- To obtain a well-routed routing edge the rectangle must be routed in clockwise direction.

#### **Routing direction**

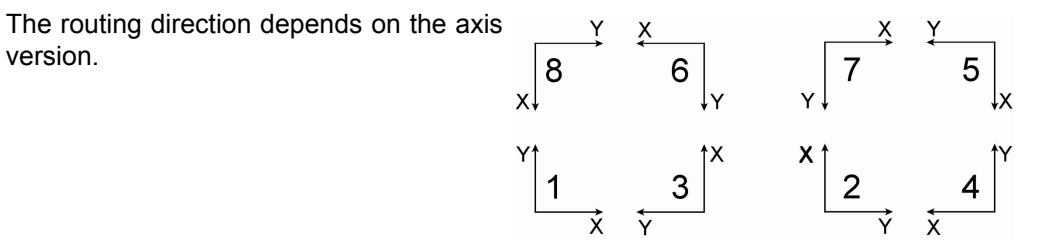

Fig. 40: Axis version

#### Calculate plunge point

| Axis version | Clockwise | Counterclockwise |
|--------------|-----------|------------------|
| 1, 3, 6, 8   | G50       | G49              |

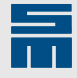

| Axis version | Clockwise | Counterclockwise |
|--------------|-----------|------------------|
| 2, 4, 5, 7   | G49       | G50              |

The cutter plunges into the inner area of the rectangle and moves to the edge of the rectangle. For predrillingdrilling the plunge position is calculated as follows:

| G49                           | G50                           |
|-------------------------------|-------------------------------|
| X <sub>plunge</sub> = x       | $X_{plunge} = x$              |
| $Y_{plunge} = y + j/4 - FD/4$ | $Y_{plunge} = y + j/4 - FD/4$ |

| Parameter | Explanation                |
|-----------|----------------------------|
| ху        | Center of the rectangle    |
| j         | Side length in Y-direction |
| FD        | Cutter diameter            |

To avoid damage of the hole edge when the cutter plunges into the material, the plunge point is in the inner area.

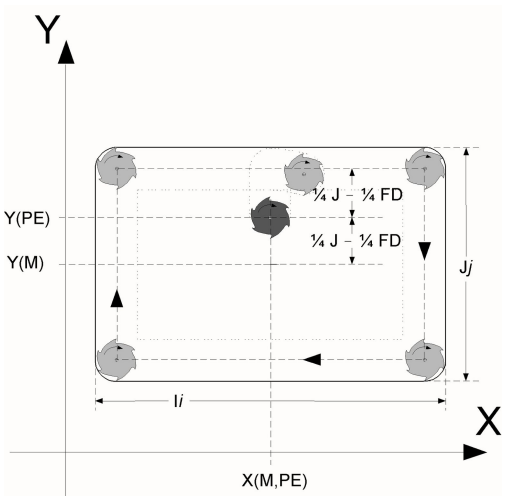

Fig. 41: Rout out a rectangle

#### Example: Rout out rectangles

Rout out two rectangles.

| Marginal condition | Setting |
|--------------------|---------|
| Format             | 5000    |
| Axis version       | 1       |

| Х30.Ү50.ТО Т5            | Center of the 1st rectangle. After a possibly required tool change to T5, the table moves to the position with a retracted Z-axis. |
|--------------------------|----------------------------------------------------------------------------------------------------|
| X30.Y50.G50I40.J30. F1.2 | Center of the 1st rectangle. The cutter is lowered to the routing plane and routs out the complete contour.                        |
| x75.y50.R40.             | Center of the 2nd rectangle. The G50 function re-<br>mains active.                                                                 |
| X75.Y50.T0               | Center of the 2nd rectangle. The Z-axis is retracted.                                                                              |
|                          |                                                                                                    |

#### Example: Calculate plunge point

The plunge point for the example above is calculated for the 1st disk.

- $X_{plunge1} = 30.0$
- ▶ Y<sub>plunge1</sub> = 50.0 + 30.0/4 2.00/4 = 57.0

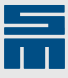

#### **Related topics**

F: Routing Feed Rate, page 63 G40: Deactivate Cutter Radius Compensation, page 57 G41: Activate Cutter Radius Compensation to the Left, page 57 G42: Activate Cutter Radius Compensation to the Right, page 59 G43: Cut Area of the Stored Pattern Completely, page 66 G49: Rout Out Rectangle Counterclockwise, page 53 I: Interpolation Parameter I for Routing Commands, page 113 J: Interpolation Parameter J for Routing Commands, page 115 R: Parameter for Routing Commands, page 119

# 3.2 Cutter radius compensation

This section describes commands used for programming the cutter radius compensation in the part program.

#### **G40: Deactivate Cutter Radius Compensation**

| 1000                      | 3000                                  | 5000 |  |
|---------------------------|---------------------------------------|------|--|
| -                         | •                                     | •    |  |
| Command                   | Description                           |      |  |
| X <i>x</i> Y <i>y</i> G40 | Deactivate cutter radius compensation |      |  |
|                           |                                       |      |  |
| Argument                  | Description                           |      |  |

xy End position of the routing track

The command G40 deactivates the compensations activated by G41 or G42. The center of the cutter is guided exactly on the programmed contour. The cutter radius compensation remains deactivated, until a G41 or G42 command appears in the part program.

If the CNC command ACCM is active, the contour programmed with ACCM still applies.

#### Note

Functions programmed with the commands G45, G46, G47, G48, G49 and G50 cannot be deactivated with G40. They will be compensated during execution.

#### **Related topics**

G41: Activate Cutter Radius Compensation to the Left, page 57

G42: Activate Cutter Radius Compensation to the Right, page 59

#### G41: Activate Cutter Radius Compensation to the Left

| 1000                      | 3000                                                                          | 5000 |  |
|---------------------------|-------------------------------------------------------------------------------|------|--|
| •                         | •                                                                             | •    |  |
| Command                   | Description                                                                   |      |  |
| X <i>x</i> Y <i>y</i> G41 | Activate cutter radius compensation to the left relative to routing direction |      |  |

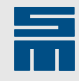

| Argument | Description                       |
|----------|-----------------------------------|
| xy       | End position of the routing track |

With command G41 you activate the cutter radius compensation to the left relative to the routing direction. The routing tool is moved along the programmed contour compensated by half of the tool diameter to the left.

The following applies for the command:

- The command is only effective at the beginning of a routing contour.
- The cutter radius compensation considers the tool parameter D (diameter) during routing.
- The actual routing path runs parallel as displaced curve next to the programmed routing path.
- Changing the compensation direction within a routing track is not recommended, since it may result in faulty routing results.
- The cutter radius compensation remains on
  - until the next compensation command or
  - until the next G40 command or
  - until the T0 command.

#### **Compensation direction**

The direction of the cutter radius compensation depends on the axis version.

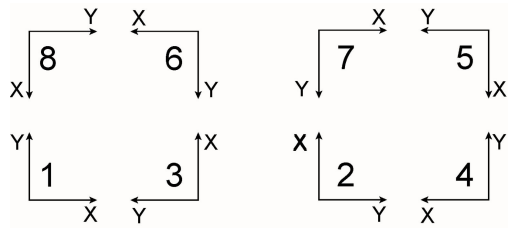

Fig. 42: Axis versions

| Axis version | In routing direction to the right | In routing direction to the left |
|--------------|-----------------------------------|----------------------------------|
| 1, 3, 6, 8   | G42                               | G41                              |
| 2, 4, 5, 7   | G41                               | G42                              |

#### Note

To obtain accurate routing edges, take the following rules into consideration:

- Routing out (hole) is done in clockwise direction.
- ▶ Routing along an outer contour is done in counterclockwise direction.

When the above mentioned rules are observed, only the cutter radius compensation into the right routing direction is reasonable.

#### **CNC** commands

- If the CNC command INDX,D is set, the effect of the compensation commands G41 and G42 is inverted.
- (Software version 21.01.001 and higher) If the CNC commands INDX,D and INDX,I are set and if the index table contains negative diameter values, the effect of the compensation commands G41 and G42 is not inverted.

#### **Related topics**

<u>G40: Deactivate Cutter Radius Compensation, page 57</u> <u>G42: Activate Cutter Radius Compensation to the Right, page 59</u>

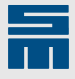

#### G42: Activate Cutter Radius Compensation to the Right

| 1000     | 3000                               | 5000                                         |  |
|----------|------------------------------------|----------------------------------------------|--|
| •        | •                                  | •                                            |  |
| Command  | Description                        |                                              |  |
| XxYy G42 | Activate cutter radius compensatio | n to the right relative to routing direction |  |
|          |                                    |                                              |  |
| Argument | Description                        |                                              |  |
| xy       | End position of the routing track  |                                              |  |

With command G42 you activate the cutter radius compensation to the right relative to the routing direction. The routing tool is moved along the programmed contour compensated by half of the tool diameter to the right.

The following applies for the command:

- ► The command is only effective at the beginning of a routing contour.
- The cutter radius compensation considers the tool parameter D (diameter) during routing.
- The actual routing path runs parallel as displaced curve next to the programmed routing path.
- Changing the compensation direction within a routing track is not recommended, since it may result in faulty routing results.
- The cutter radius compensation remains on
  - until the next compensation command or
  - until the next G40 command or
  - until the T0 command.

#### **Compensation direction**

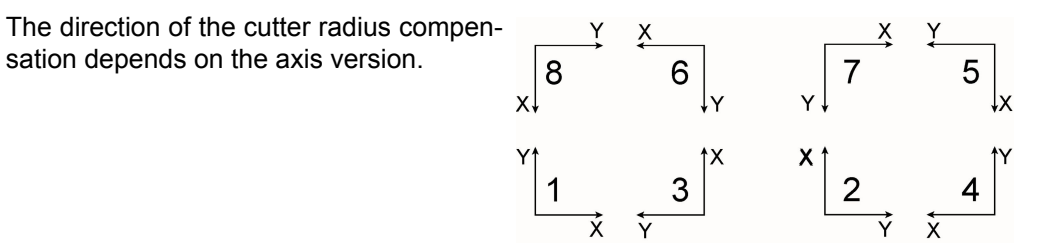

Fig. 43: Axis versions

| Axis version | In routing direction to the right | In routing direction to the left |
|--------------|-----------------------------------|----------------------------------|
| 1, 3, 6, 8   | G42                               | G41                              |
| 2, 4, 5, 7   | G41                               | G42                              |

#### Note

To obtain accurate routing edges, take the following rules into consideration:

- Routing out (hole) is done in clockwise direction.
- Routing along an outer contour is done in counterclockwise direction.

When the above mentioned rules are observed, only the cutter radius compensation into the right routing direction is reasonable.

#### **CNC** commands

 If the CNC command INDX,D is set, the effect of the compensation commands G41 and G42 is inverted.

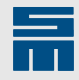

 (Software version 21.01.001 and higher) If the CNC commands INDX,D and INDX,I are set and if the index table contains negative diameter values, the effect of the compensation commands G41 and G42 is not inverted.

Left figure: Compensation at a straight line.

**Right figure:** Compensation at a circular arc. The plunge position is calculated by the CNC. FD = cutter diameter, FR = center path of the cutter

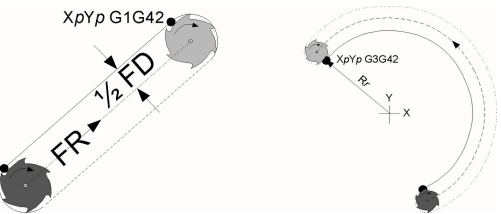

Fig. 44: Cutter radius compensation

#### Example

Several slots shall be routed.

| Marginal condition | Setting |
|--------------------|---------|
| Format             | 5000    |
| Axis version       | 1       |

| Х10.У50.Т5 ТО       | Start position of the routing track. Tool change to T5<br>and positioning and to the plunge point. The posi-<br>tioning already considers the cutter radius compen-<br>sation of the following program line. |
|---------------------|----------------------------------------------------------------------------------------------------|
| X50.Y30.G1 G42 F1.2 | Programmed end position of the 1st straight line.<br>The G42 command displaces the actual routing path<br>to the right by the cutter radius.                                                                 |
| X60.Y55.G40         | End position of the 2nd straight line. The G40 com-<br>mand deactivates the cutter radius compensation<br>and routs exactly on the programmed path. G1 is<br>still active.                                   |
| x50.y30.            | End position of the 3rd straight line. To obtain ac-<br>curate two routing edges routing is repeated in the<br>same slot in the opposite direction. G1 and G40 are<br>still active.                          |
| X85.Y45.G42         | Programmed end position of the 4th straight line.<br>The G42 command displaces the actual routing path<br>to the right by the cutter radius. G1 is still active.                                             |
| X85.Y45.T0          | End position of the routing track. The T0 command deactivates the cutter radius compensation.                                                                                                    |

Meaning of the lines in the figure:

A **continuous line** means an accurate routing edge; a **dotted line** means an inaccurate routing edge.

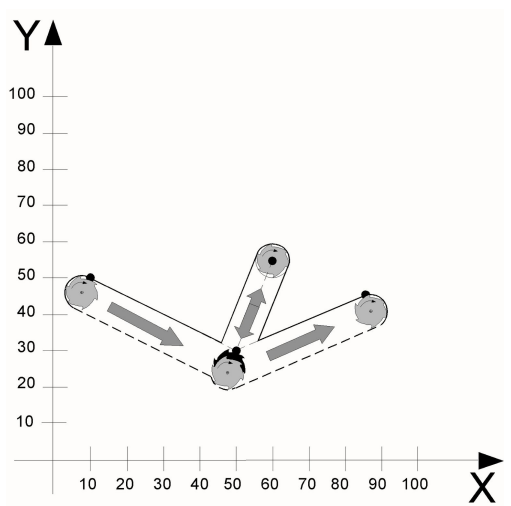

Fig. 45: Review of the routing edges

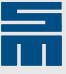

#### **Related topics**

<u>G40: Deactivate Cutter Radius Compensation, page 57</u> <u>G41: Activate Cutter Radius Compensation to the Left, page 57</u>

# 3.3 Routing Conditions

This section describes commands which influence the execution of the routing functions.

## D: Round Edge

| 1000     | 3000                                  | 5000          |  |
|----------|---------------------------------------|---------------|--|
| -        | D1 = 0.001 mm                         | D1 = 0.001 mm |  |
| Command  | Description                           |               |  |
| XxYy Dr  | Round edge with radius definition     |               |  |
|          |                                       |               |  |
| Argument | Description                           |               |  |
| xy       | Coordinates of the intersection point |               |  |
| r        | Radius of the rounded edge            |               |  |
|          | Only positive values are allowed.     |               |  |

The D command is used for rounding edges.

- ▶ The D value defines the radius of the circular arc with which the edge is rounded.
- The D command is programmed in the program line of which the routing track is to be rounded at the end.
- Only positive values are admitted.
- The routing function "Rounding edge" is only effective for the program line in which it was programmed.
- The D value must be smaller than the shorter of the adjacent straight line. Otherwise the routing contour is faulty.

#### Sequence of routing track

Table with the admissible passages:

| Routing path  | Straight line | Circular arc |
|---------------|---------------|--------------|
| Straight line | •             | •            |
| Circular arc  | •             | 0            |

In combination with the function "Round edge" the following transitions are allowed:

- Left figure: straight line straight line
- ► Center figure: straight line circular arc
- Right figure: circular arc straight line

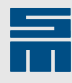

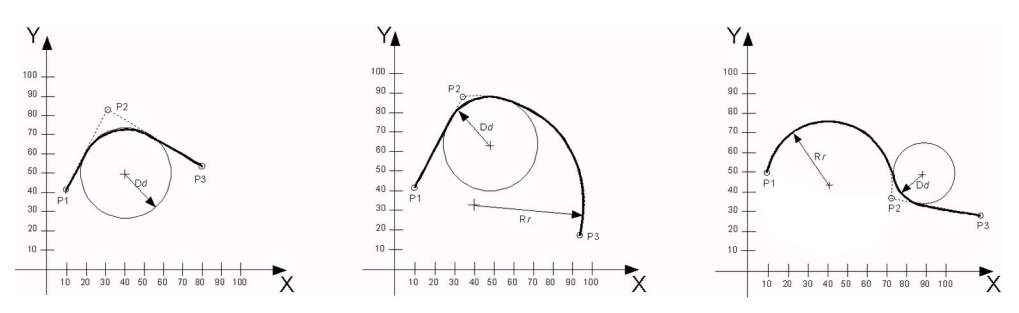

Fig. 46: Allowed routing transitions

#### Example

The passage from a circular arc to a straight line within a routing track shall be rounded.

| Marginal condition | Setting |                                                                                                    |
|--------------------|---------|----------------------------------------------------------------------------------------------------|
| Format             | 5000    |                                                                                                    |
| Axis version       | 1       |                                                                                                    |
|                    |         |                                                                                                    |
| X10.Y50.T0T5       |         | Start position of the routing track. After a possibly required tool change to T5, the table moves to the |

|                      | position with a retracted Z-axis.                                                                                                    |
|----------------------|----------------------------------------------------------------------------------------------------|
| x70.y40.G2 D20. F1.2 | End position of the 1st routing track. The cutter is<br>lowered to the routing plane and the routing process<br>is started. Before the programmed end point is<br>reached the system continues routing on the previ-<br>ously calculated edge. |
| X30.Y130.G1          | End position of the 2nd routing track. The G1 func-<br>tion defines a straight line.                                                                                                    |
| X30.Y130.T0          | End position of the routing contour. The Z-axis is re-<br>tracted.                                                                                                    |

The transition between a circular arc and a straight line is rounded.

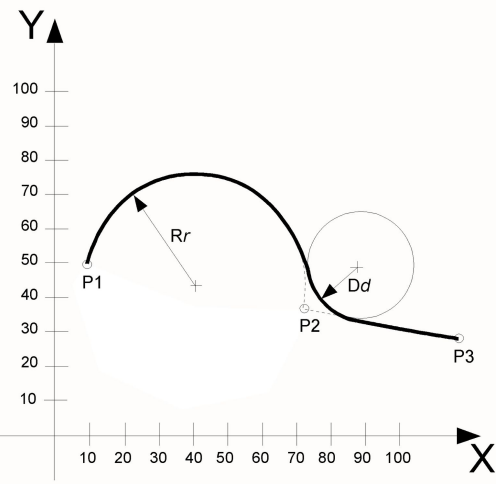

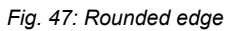

#### **Related topics**

G1: Rout Straight Line, page 39

G2: Rout Circular Arc Clockwise, page 41

G3: Rout Circular Arc Counterclockwise, page 43

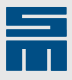

# F: Routing Feed Rate

| 1000           |                                                                                                    | 3000           | 5000             |
|----------------|----------------------------------------------------------------------------------------------------|----------------|------------------|
| F1 = 0.1 m/min |                                                                                                    | F1 = 0.1 m/min | F1 = 0.001 m/min |
| Command        | Description                                                                                                    |                |                  |
| XxYy Ff        | Define feed ra                                                                                                    | ate            |                  |
|                |                                                                                                    |                |                  |
| Argument       | Description                                                                                                    |                |                  |
| xy             | Coordinate reached with the new feed rate                                                                                                    |                |                  |
| f              | Feed rate for the XY-axes                                                                                                    |                |                  |
|                | <ul> <li>unit in Format 1000: 0.1 m/min (Points in the numerical value are not allowed.)</li> <li>unit in Format 3000: 0.1 m/min (Points in the numerical value are not allowed.)</li> <li>unit in Format 5000: 0.001 m/min (Points in the numerical value are allowed.)</li> </ul> |                |                  |

The F command defines the routing feed rate of the XY-axes.

- The routing feed rate must be defined for the first routing operation within a part program.
- ▶ The setting is active until it is replaced by another definition.
- ▶ The routing feed rate can be modified in the part program at any time.
- If no routing feed rate is programmed the machine routs at the default routing feed rate defined by the machine manufacturer.
- ► The routing feed rate is only effective during routing.
- The system always moves to drilling coordinates at the highest positioning speed of the machine.

#### Example

The routing speed is defined for the 1st routing contour and remains active for all routing contours within the part program.

| Marginal condition | Setting |                                           |
|--------------------|---------|-------------------------------------------|
| Format             | 5000    |                                           |
| Axis version       | 1       |                                           |
|                    |         |                                           |
| Х30.Ү60.ТО Т5      |         | Start position of the 1st routing contour |
| X60.Y30.G1 F2.     |         | Positioning speed = 2.0 m/min             |
| X60.Y30.T0         |         |                                           |
| (                  |         |                                           |
| X60.Y40.T1         |         | Positioning speed = maximum speed         |

| Start position of the 2nd routing contour |
|-------------------------------------------|
| Start position of the 2nd routing contour |

Positioning speed = 2.0 m/min

#### **Related topics**

ХЗО.ҮЗО.ТО Т6

X60.Y60.G1 X60.Y60.T0

X30.Y40.

(

<u>G1: Rout Straight Line, page 39</u> <u>G2: Rout Circular Arc Clockwise, page 41</u> <u>G3: Rout Circular Arc Counterclockwise, page 43</u>

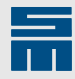

G45: Rout Out Full Circle Counterclockwise, page 46 G46: Rout Out Full Circle Clockwise, page 48 G47: Rout Out Disk Counterclockwise, page 49 G48: Rout Out Disk Clockwise, page 51 G49: Rout Out Rectangle Counterclockwise, page 53 G50: Rout Out Rectangle Clockwise, page 55

## **G6: Lower Z-axis Linearly During Routing**

| 1000       | 3000                                 | 5000 |  |
|------------|--------------------------------------|------|--|
| -          | -                                    | •    |  |
| Command    | Description                          |      |  |
| XxYy Zz G6 | Lower Z-axis linearly during routing |      |  |
|            |                                      |      |  |
| Argument   | Description                          |      |  |
| xy         | End position of the routing track    |      |  |
| Z          | Z-target plane                       |      |  |
|            |                                      |      |  |

#### Note

The parameter Zz of the G6 command is used for modifying the working plane. Therefore, it must be ensured that a correct working plane is defined again for the following routing tracks and drill strokes.

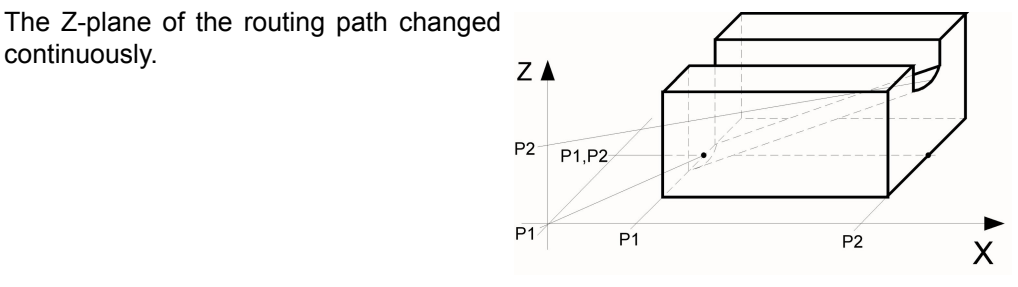

Fig. 48: Rout ramp

Use the command G6 to lower the Z-axis linearly during routing in order to rout a ramp.

- The programmed Z-target plane remains active until the next Z-command, which means that the following holes are also drilled up to the new Z-plane.
- If the start point of the routing track is a rounded edge (the previous routing track was programmed with the D command), the ramp only begins at the end of a rounding.
- If the end position of a routing track is a rounded edge (programmed in the same routing block with the D command), the ramp already ends at the beginning of a rounding.

#### Example

A ramp is to be routed from 2.0 mm to 3.5 mm. For the remaining part program a working plane of 1.0 mm applies.

| Marginal condition | Setting |
|--------------------|---------|
| Format             | 5000    |
| Axis version       | 1       |

# Routing

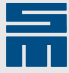

```
X..Y..T1 Z1.0
...
X20.Y40.T0T2Z2.0
X70.Y40.G1F.8 G6Z3.5.
X70.Y40. T0
X..Y..T3Z1.0
...
```

Working plane = 1.0 mm

Working plane = 2.0 mm (start plane of the ramp)

Working plane = 3.5 mm (target plane of the ramp)

Working plane = 1.0 mm

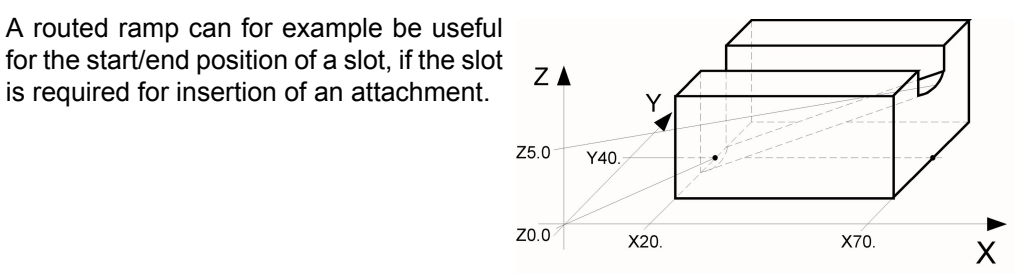

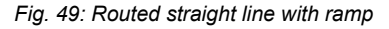

#### **Related topics**

G1: Rout Straight Line, page 39

G2: Rout Circular Arc Clockwise, page 41

G3: Rout Circular Arc Counterclockwise, page 43

#### G11: Path-dependent Finish-routing Function

| 1000      | 3000                                | 5000         |  |
|-----------|-------------------------------------|--------------|--|
| •         | •                                   | •            |  |
| Command   | Description                         |              |  |
| Xx Yy G11 | Activate path-dependent finish-rout | ing function |  |

#### Note

The mode of functioning of the finish-routing function depends on the equipment and the configuration of a machine. For detailed information, refer to the documentation of the machine manufacturer.

#### Path-dependent finish-routing function

The G1 command activates the finish-routing function.

- ▶ The finish-routing function is activated shortly before a routing track is finished.
- For this purpose the machine manufacturer must have defined the distance which is active during the finish-routing function.
- > During this distance the routing feed rate is reduced and an output is activated.
- The output allows for example activating/deactivating the pressure foot and the vacuum unit.

#### Time-dependent vacuum operations

The vacuum unit can also be time-controlled and can be activated and deactivated.

▶ The switch-on/off moment can be influenced via the CNC commands.

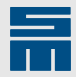

▶ For this purpose the G11 command is not required.

#### Method of functioning for routing commands

| Routing com-<br>mand | G11 function | Time-dependent vacuum operations |
|----------------------|--------------|----------------------------------|
| G1                   | •            | •                                |
| G2                   | •            | •                                |
| G3                   | •            | •                                |
| G45                  | 0            | •                                |
| G46                  | 0            | •                                |
| G47                  | •            | •                                |
| G48                  | •            | •                                |
| G49                  | 0            | •                                |
| G50                  | 0            | •                                |

#### Example

In the machine parameters a distance of 5.0 mm is defines as G11. As soon as the remaining routing track is only 5.0 mm the following steps are carried out.

- ▶ the routing feed rate of the XY-axes is reduced,
- ▶ the air pressure for the pressure foot is increased and
- the vacuum unit is switched off.

| Marginal condition | Setting |
|--------------------|---------|
| Format             | 5000    |

x50.Y50.T0T2 x70.Y50.G2R10. F1.2 x110.Y90.G11

Activate finish-routing function. When the remaining routing track is reached the G11 functions are automatically executed.

X110.Y90.T0

#### **Related topics**

G1: Rout Straight Line, page 39 G2: Rout Circular Arc Clockwise, page 41 G3: Rout Circular Arc Counterclockwise, page 43 G47: Rout Out Disk Counterclockwise, page 49 G48: Rout Out Disk Clockwise, page 51 G49: Rout Out Rectangle Counterclockwise, page 53 G50: Rout Out Rectangle Clockwise, page 55

## G43: Cut Area of the Stored Pattern Completely

| 1000         | 3000                                      | 5000 |  |
|--------------|-------------------------------------------|------|--|
| -            | -                                         | •    |  |
| Command      | Description                               |      |  |
| XxYy Gnn G43 | Cut area of the stored pattern completely |      |  |

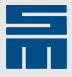

| Argument | Description                                                |
|----------|------------------------------------------------------------|
| xy       | XY-coordinates of the circle center                        |
| nn       | Routing function for stored patterns: G45, G46, G49 or G50 |

The command G43 defines that a stored pattern programmed with a finish-routing function is cut out completely. This applies to the following finish-routing functions:

- ▶ G45/G46: rout out full circle
- ▶ G49/G50: rout out rectangle or square
- ▶ The G43 function is not saved. It only applies in the programmed block.

The material in the inner area of a routing contour is cut out completely. This prevents for example blocking the vacuum unit by too many chips.

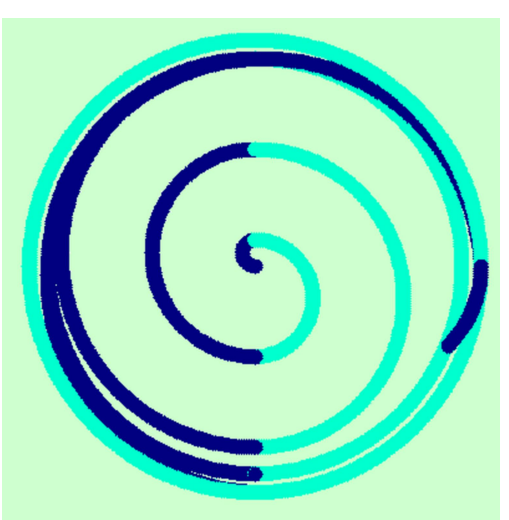

Fig. 50: Cut the inner area completely

#### **Related topics**

<u>G45: Rout Out Full Circle Counterclockwise, page 46</u> <u>G46: Rout Out Full Circle Clockwise, page 48</u> <u>G49: Rout Out Rectangle Counterclockwise, page 53</u> <u>G50: Rout Out Rectangle Clockwise, page 55</u>

# 3.4 **Program Two Routing Contours**

Every routing contour is considered as individual routing operation.

- Every routing contour is started and finished by the T0 commands.
- This ensures that for example complete routing profiles can be copied to another position in the part program.

#### Example

The exemplary programs show the programming of two straight lines each.

- ▶ The first routing contour starts at X100.Y100. and ends at X110.Y100.
- The second routing contour starts at X200.Y200. and ends at X220.Y200.
- The tool with the number T5 is used.
- The routing feed rate is 1.5 m/min.

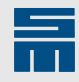

| Marginal condition | Setting |                                                                                                    |
|--------------------|---------|----------------------------------------------------------------------------------------------------|
| Format             | 5000    |                                                                                                    |
| %%5000             |         | Start position of the 1st routing contour. Tool change to the cutter. Positioning with retracted Z-axis |
| ( 1. CONTOUR )     |         |                                                                                                    |
| X100.Y100.T0T5     |         | End position of the straight line. Routing function = straight line. Routing feed rate = 1.5 m/min      |
| X110.Y100.G1F1.5   |         | End position of the 1st routing track. extraction of the cutter                                         |
| X110.Y100.T0       |         | End position of the 1st routing contour. The routing function is deactivated. The Z axis is retracted   |
| ( 2. CONTOUR )     |         |                                                                                                    |
| X200.Y200.T0       |         | Start position of the 2nd routing contour. Positioning with retracted Z axis. Tool number = T5          |
| X220.Y200.G1       |         | End position of the straight line. Routing function = straight line. Routing feed rate = 1.5 m/min      |
| X220.Y200.T0       |         | End position of the 2nd routing contour. The routing function is deactivated. The Z axis is retracted   |

# 3.5 Connected Routing Contours

Connected routing contours are programmed as follows.

- ▶ Within a routing contour either track-dependent routing functions (G3 .. G1 .. G2 ..) or finished contours (G45 .. G46 .. G50 ..) can be connected in any order .
- A routing command remains active until another routing command or the T0 command occurs.

#### Example

The following routing functions are used in the exemplary program:

- a circular arc with a radius of 25.0 mm
- two straight lines

| Marginal condition   | Setting |                                                                                                    |
|----------------------|---------|----------------------------------------------------------------------------------------------------|
| Format               | 5000    |                                                                                                    |
|                      |         |                                                                                                    |
| X100.Y100.T5T0       |         | Start position of a routing contour. The cutter is T5. Positioning with retracted Z-axis                           |
| X150.Y100.G3R25.F1.5 |         | End position of the circular arc. Routing function = circular arc. Radius = 25.0 mm. Routing feed rate = 1.5 m/min |
| X200.Y100.G1         |         | End position of the 1st straight line. Routing function = even                                                     |
| X200.Y150.           |         | End position of the 2nd straight line                                                                              |
| X200.Y150.T0         |         | End position of the routing contour. The Z axis is re-tracted                                                      |

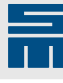

4

# Scaling

This section describes commands for up-sized/down-sized execution of a program section.

# **M92: Deactivate Scaling of Section**

| 1000                      | 3000                                    | 5000            |  |
|---------------------------|-----------------------------------------|-----------------|--|
| -                         | -                                       | •               |  |
| Command                   | Description                             |                 |  |
| X <i>x</i> Y <i>y</i> M92 | Deactivate scaling function             |                 |  |
| XxYy M93                  | Activate scaling function               |                 |  |
|                           |                                         |                 |  |
| Argument                  | Description                             |                 |  |
| xy                        | Scaled execution already applies for th | ese coordinates |  |
|                           |                                         |                 |  |

### Requirement

The CNC command NOSMDS is set.

The scaling commands can be used for limiting the scaling function to certain program sections.

- ▶ The scaling parameters are defined with the CNC command SA.
- The scaling center is defined with the CNC command SAZ.

#### Example

The holes for board finishing shall not be scaled in a part program.

| Marginal condition                                                                                                   | Setting   |                                                                                                    |
|----------------------------------------------------------------------------------------------------|-----------|----------------------------------------------------------------------------------------------------|
| Format                                                                                                    | 5000      |                                                                                                    |
|                                                                                                    |           |                                                                                                    |
| %%5000                                                                                                    |           |                                                                                                    |
| M99,RESET                                                                                                    |           | Call subprogram "RESET". Therein you program the default settings of all CNC commands.                                                                                                    |
| M49,SAX3.Y100.                                                                                                    |           | Define scaling factors                                                                                                    |
| M49,SAZX200.Y400.                                                                                                    |           | Define scaling center                                                                                                    |
| x12.345Y34.567T1M31                                                                                                  | м93       | Beginning of the program section to be scaled                                                                                                    |
|                                                                                                    |           |                                                                                                    |
| x45.6y43.21M50M30 MS                                                                                                 | 92        | End of the program section to be scaled                                                                                                    |
| M99,FINAL                                                                                                    |           | Execute drill holes for production                                                                                                    |
| M99,RESET                                                                                                    |           | Call subprogram "RESET". All used CNC com-<br>mands are reset.                                                                                                    |
| M49, SAX3.Y100.<br>M49, SAZX200.Y400.<br>X12.345Y34.567T1M31<br><br>X45.6Y43.21M50M30 M9<br>M99, FINAL<br>M99, RESET | м93<br>Э2 | default settings of all CNC commands.<br>Define scaling factors<br>Define scaling center<br>Beginning of the program section to be scaled<br>End of the program section to be scaled<br>Execute drill holes for production<br>Call subprogram "RESET". All used CNC com-<br>mands are reset. |

#### **Related topics**

M93: Activate Scaling of Section, page 70

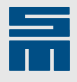

# M93: Activate Scaling of Section

| 1000                      | 3000                                                   | 5000 |  |
|---------------------------|--------------------------------------------------------|------|--|
| -                         | -                                                      | •    |  |
| Command                   | Description                                            |      |  |
| X <i>x</i> Y <i>y</i> M92 | Deactivate scaling function                            |      |  |
| XxYy M93                  | Activate scaling function                              |      |  |
|                           |                                                        |      |  |
| Argument                  | Description                                            |      |  |
| xv                        | Scaled execution already applies for these coordinates |      |  |

#### Requirement

The CNC command NOSMDS is set.

The scaling commands can be used for limiting the scaling function to certain program sections.

- ▶ The scaling parameters are defined with the CNC command SA.
- ▶ The scaling center is defined with the CNC command SAZ.

#### Example

The holes for board finishing shall not be scaled in a part program.

| Marginal condition  | Setting |                                                                                        |
|---------------------|---------|----------------------------------------------------------------------------------------|
| Format              | 5000    |                                                                                        |
|                     |         |                                                                                        |
| 885000              |         |                                                                                        |
| M99, RESET          |         | Call subprogram "RESET". Therein you program the default settings of all CNC commands. |
| M49,SAX3.Y100.      |         | Define scaling factors                                                                 |
| M49,SAZX200.Y400.   |         | Define scaling center                                                                  |
| x12.345Y34.567T1M31 | м93     | Beginning of the program section to be scaled                                          |
|                     |         |                                                                                        |
| x45.6y43.21m50m30 M | 92      | End of the program section to be scaled                                                |
| M99,FINAL           |         | Execute drill holes for production                                                     |
| M99, RESET          |         | Call subprogram "RESET". All used CNC com-<br>mands are reset.                         |

#### **Related topics**

M92: Deactivate Scaling of Section, page 69

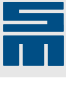

# Repeat, Offset and Mirror Patterns

Every part program and every section in a part program can be offset as desired.

- Define a new zero point for the section concerned.
- Use the M31 to M30 commands to bracket a program section.
- Up to 6 (CNC 8x.00) bracketed program sections can be nested (including called subprograms).
- Bracketing program sections facilitates manual creation of a part program.
- Use the following commands to bracket a program section:
  - M31: LEFT Bracket
  - M30: RIGHT Bracket
- ► Each programmed M31 command expects an M30 command.

#### Note

- Bracketing commands must be programmed consistently. Avoid program un-bracketed program section.
- Using camera commands in a nested program section (<u>nested Step-and-Repeat</u>) requires verification of the complete part program.

#### Additional offset possibilities

In addition to zero point offset further rotating and mirroring commands can be programmed.

| M command | Effect                                                                                    |
|-----------|-------------------------------------------------------------------------------------------|
| M50       | No rotation/mirroring                                                                     |
| M60       | Versions 1,3,6,8: counterclockwise rotation by 90°                                        |
|           | Versions 2,4,5,7: clockwise rotation by 90°                                               |
| M70       | Mirroring around the Y-axis                                                               |
| M80       | Mirroring around the X-axis                                                               |
| M90       | Rotation by 180°                                                                          |
| M60M70    | Versions 1,3,6,8: mirroring around the Y-axis and counterclockwise rotation by $90^\circ$ |
|           | Versions 2,4,5,7: Mirroring around the Y-axis and clockwise rotation by $90^\circ$        |
| M60M80    | Versions 1,3,6,8: mirroring around the X-axis and counterclockwise rotation by $90^\circ$ |
|           | Versions 2,4,5,7: mirroring around the X-axis and clockwise rotation by 90°               |
| M60M90    | Versions 2,4,5,7: Mirroring around the Y-axis and clockwise rotation by $90^\circ$        |
|           | Versions 1,3,6,8: mirroring around the Y-axis and counterclockwise rotation by $90^\circ$ |

#### Calculating the zero point

To calculate the offset coordinates, follow these steps:

- Actual position: Determine the current position of a distinctive coordinate (measurement, graphic display, coordinate value).
- ▶ Reference position: Determine the target position (measurement, graphic display).
- ► Enter the values in the corresponding offset command.

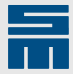

# 5.1 Tool Change

If several tools are required in a part program with multiple patterns it might happen that possibly unnecessary tool changes are carried out.

- If the offset commands are only entered at the end of the part program (first example), all tool changes are unnecessarily carried out by the CNC during the execution of every single pattern.
- ► The correct programming is shown in the second example: Before every tool change it must be ensured that all patterns are drilled with this tool.

#### Example: Unnecessary tool changes

Since the offset commands are only programmed at the end of the program, the execution of the program is repeated (including all tool changes). This is not recommended for programming programs.

| Marginal condition        | Setting |                      |
|---------------------------|---------|----------------------|
| Format                    | 5000    |                      |
|                           |         |                      |
| ( START: T01 )            |         |                      |
| X0.000 Y0.000 T00 T01 M25 |         | Section: T01 (start) |
| X0.000 Y0.000G45R20.F10   |         |                      |
| X0.000 Y0.000 T00         |         | Section: T01 (end)   |
| ( START: T02 )            |         | Section: T02 (start) |
| X10.000 Y-20.000 T02      |         |                      |
| X20.000 Y-10.000          |         | Section: T02 (end)   |
| ( OFFSET COMMANDS )       |         |                      |
| X25.000 Y25.000 M50       |         | Pattern programming  |
| x75.000 y75.000 M50 M08   |         |                      |

#### Example: Correct programming

This example shows that all necessary offset commands must be programmed at the end of a program section to avoid unnecessary tool changes.

| Marginal condition        | Setting |                      |
|---------------------------|---------|----------------------|
| Format                    | 5000    |                      |
| ( START: T01 )            |         |                      |
| X0.000 Y0.000 T00 T01 M08 |         | Section: T01 (start) |
| X0.000 Y0.000G45R20.F10   |         |                      |
| X0.000 Y0.000 T0          |         |                      |
| ( OFFSET COMMANDS )       |         |                      |
| X25.000 Y25.000 M50       |         | Pattern programming  |
| X75.000 Y75.000 M50 M25   |         | Section: T01 (end)   |
| ( START: T02 )            |         |                      |
| X10.000 Y-20.000 T02 M25  |         | Section: T02 (start) |
| X20.000 Y-10.000          |         |                      |
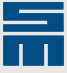

( OFFSET COMMANDS ) X25.000 Y25.000 M50 X75.000 Y75.000 M50 M08

Pattern programming

Section: T02 (end)

#### **Program Section** 5.2

This chapter describes commands for dividing a part program into several sections.

#### M31: LEFT Bracket

| 1000                      | 3000                                          | 5000 |  |
|---------------------------|-----------------------------------------------|------|--|
| -                         | •                                             | •    |  |
| Command                   | Description                                   |      |  |
| X <i>x</i> Y <i>y</i> M31 | LEFT bracket (beginning of a program section) |      |  |
| X <i>x</i> Y <i>y</i> M30 | RIGHT bracket (end of a program section)      |      |  |
|                           |                                               |      |  |
| Argument                  | Description                                   |      |  |

хy

The commands M31 and M30 are used for bracketing program sections.

- The M31 introduces a new program section. ►
- The M30 command terminates the last not yet finished program section.

The coordinates already belong to the bracketed section.

- If several program sections have been introduced by a M31 command, the M30 command terminates the section that has been introduces by the last M31 command.
- All open program sections (M31) must be closed again (M30).
- The maximum admissible number of program sections is 6 (CNC 8x.00) (nesting).

#### Note

Camera commands are not allowed nested program sections (nested Step-and-Repeat, determine compensation values).

#### Example

A complete offset is entered at the end of a simple program.

| Marginal condition | Setting |                                                               |
|--------------------|---------|---------------------------------------------------------------|
| Format             | 5000    |                                                               |
|                    |         |                                                               |
| X10.Y30.T1 M31 M31 |         | Open section T1 and left bracket of complete brack-<br>eting. |
|                    |         |                                                               |
| X30.Y40.M50        |         |                                                               |
| X70.Y20.M50 M30    |         | Close section T1                                              |
| X10.Y30.T2 M31     |         | Open section T2                                               |
|                    |         |                                                               |
| X30.Y40.M50        |         |                                                               |

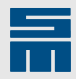

| x70.y20.M50 M30       | Close section T2                     |
|-----------------------|--------------------------------------|
| ( FINAL OFFSET )      |                                      |
| X123.45Y234.67M50 M30 | Right bracket of complete bracketing |

#### **Related topics**

M30: RIGHT Bracket, page 74

#### M30: RIGHT Bracket

| 1000                      | 3000                                    | 5000    |  |
|---------------------------|-----------------------------------------|---------|--|
| •                         | •                                       | •       |  |
| Command                   | Description                             |         |  |
| X <i>x</i> Y <i>y</i> M31 | LEFT bracket (beginning of a program s  | ection) |  |
| XxYy M30                  | RIGHT bracket (end of a program section | on)     |  |
|                           |                                         |         |  |
| Argument                  | Description                             |         |  |

*xy* The coordinates already belong to the bracketed section.

The commands M31 and M30 are used for bracketing program sections.

- ► The M31 introduces a new program section.
- ▶ The M30 command terminates the last not yet finished program section.
- If several program sections have been introduced by the M31 command, the M30 command terminates the section that has been introduced by the last M31 command.
- All open program sections opened with M31 must be closed again.
- ▶ The maximum admissible number of program sections is 6 (CNC 8x.00) (nesting).

#### Note

Make sure for nested Step-and-Repeat to program the camera commands in the same program section as the corresponding drilling/routing. Otherwise the nested Step-and-Repeat programming of the camera commands must be of the same structure as the drilling/routing in order to ensure correct assignment of "G39,SAVE" and "G39,LOAD" (if used).

#### Example

A complete offset is entered at the end of a simple program.

| Marginal condition | Setting |                                                               |
|--------------------|---------|---------------------------------------------------------------|
| Format             | 5000    |                                                               |
| X10.Y30.T1 M31 M31 |         | Open section T1 and left bracket of complete brack-<br>eting. |
|                    |         |                                                               |
| X30.Y40.M50        |         |                                                               |
| X70.Y20.M50 M30    |         | Close section T1.                                             |
| X10.Y30.T2 M31     |         | Open section T2.                                              |
|                    |         |                                                               |
| X30.Y40.M50        |         |                                                               |

#### **Repeat, Offset and Mirror Patterns**

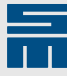

X70.Y20.M50 M30

( FINAL OFFSET )

X123.45Y234.67M50 M30

Close section T2.

Right bracket of complete bracketing

#### **Related topics**

M31: LEFT Bracket, page 73

## 5.3 Step-and-Repeat

Offsetting and repeating program sections

Information on offset commands:

- ► Generally, coordinate values are interpreted as absolute values.
- If at least one offset command is programmed at the end of a program section, only this (or these) offset command(s) is (are) considered for the execution of the program section.
- ► That means: For execution of a program section exactly at the programmed position and additional shifted execution at least two offset lines must be programmed.
- ► The offset structure must be programmed after every program section.
- > A typical program section is the program section for a tool number.
- Every program section must be bracketed with the commands M31 to M30.
- Only this program structure allows shifting a complete part program by means of an additional M31-M30 bracket (*nested Step-and-Repeat*).

| Marginal condition  | Setting |                                      |
|---------------------|---------|--------------------------------------|
| Format              | 5000    |                                      |
|                     |         |                                      |
| ( SECTION: T5 )     |         |                                      |
| X0.000Y0.000T0T5 M3 | 1 M31   |                                      |
| X0.000Y0.000G45R20. | F1.2    |                                      |
| X0.000Y0.000T0      |         |                                      |
| ( STEP-AND-REPEAT ) |         |                                      |
| X0Y0 M50            |         | Execution at the programmed position |
| X75.000Y75.000 M50  | м30     | Repeated and shifted execution       |
| ( SECTION: T6 )     |         |                                      |
| X30.000Y40.000T0T6  | M31     | Beginning of the section T6          |
| X30.000Y40.000G45R2 | 0.F1.2  |                                      |
| X30.000Y40.000T0    |         |                                      |
| ( STEP-AND-REPEAT ) |         |                                      |
| X0Y0 M50            |         | Execution at the programmed position |
| X75.000Y75.000 M50  | M30     | Repeated and shifted execution       |
| ( FINAL OFFSET )    |         |                                      |
| X123.43Y536.224 M50 | м30     | Right bracket of complete bracketing |

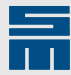

### 5.4 Zero Point Calculation

Example for zero point calculation

Determining offset condition

- Based on the graphic view you determined that the program must be rotated by 90° with the commands M60M90 for the production.
- This rotation is programmed by additional M31-M30 bracketing the complete program.

| %%5000             |                                                                 |
|--------------------|-----------------------------------------------------------------|
| XYT1M31 <b>M31</b> | Beginning of section T1: Left bracket for the complete rotation |
|                    |                                                                 |
| ХҮМ50              | Offset commands for pattern repetition                          |
| XYM50M30           | End of section T1                                               |
| XYT2M31            | Beginning of section T2                                         |
|                    |                                                                 |
| XYM50              | Offset commands for pattern repetition                          |
| XYM50M30           | End of section T2                                               |
| ( ROTATION )       |                                                                 |
| ХҮ М60М90 М30      | Complete rotation and right bracket for the complete rotation   |

#### Determining offset value

- ▶ In the graph you will see that the display is shifted out of the working area.
- Determine the ACTUAL position and the REFERENCE position for a distinctive coordinate.
- ▶ The difference between these two coordinate value is the required offset.
- ▶ Then, program this simple offset by another M31-M30 bracketing (M50 command).

| 885000                  |                                                                                                    |
|-------------------------|----------------------------------------------------------------------------------------------------|
| XYT1M31 M31 <b>M31</b>  | Beginning of section T1: Left bracket for the com-<br>plete rotation. Left bracket for the complete offset |
|                         |                                                                                                    |
| XYM50                   | Offset commands for pattern repetition                                                                     |
| хум50м30                | End of section T1                                                                                          |
| XYT2M31                 | Beginning of section T2                                                                                    |
|                         |                                                                                                    |
| ХҮМ50                   | Offset commands for pattern repetition                                                                     |
| xyM50M30                | End of section T2                                                                                          |
| ( COMPLETE ROTATION )   |                                                                                                    |
| XY M60M90 M30           | Complete rotation and right bracket for the complete rotation                                              |
| ( FINAL OFFSET )        |                                                                                                    |
| x123.34y-223.11 M50 M30 | Complete offset and right bracket for the complete offset                                                  |

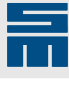

5.5 Additional Offset Possibilities

This section describes commands allowing to offset, rotate or mirror program sections.

#### M50: Simple Offset

| 1000                      | 3000                               | 5000        |  |
|---------------------------|------------------------------------|-------------|--|
| •                         | •                                  | •           |  |
| Command                   | Description                        |             |  |
| X <i>x</i> Y <i>y</i> M50 | Shift program section (no rotation | /mirroring) |  |
|                           |                                    |             |  |
| Argument                  | Description                        |             |  |
| XV                        | Offset coordinates                 |             |  |

The M50 command is used for programming a simple offset.

- ▶ The offset coordinates define the new zero point of the bracketed program section.
- If at least one offset command is programmed at the end of a program section, only this (or these) offset command(s) is (are) considered for the execution of the program section.

#### Calculating offset coordinates

The offset coordinates are calculated based on a drill hole or on a routing track. Determine the actual coordinate position (ACTUAL) and the new coordinate position (REF-ERENCE) and enter the values into the formula.

- $\blacktriangleright$  X<sub>M50</sub> = X<sub>Ref</sub> X<sub>Act</sub>
- $\blacktriangleright$  Y<sub>M50</sub> = Y<sub>Ref</sub> Y<sub>Act</sub>

#### Example

The programmed routing contour shall be executed twice after shifting.

- Zero point of the 1st execution = X30.Y40.
- ► Zero point of the 2nd execution = X70.Y20.

| Marginal condition | Setting |
|--------------------|---------|
| Format             | 5000    |
| Axis version       | 1       |
|                    |         |

| X10.Y30.T0T2 M31 | Beginning of the routing contour. Since offset com-<br>mands are programmed at the beginning of the sec-<br>tion, the section is only executed under considera-<br>tion of the offset coordinates. |
|------------------|----------------------------------------------------------------------------------------------------|
| X10.Y40.G1F1.2   | Position of the 1st execution: X40.Y80.; Position of the 2nd execution: X80.Y60.                                                                                                    |
| X20.Y40.         | Position of the 1st execution: X50.Y80.; Position of the 2nd execution: X90.Y60.                                                                                                    |
| X20.Y10.         | Position of the 1st execution: X50.Y50.; Position of the 2nd execution: X90.Y30.                                                                                                    |
| X10.Y10.         | Position of the 1st execution: X40.Y50.; Position of the 2nd execution: X80.Y30.                                                                                                    |
| Х10.У10.ТО       | End of the routing contour                                                                                                    |

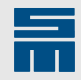

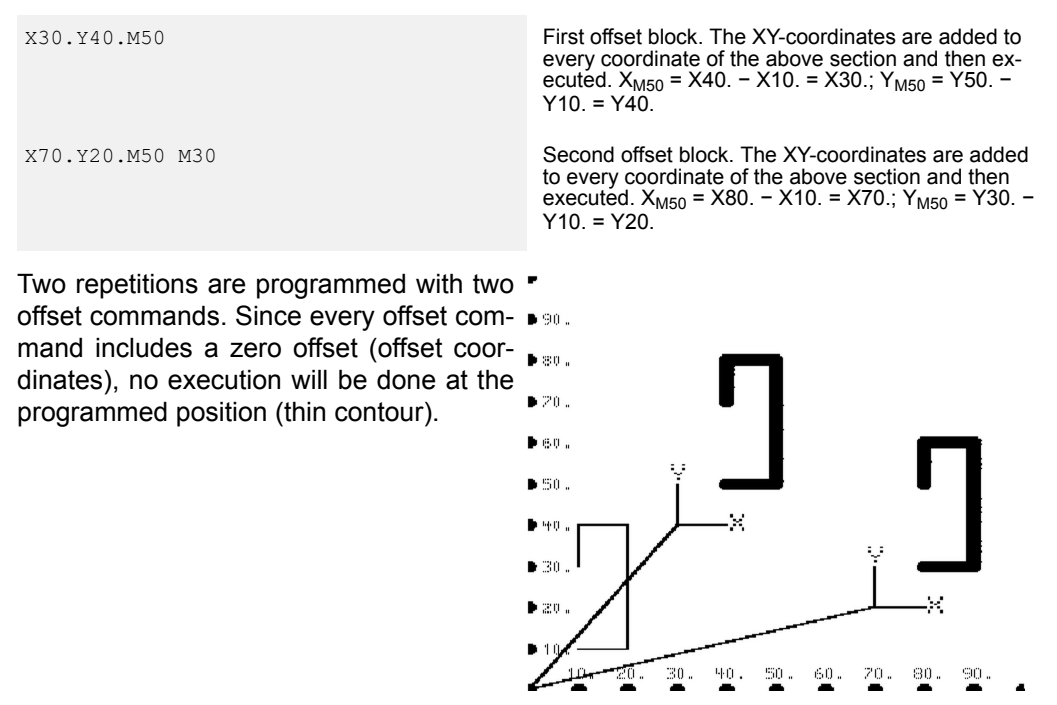

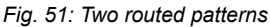

#### Note

The **thick lines** show the programmed contours under consideration of the offset commands. The **thin lines** only serve for a clear view. They are not part of the part program.

#### **M50V2: Pattern Repetition**

| 1000         | 3000                                  | 5000                            |
|--------------|---------------------------------------|---------------------------------|
| -            | •                                     | •                               |
| Command      | Description                           |                                 |
| XY M50V2     | Activate V2-repetition                |                                 |
| XxYy M50Ww M | 30 Define the number of patterns.     |                                 |
|              |                                       |                                 |
| Argument     | Description                           |                                 |
| xy           | Distance between the 1st and the las  | t zero point of the pattern row |
| W            | Number of patterns in the pattern row |                                 |

The command combination M50V2 is used for programming the repetition of a pattern.

- This allows easy programming of any pattern fields.
- Only the M50 command is recommended as offset condition.
- The M50 command must be programmed in every offset line.
- ▶ The complete section must be bracketed with the necessary M31-M30 commands.
- To obtain a clear structure of the program, you are recommended to follow the examples.
- Consider the possibility that the exact machine position can be realized by completely M31-M30 bracketing the program (see examples).
- Take care that the M31-M30 are correctly used.
- ▶ The CNC calculates the exact definition between the patterns during the execution.

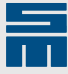

#### Example: pattern row

Five patterns are to be programmed into the X-direction.

- pattern width = 100 mm
- pattern distance = 10 mm

Calculation for the zero point of the last pattern:

▶ last zero point = (4 x 100 mm) + (4 x 10 mm) = 440 mm

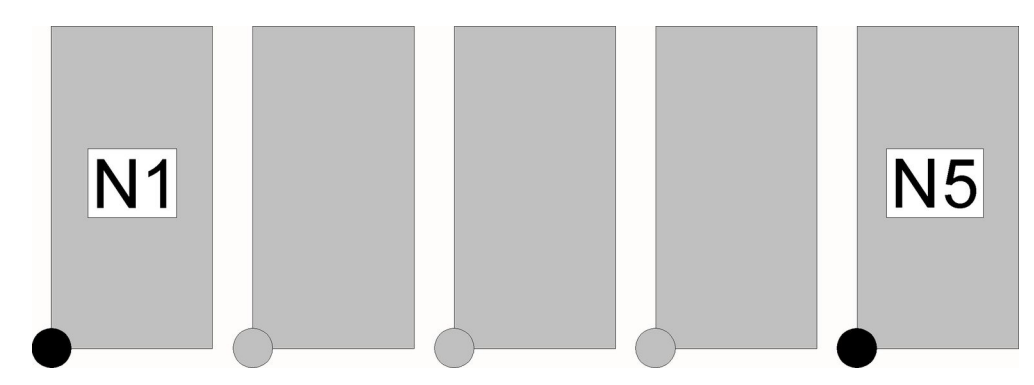

Fig. 52: Pattern row

| Marginal condition | Setting |                                                                          |
|--------------------|---------|--------------------------------------------------------------------------|
| Format             | 5000    |                                                                          |
| Axis version       | 1       |                                                                          |
|                    |         |                                                                          |
| 885000             |         |                                                                          |
| ( SECTION T1 )     |         |                                                                          |
| XYT1 M31 M31       |         | M31: LEFT bracket for complete program; M31: LEFT bracket for section T1 |
|                    |         |                                                                          |
| X0Y0 M50V2         |         | Activate V2-repetition                                                   |
| X440.Y M50W5 M30   |         | Define last zero point and number: M30: RIGHT bracket for section T1     |
| ( SECTION T2 )     |         |                                                                          |
| хүт2 М31           |         | M31: LEFT bracket for section T2                                         |
|                    |         |                                                                          |
| X0Y0 M50V2         |         | Activate V2-repetition                                                   |
| X440.Y M50W5 M30   |         | M30: RIGHT bracket for section T2                                        |
| ( SECTION T )      |         |                                                                          |
|                    |         | Identical programming for every section                                  |
| ( FINAL OFFSET )   |         |                                                                          |
| x123.45Y23.65 M50  | M30     | Complete offset = M30: RIGHT bracket for complete program                |

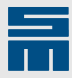

#### Example: pattern column

Three patterns are to be programmed into the Y-direction.

- ▶ pattern height = 150 mm
- ▶ pattern distance = 10 mm

Calculation for the zero point of the last pattern:

last zero point = (2 x 150 mm) + (2 x 10 mm) = 320 mm

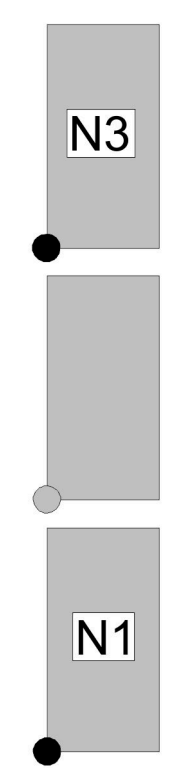

Fig. 53: Pattern column

| Marginal condition | Setting |
|--------------------|---------|
| Format             | 5000    |
| Axis version       | 1       |

| 885000                |                                                                             |
|-----------------------|-----------------------------------------------------------------------------|
| ( SECTION T1 )        |                                                                             |
| XYT1 M31 M31          | M31: LEFT bracket for complete program; M31:<br>LEFT bracket for section T1 |
|                       |                                                                             |
| X0Y0 M50V2            | Activate V2-repetition                                                      |
| XY320. M50W3 M30      | Define last zero point and number: M30: RIGHT bracket for section T1        |
| ( SECTION T2 )        |                                                                             |
| XYT2 M31              | M31: LEFT bracket for section T2                                            |
|                       |                                                                             |
| X0Y0 M50V2            | Activate V2-repetition                                                      |
| XY320. M50W3 M30      | M30: RIGHT bracket for section T2                                           |
| ( SECTION T )         |                                                                             |
|                       | Identical programming for every section                                     |
| ( FINAL OFFSET )      |                                                                             |
| X123.45Y23.65 M50 M30 | Complete offset = M30: RIGHT bracket for complete<br>program                |

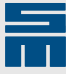

#### Example: pattern field

Fifteen patterns are to be programmed (5 patterns into X-direction and 3 rows of five into Y-direction).

- pattern width = 100 mm
- pattern height = 150 mm
- pattern distance = 10 mm

Calculation for the zero points of the last patterns:

- last X-axis zero point = (4 x 100 mm) + (4 x 10 mm) = 440 mm
- last Y-axis zero point = (2 x 150 mm) + (2 x 10 mm) = 320 mm

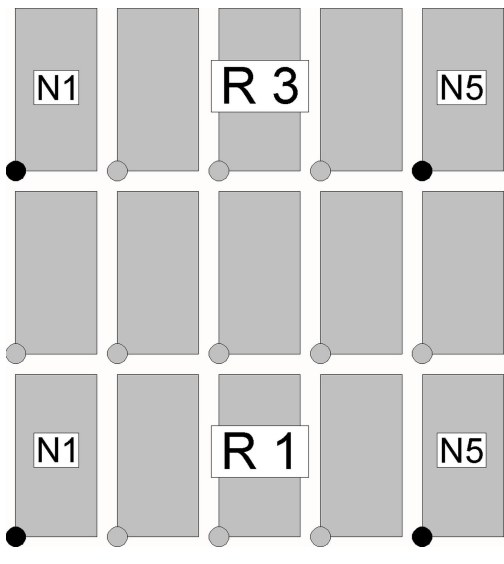

Fig. 54: Pattern field

| Marginal condition | Setting |
|--------------------|---------|
| Format             | 5000    |
| Axis version       | 1       |

Note: Two M31 commands are at the beginning of every section. There are even three M31 commands at the beginning of the 1st section (one command for complete bracketing).

```
%%5000
( SECTION T1 )
X..Y..T1 M31M31 M31
                                                       M31: LEFT bracket for complete program; M31:
                                                       LEFT bracket for section T1 (column); M31: LEFT bracket for section T1 (row)
. . .
X0Y0 M50V2
                                                       Activate V2-repetition (row).
                                                       Define last zero point and number: M30: RIGHT
X440.Y M50W5 M30
                                                       bracket for section T1 (row)
X0Y0 M50V2
                                                       Activate V2-repetition (column).
                                                       Define last zero point and number: M30: RIGHT
XY320. M50W3 M30
                                                       bracket for section T1 (column)
( SECTION T2 )
                                                      M31: LEFT bracket for section T1 (column); M31: LEFT bracket for section T1 (row)
Х...Ү...Т2 МЗ1МЗ1
. . .
X0Y0 M50V2
                                                       Activate V2-repetition (row).
X440.Y M50W5 M30
                                                       M30: RIGHT bracket for section T2
                                                       Activate V2-repetition (column).
X0Y0 M50V2
                                                       Define last zero point and number: M30: RIGHT
XY320. M50W3 M30
                                                       bracket for section T1
( SECTION T.. )
                                                       Identical programming for every section
. . .
```

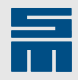

( FINAL OFFSET ) X123.45Y23.65 M50 M30

Complete offset = M30: RIGHT bracket for complete program

#### **Related topics**

V2: Drill Single Row of Holes, page 22

#### M60: Offset with Rotation

| 1000                      | 3000                                      | 5000 |  |
|---------------------------|-------------------------------------------|------|--|
| •                         | •                                         | •    |  |
| Command                   | Description                               |      |  |
| X <i>x</i> Y <i>y</i> M60 | Shift program section and rotate it by 90 | ٥    |  |
|                           |                                           |      |  |
| Argument                  | Description                               |      |  |
| xy                        | Offset coordinates                        |      |  |

The M60 command is used for programming an offset and rotation.

- ▶ The offset coordinates define the new zero point of the bracketed program section.
- If at least one offset command is programmed at the end of a program section, only this (or these) offset command(s) is (are) considered for the execution of the program section.

#### **Direction of rotation**

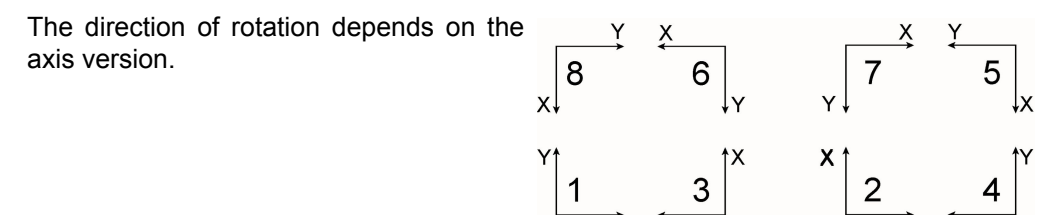

Fig. 55: Axis versions

| Axis version | Direction of rotation |
|--------------|-----------------------|
| 1, 3, 6, 8   | Counterclockwise      |
| 2, 4, 5, 7   | Clockwise             |

#### **Calculating offset coordinates**

The offset coordinates are calculated based on a drill hole or on a routing track. Determine the actual coordinate position (ACTUAL) and the new coordinate position (REF-ERENCE) and enter the values into the formula.

- $X_{M60} = X_{Ref} + Y_{Act}$
- $\blacktriangleright$  Y<sub>M60</sub> = Y<sub>Ref</sub> X<sub>Act</sub>

#### Example

The programmed routing contour shall be executed twice after shifting. In addition, every pattern shall be rotated by 90° into counterclockwise direction. The axis version is version 1.

Zero point of the 1st pattern = X60.Y60.

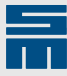

- ► Zero point of the 2nd pattern = X90.Y10.
- Required offset condition = M60

| Marginal condition | Setting |                                                                                                    |
|--------------------|---------|----------------------------------------------------------------------------------------------------|
| Format             | 5000    |                                                                                                    |
| Axis version       | 1       |                                                                                                    |
|                    |         |                                                                                                    |
| X10.Y30.T0T2 M31   |         | Beginning of the routing contour. Since offset com-<br>mands are programmed at the beginning of the sec-<br>tion, the section is only executed under considera-<br>tion of the offset coordinates. |
| X10.Y40.G1 F1.2    |         | Position of the 1st execution: X20.Y70.; Position of the 2nd execution: X50.Y20.                                                                                                    |
| X20.Y40.           |         | Position of the 1st execution: X20.Y80.; Position of the 2nd execution: X50.Y30.                                                                                                    |
| x20.Y10.           |         | Position of the 1st execution: X50.Y80.; Position of the 2nd execution: X80.Y30.                                                                                                    |
| x10.y10.           |         | Position of the 1st execution: X50.Y70.; Position of the 2nd execution: X80.Y20.                                                                                                    |
| X10.Y10.T0         |         | End of the routing contour                                                                                                    |
| X60.Y60.M60        |         | First offset block. The XY-coordinates are added to every coordinate of the above section and then executed. $X_{M60} = X30. + Y30. = X60.; Y_{M60} = Y70 X10. = Y60.$                             |
| х90.у10.м60 м30    |         | Second offset block. The XY-coordinates are added to every coordinate of the above section and then executed. $X_{M60} = X60. + Y30. = X90.$ ; $Y_{M60} = Y20 X10. = Y10.$                         |

Two repetitions are programmed with two for two offset commands. Since every offset company includes a zero offset (offset coordinates), no execution will be done at the programmed position (thin contour).

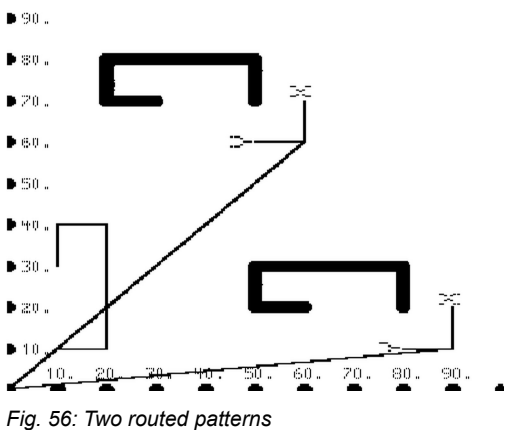

#### Note

The **thick lines** show the programmed contours under consideration of the offset commands. The **thin lines** only serve for a clear view. They are not part of the part program.

#### M60M70: Offset with Mirroring and Rotation

| 1000        | 3000                                                                     | 5000 |  |
|-------------|--------------------------------------------------------------------------|------|--|
| •           | •                                                                        | •    |  |
| Command     | Description                                                              |      |  |
| XxYy M60M70 | Shift program section, mirror it around the Y-axis and rotate it by 90°. |      |  |

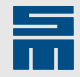

| Argument | Description        |
|----------|--------------------|
| xy       | Offset coordinates |

The M60M70 command is used for defining an offset, mirroring and rotation.

- > The offset coordinates define the new zero point of the bracketed program section.
- If at least one offset command is programmed at the end of a program section, only this (or these) offset command(s) is (are) considered for the execution of the program section.
- ► First, mirroring is carried out on the basis of the machine zero. Then, the program section is rotated under consideration of the new axis version.

#### **Direction of rotation**

The direction of rotation depends on the axis version resulting from mirroring.

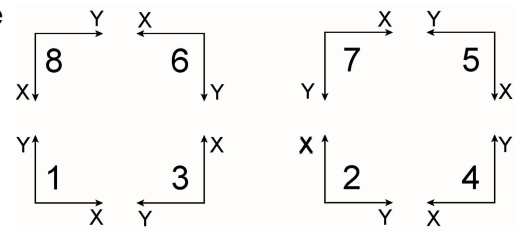

Fig. 57: Axis versions

| Axis version | Direction of rotation of the M60 command |  |
|--------------|------------------------------------------|--|
| 1, 3, 6, 8   | Counterclockwise                         |  |
| 2, 4, 5, 7   | Clockwise                                |  |

**Example:** First, the M70 command triggers mirroring the program section around the Y-axis on the basis of the axis version 1. Now, the resulting axis version is 4! In this axis version, the M60 command causes a rotation by 90° in clockwise direction.

#### Calculating offset coordinates

The offset coordinates are calculated based on a drill hole or on a routing track. Determine the actual coordinate position (ACTUAL) and the new coordinate position (REF-ERENCE) and enter the values into the formula.

- $X_{M60M70} = X_{Ref} Y_{Act}$
- $Y_{M60M70} = Y_{Ref} X_{Act}$

#### Example

The programmed routing contour shall be executed twice after shifting. In addition, every pattern shall be mirrored around the Y-axis first and then be rotated by 90° into counterclockwise direction. The axis version is version 1.

- Zero point of the 1st pattern = X10.Y60.
- Zero point of the 2nd pattern = X30.Y10.
- Required offset condition = M6070

| Marginal condition | Setting |
|--------------------|---------|
| Format             | 5000    |
| Axis version       | 1       |

X10.Y30.T0T2 M31

Beginning of the routing contour. Since offset commands are programmed at the beginning of the section, the section is only executed under consideration of the offset coordinates.

| X10.Y40.G1 F1.     | Position of the 1st execution: X50.Y70.; Position of the 2nd execution: X70.Y20.                                                                                              |
|--------------------|----------------------------------------------------------------------------------------------------|
| x20.y40.           | Position of the 1st execution: X50.Y80.; Position of the 2nd execution: X70.Y30.                                                                                              |
| x20.y10.           | Position of the 1st execution: X20.Y80.; Position of the 2nd execution: X40.Y30.                                                                                              |
| x10.y10.           | Position of the 1st execution: X20.Y70.; Position of the 2nd execution: X40.Y20.                                                                                              |
| X10.Y10.T0         | End of the routing contour                                                                                                    |
| X10.Y60.M60M70     | First offset block. The XY-coordinates are added to every coordinate of the above section and then executed. $X_{M60M70} = X40 Y30. = X10.$ ; $Y_{M60M70} = Y70 X10. = Y60.$  |
| x30.y10.m60m70 M30 | Second offset block. The XY-coordinates are added to every coordinate of the above section and then executed. $X_{M60M70} = X60 Y30. = X30.$ ; $Y_{M60M70} = Y20 X10. = Y10.$ |

Two repetitions are programmed with two offset commands. Since every offset com- • 90 .. mand includes a zero offset (offset coordinates), no execution will be done at the programmed position (thin contour).

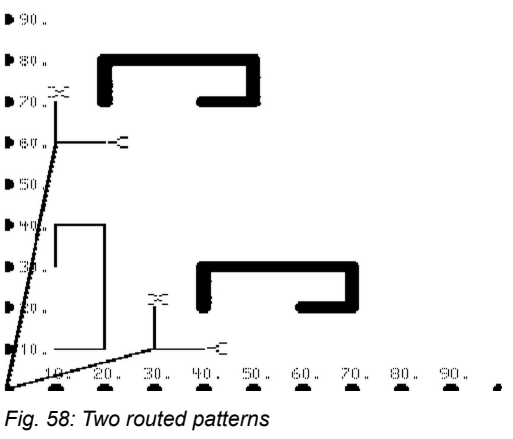

#### Note

The thick lines show the programmed contours under consideration of the offset commands. The thin lines only serve for a clear view. They are not part of the part program.

#### M60M80: Offset with Mirroring and Rotation

| 1000                         | 3000                                    | 5000                            |  |
|------------------------------|-----------------------------------------|---------------------------------|--|
| •                            | •                                       | •                               |  |
| Command                      | Description                             |                                 |  |
| X <i>x</i> Y <i>y</i> M60M80 | Shift program section, mirror it around | the X-axis and rotate it by 90° |  |
|                              |                                         |                                 |  |
| Argument                     | Description                             |                                 |  |
| xy                           | Offset coordinates                      |                                 |  |

The M60M80 command is used for defining an offset, mirroring and rotation.

- The offset coordinates define the new zero point of the bracketed program section. ►
- If at least one offset command is programmed at the end of a program section, on-► ly this (or these) offset command(s) is (are) considered for the execution of the program section.
- First, mirroring is carried out on the basis of the machine zero. Then, the program section is rotated under consideration of the new axis version.

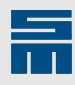

#### Direction of rotation

The direction of rotation depends on the axis version resulting from mirroring.

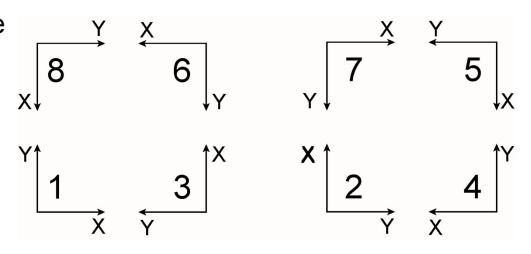

Fig. 59: Axis version

| Axis version | Direction of rotation of the M60 command |
|--------------|------------------------------------------|
| 1, 3, 6, 8   | Counterclockwise                         |
| 2, 4, 5, 7   | Clockwise                                |

**Example:** First, the M80 command triggers mirroring the program section around the X-axis on the basis of the axis version 1. Now, the resulting axis version is 7! In this axis version, the M60 command causes a rotation by 90° in clockwise direction.

#### Calculating offset coordinates

The offset coordinates are calculated based on a drill hole or on a routing track. Determine the actual coordinate position (ACTUAL) and the new coordinate position (REF-ERENCE) and enter the values into the formula.

- $\blacktriangleright$  X<sub>M60M80</sub> = X<sub>Ref</sub> + Y<sub>Act</sub>
- $Y_{M60M80} = Y_{Ref} + X_{Act}$

#### Example

The programmed routing contour shall be executed twice after shifting. In addition, every pattern shall be mirrored around the X-axis first and then be rotated by 90° into counterclockwise direction. The axis version is version 1.

- Zero point of the 1st pattern = X50.Y80.
- Zero point of the 2nd pattern = X90.Y40.
- Required offset condition = M6080

| Marginal condition | Setting |
|--------------------|---------|
| Format             | 5000    |
| Axis version       | 1       |

| X10. Y30.T0T2 M31 | Beginning of the routing contour. Since offset com-<br>mands are programmed at the beginning of the sec-<br>tion, the section is only executed under considera-<br>tion of the offset coordinates. |
|-------------------|----------------------------------------------------------------------------------------------------|
| X10. Y40. G1 F1.  | Position of the 1st execution: X10.Y70.; Position of the 2nd execution: X50.Y30.                                                                                                    |
| X20. Y40.         | Position of the 1st execution: X10.Y60.; Position of the 2nd execution: X50.Y20.                                                                                                    |
| X20. Y10.         | Position of the 1st execution: X40.Y60.; Position of the 2nd execution: X80.Y20.                                                                                                    |
| x10. y10.         | Position of the 1st execution: X40.Y70.; Position of the 2nd execution: X80.Y30.                                                                                                    |
| х10. у10. то      | End of the routing contour                                                                                                    |

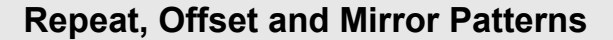

First offset block. The XY-coordinates are added to

every coordinate of the above section and then executed.  $X_{M60M80}$  = X20. – Y30. = X50.;  $Y_{M60M80}$  =

Second offset block. The XY-coordinates are added to every coordinate of the above section and then executed.  $X_{M60M80} = X60. - Y30. = X90.$ ;  $Y_{M60M80} =$ 

Y70. – X10. = Y80.

Y30. – X10. = Y40.

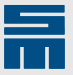

X50. Y80. M60M80

X90. Y40. M60M80 M30

Two repetitions are programmed with two offset commands. Since every offset command includes a zero offset (offset coordinates), no execution will be done at the programmed position (thin contour).

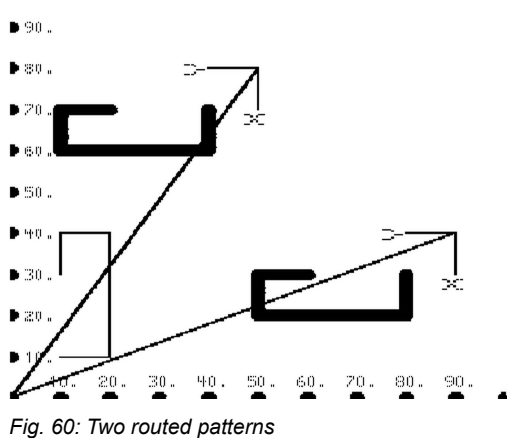

#### Note

The **thick lines** show the programmed contours under consideration of the offset commands. The **thin lines** only serve for a clear view. They are not part of the part program.

#### M60M90: Offset with Rotation

| 1000                         | 3000                                     | 5000 |  |
|------------------------------|------------------------------------------|------|--|
| •                            | •                                        | •    |  |
| Command                      | Description                              |      |  |
| X <i>x</i> Y <i>y</i> M60M90 | Shift program section and rotate it by 9 | D°   |  |
|                              |                                          |      |  |
| Argument                     | Description                              |      |  |
| xy                           | Offset coordinates                       |      |  |

The M60M90 command is used for programming an offset and rotation.

- ▶ The offset coordinates define the new zero point of the bracketed program section.
- If at least one offset command is programmed at the end of a program section, only this (or these) offset command(s) is (are) considered for the execution of the program section.

#### **Direction of rotation**

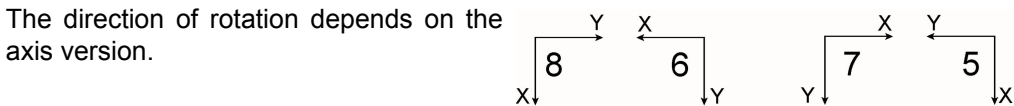

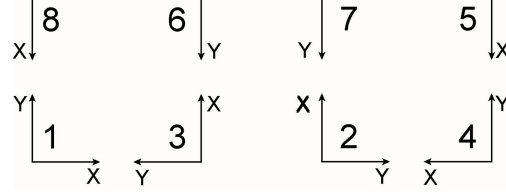

Fig. 61: Axis version

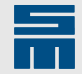

| Axis version | Direction of rotation |
|--------------|-----------------------|
| 1, 3, 6, 8   | Clockwise             |
| 2, 4, 5, 7   | Counterclockwise      |

#### Calculating offset coordinates

The offset coordinates are calculated based on a drill hole or on a routing track. Determine the actual coordinate position (ACTUAL) and the new coordinate position (REF-ERENCE) and enter the values into the formula.

- $\blacktriangleright$  X<sub>M60M90</sub> = X<sub>Ref</sub> Y<sub>Act</sub>
- $Y_{M60M90} = Y_{Ref} + X_{Act}$

#### Example

The programmed routing contour shall be executed twice after shifting. In addition, every pattern shall be rotated by  $90^{\circ}$  into a clockwise direction. The axis version is version 1.

- Zero point of the 1st pattern = X10.Y90.
- ► Zero point of the 2nd pattern = X50.Y50.
- Required offset condition = M6090

| Marginal condition  | Setting |                                                                                                    |
|---------------------|---------|----------------------------------------------------------------------------------------------------|
| Format              | 5000    |                                                                                                    |
| Axis version        | 1       |                                                                                                    |
| X10. Y 30.TOT2 M31  |         | Beginning of the routing contour. Since offset com-<br>mands are programmed at the beginning of the sec-<br>tion, the section is only executed under considera-<br>tion of the offset coordinates. |
| X10. Y40. G1 F1.    |         | Position of the 1st execution: X50.Y80.; Position of the 2nd execution: X90.Y40.                                                                                                    |
| X20. Y40.           |         | Position of the 1st execution: X50.Y70.; Position of the 2nd execution: X90.Y30.                                                                                                    |
| x20. Y10.           |         | Position of the 1st execution: X20.Y70.; Position of the 2nd execution: X60.Y30.                                                                                                    |
| X10. Y10.           |         | Position of the 1st execution: X20.Y80.; Position of the 2nd execution: X60.Y40.                                                                                                    |
| X10. Y10. TO        |         | End of the routing contour                                                                                                    |
| X10. Y90. M60M90    |         | First offset block. The XY-coordinates are added to every coordinate of the above section and then executed. $X_{M60M90} = X40 Y30. = X10.$ ; $Y_{M60M90} = Y80. + X10. = Y90.$                    |
| х50. Ү50. м60м90 м3 | 0       | Second offset block. The XY-coordinates are added to every coordinate of the above section and then executed. $X_{M60M90}$ = X80 Y30. = X50.; $Y_{M60M90}$ = Y40. + X10. = Y50.                    |

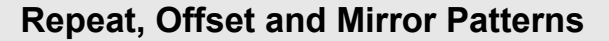

Two repetitions are programmed with two offset commands. Since every offset command includes a zero offset (offset coordinates), no execution will be done at the programmed position (thin contour).

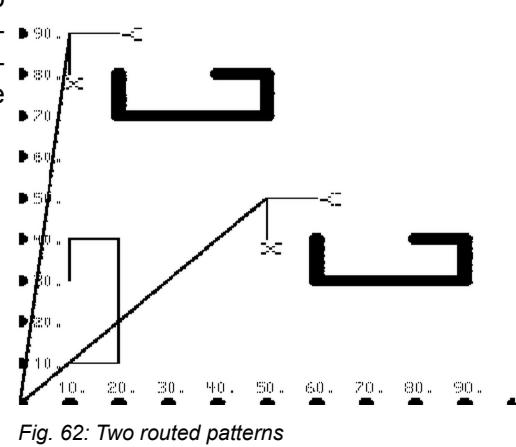

#### Note

The **thick lines** show the programmed contours under consideration of the offset commands. The **thin lines** only serve for a clear view. They are not part of the part program.

#### M70: Offset with Mirroring around the Y-axis

| 1000                      | 3000                                | 5000              |  |
|---------------------------|-------------------------------------|-------------------|--|
| •                         | •                                   | •                 |  |
| Command                   | Description                         |                   |  |
| X <i>x</i> Y <i>y</i> M70 | Shift program section and mirror it | around the Y-axis |  |
|                           |                                     |                   |  |
| Argument                  | Description                         |                   |  |
| xy                        | Offset coordinates                  |                   |  |

The M70 command is used for programming an offset and mirroring.

- The offset coordinates define the new zero point of the bracketed program section.
- If at least one offset command is programmed at the end of a program section, only this (or these) offset command(s) is (are) considered for the execution of the program section.

#### Calculating offset coordinates

The offset coordinates are calculated based on a drill hole or on a routing track. Determine the actual coordinate position (ACTUAL) and the new coordinate position (REF-ERENCE) and enter the values into the formula.

- $\blacktriangleright X_{M70} = X_{Ref} + X_{Act}$
- $\bullet \quad Y_{M70} = Y_{Ref} Y_{Act}$

#### Example

The programmed routing contour shall be executed twice after shifting. In addition, every pattern shall be mirrored/rotated around the Y-axis. The axis version is version 1.

- Zero point of the 1st pattern = X40.Y50.
- Zero point of the 2nd pattern = X80.Y10.
- Required offset condition = M70

| Marginal condition | Setting |
|--------------------|---------|
| Format             | 5000    |

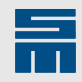

| Marginal condition | Setting |                                                                                                    |
|--------------------|---------|----------------------------------------------------------------------------------------------------|
| Axis version       | 1       |                                                                                                    |
| X10. Y 30.TOT2 M31 |         | Beginning of the routing contour. Since offset com-<br>mands are programmed at the beginning of the sec-<br>tion, the section is only executed under considera-<br>tion of the offset coordinates. |
| X10. Y40. G1 F1.   |         | Position of the 1st execution: X30.Y80.; Position of the 2nd execution: X70.Y40.                                                                                                    |
| X20. Y40.          |         | Position of the 1st execution: X20.Y80.; Position of the 2nd execution: X60.Y40.                                                                                                    |
| X20. Y10.          |         | Position of the 1st execution: X20.Y60.; Position of the 2nd execution: X60.Y20.                                                                                                    |
| X10. Y10.          |         | Position of the 1st execution: X30.Y60.; Position of the 2nd execution: X70.Y20.                                                                                                    |
| X10. Y10. T0       |         | End of the routing contour                                                                                                    |
| X40. Y50. M70      |         | First offset block. The XY-coordinates are added to every coordinate of the above section and then executed. $X_{M70} = X30. + X10. = X40.$ ; $Y_{M70} = Y80 Y30. = Y50.$                          |
| X80. Y10. M70 M30  |         | Second offset block. The XY-coordinates are added to every coordinate of the above section and then executed. $X_{M70}$ = X70. + X10. = X80.; $Y_{M70}$ = Y40. – Y30. = Y10.                       |

Two repetitions are programmed with two . offset commands. Since every offset command includes a zero offset (offset coordinates), no execution will be done at the programmed position (thin contour).

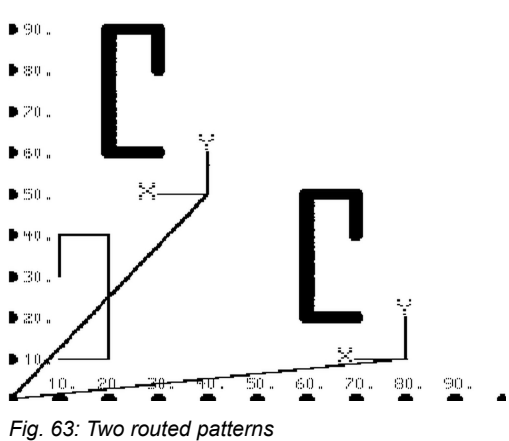

#### Note

The thick lines show the programmed contours under consideration of the offset commands. The thin lines only serve for a clear view. They are not part of the part program.

#### M80: Offset with Mirroring Around the X-axis

| 1000                      | 300                | 000                                | 5000 |
|---------------------------|--------------------|------------------------------------|------|
| •                         | •                  |                                    | •    |
| Command                   | Description        |                                    |      |
| X <i>x</i> Y <i>y</i> M80 | Shift program sec  | ction and mirror it around the X-a | xis  |
|                           |                    |                                    |      |
| Argument                  | Description        |                                    |      |
| xy                        | Offset coordinates |                                    |      |

The M80 command is used for programming an offset and a mirroring.

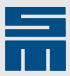

- ▶ The offset coordinates define the new zero point of the bracketed program section.
- If at least one offset command is programmed at the end of a program section, only this (or these) offset command(s) is (are) considered for the execution of the program section.

#### Calculating offset coordinates

The offset coordinates are calculated based on a drill hole or on a routing track. Determine the actual coordinate position (ACTUAL) and the new coordinate position (REF-ERENCE) and enter the values into the formula.

- $X_{M80} = X_{Ref} X_{Act}$
- $\bullet \quad Y_{M80} = Y_{Ref} + Y_{Act}$

#### Example

The programmed routing contour shall be executed twice after shifting. In addition, every pattern shall be mirrored/rotated around the X-axis. The axis version is version 1.

- Zero point of the 1st pattern = X10.Y90.
- Zero point of the 2nd pattern = X60.Y60.
- Required offset condition = M80

| Marginal condition | Setting |
|--------------------|---------|
| Format             | 5000    |
| Axis version       | 1       |

| X10. Y 30.TOT2 M31 | Beginning of the routing contour. Since offset com-<br>mands are programmed at the beginning of the sec-<br>tion, the section is only executed under considera-<br>tion of the offset coordinates. |
|--------------------|----------------------------------------------------------------------------------------------------|
| X10. Y40. G1 F1.   | Position of the 1st execution: X20.Y50.; Position of the 2nd execution: X70.Y20.                                                                                                    |
| x20. ¥40.          | Position of the 1st execution: X30.Y50.; Position of the 2nd execution: X80.Y20.                                                                                                    |
| X20. Y10.          | Position of the 1st execution: X30.Y80.; Position of the 2nd execution: X80.Y50.                                                                                                    |
| X10. Y10.          | Position of the 1st execution: X20.Y80.; Position of the 2nd execution: X70.Y50.                                                                                                    |
| Х10. У10. ТО       | End of the routing contour                                                                                                    |
| X10. Y90. M80      | First offset block. The XY-coordinates are added to every coordinate of the above section and then executed. $X_{M80} = X20 X10. = X10.$ ; $Y_{M80} = Y60. + Y30. = Y90.$                          |
| X60. Y60. M80 M30  | Second offset block. The XY-coordinates are added to every coordinate of the above section and then executed. $X_{M80} = X70 X10. = X60.$ ; $Y_{M80} = Y30. + Y30. = Y60.$                         |

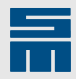

Two repetitions are programmed with two offset commands. Since every offset com- and includes a zero offset (offset coor- and includes), no execution will be done at the programmed position (thin contour).

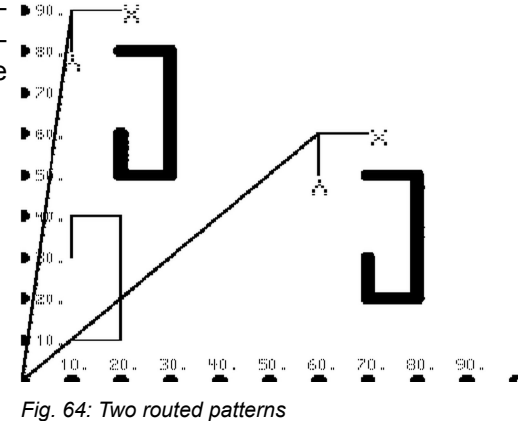

#### Note

The **thick lines** show the programmed contours under consideration of the offset commands. The **thin lines** only serve for a clear view. They are not part of the part program.

#### M90: Offset with Rotation by 180°

| 1000                      | 3000                                               | 5000 |  |
|---------------------------|----------------------------------------------------|------|--|
| •                         | •                                                  | •    |  |
| Command                   | Description                                        |      |  |
| X <i>x</i> Y <i>y</i> M90 | Shift program section and rotate it by $180^\circ$ |      |  |
|                           |                                                    |      |  |
| Argument                  | Description                                        |      |  |
| xy                        | Offset coordinates                                 |      |  |

The M90 command is used for programming an offset and rotation.

- > The offset coordinates define the new zero point of the bracketed program section.
- If at least one offset command is programmed at the end of a program section, only this (or these) offset command(s) is (are) considered for the execution of the program section.

#### **Calculating offset coordinates**

The offset coordinates are calculated based on a drill hole or on a routing track. Determine the actual coordinate position (ACTUAL) and the new coordinate position (REF-ERENCE) and enter the values into the formula.

- $\blacktriangleright$  X<sub>M90</sub> = X<sub>Ref</sub> + X<sub>Act</sub>
- $\blacktriangleright$  Y<sub>M90</sub> = Y<sub>Ref</sub> + Y<sub>Act</sub>

#### Example

The programmed routing contour shall be executed twice after shifting. In addition, every pattern shall be rotated by 180° into clockwise direction. The axis version is version 1.

- Zero point of the 1st pattern = X40.Y90.
- Zero point of the 2nd pattern = X80.Y60.
- ▶ Required offset condition = M90

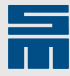

| Marginal condition | Setting |                                                                                                    |
|--------------------|---------|----------------------------------------------------------------------------------------------------|
| Format             | 5000    |                                                                                                    |
| Axis version       | 1       |                                                                                                    |
| X10. Y 30.TOT2 M31 |         | Beginning of the routing contour. Since offset com-                                                                                                    |
|                    |         | tion, the section is only executed under considera-<br>tion of the offset coordinates.                                                                                        |
| X10. Y40. G1 F1.   |         | Position of the 1st execution: X30.Y50.; Position of the 2nd execution: X70.Y20.                                                                                              |
| X20. Y40.          |         | Position of the 1st execution: X20.Y50.; Position of the 2nd execution: X60.Y20.                                                                                              |
| X20. Y10.          |         | Position of the 1st execution: X20.Y80.; Position of the 2nd execution: X60.Y50.                                                                                              |
| x10. y10.          |         | Position of the 1st execution: X30.Y80.; Position of the 2nd execution: X70.Y50.                                                                                              |
| X10. Y10. T0       |         | End of the routing contour                                                                                                    |
| х40. Ү90. М90      |         | First offset block. The XY-coordinates are added to every coordinate of the above section and then executed. $X_{M90}$ = X30. + X10. = X40.; $Y_{M90}$ = Y60. + Y30. = Y90.   |
| X80. Y60. M90 M30  |         | Second offset block. The XY-coordinates are added to every coordinate of the above section and then executed. $X_{M90} = X70. + X10. = X80.$ ; $Y_{M90} = Y30. + Y30. = Y60.$ |
|                    |         |                                                                                                    |

Two repetitions are programmed with two offset commands. Since every offset command includes a zero offset (offset coordinates), no execution will be done at the programmed position (thin contour).

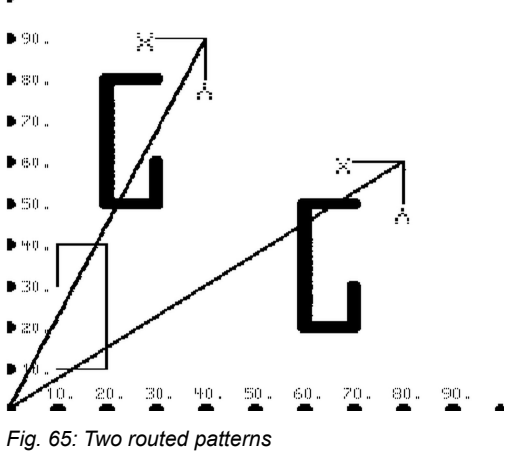

#### Note

The **thick lines** show the programmed contours under consideration of the offset commands. The **thin lines** only serve for a clear view. They are not part of the part program.

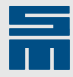

## 6 Subprograms

Subprograms are useful, if a program section

- is used in different part programs (e.g. tooling holes for the production, routing out etc.)
- is required at different positions within a part program

#### Requirement

Format 5000 and higher allows definition and execution of subprograms.

The CNC can execute subroutines. The SIEB & MEYER CNCs CNC 4x.00, CNC 8x.00 and all following generations are able to cope with the subprogram technique.

#### Creation of subprogram (general information)

- Subprograms (file extension .SS5) can be created and edited in a standard ASCII editor.
- Subprograms are labeled by subprogram names. In the subprogram the file the name of the subprogram is programmed with an additional prefixed @ sign (e.g. @EXAMPLE-SUBPROGRAM). The name of a subprogram defined in the part program must be identical to the name of the subprogram file.
- ► A subprogram is called in the part program or in another subprogram. However, a subprogram cannot call itself.
- Depending on the CNC configuration a subprogram file can include one or several subprograms.
- A SIEB & MEYER subprogram file with Format 5000 can include one or several subprograms. Every subprogram begins with the line "@upname". This file is loaded manually before starting the production. In the CNC 44.00 the subroutines remain in the main memory.
- Subprograms are called with the M99 command. A separating comma must be written between the M99 command and the subprogram name (e.g. X100.Y100.M99,EXAMPLE-SUBPROGRAM).
- Additional commands (e.g. tool change T, bracket command M31 etc. must be programmed ahead of the M99 command; otherwise they are interpreted as subprogram names.
- ► The maximum number of nested bracket levels is 6 (CNC 8x.00). Calling the subprogram is counted as one nesting depth.
- Mixing working blocks (drilling/routing) and offset blocks in subroutines is not allowed.
- At the end of a subprogram the routing track is terminated automatically (corresponds to the command T0).
- ▶ The storage location for subprograms can be defined in the CNC.

#### Notes for the CNCs

Handling subroutines depends in the used CNC and its configuration.

| CNC       | CNC command | Working procedure                                                                                  |
|-----------|-------------|----------------------------------------------------------------------------------------------------|
| CNC 25.05 | -           | not available                                                                                      |
| CNC 35.00 | -           | not available                                                                                      |
| CNC 44.00 | Standard    | Before the execution is started, all required sub-<br>routines are saved in the memory of the CNC. |
| CNC 45.00 | Standard    | Before the execution is started, all required sub-<br>routines are saved in the memory of the CNC. |

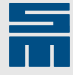

| CNC       | CNC command | Working procedure                                                                                  |
|-----------|-------------|----------------------------------------------------------------------------------------------------|
| CNC 46.00 | CSUB        | Every subprogram is saved in a separate file.                                                      |
| CNC 48.00 |             | The file name and the subprogram name are the same (except for "@").                               |
| CNC 8x.00 | NOCSUB      | Before the execution is started, all required sub-<br>routines are saved in the memory of the CNC. |

#### Note

In many cases subroutines are no longer needed when a CAD/CAM software is used.

#### M99: Call Subprogram

| 1000          | 3000                                       | 5000        |  |
|---------------|--------------------------------------------|-------------|--|
| -             | -                                          | •           |  |
| Command       | Description                                |             |  |
| XxYy M99,name | Call subprogram in a part program          |             |  |
| @name         | Define subprogram (within a subprogra      | am file)    |  |
|               |                                            |             |  |
| Argument      | Description                                |             |  |
| xy            | Zero point of the subprogram               |             |  |
| name          | Name of the subprogram (capital letters an | nd numbers) |  |

Use the command M99 to call the subprogram *name*. The executed part program is quit in order to execute the subprogram.

The subprogram is executed relatively to the coordinates XxYy given in the program block. This means the defined XY-coordinates set the zero point of the subprogram. These values are added to all coordinates of the subprogram during the execution.

Programming instructions:

- Program the coordinates within the subprogram with reference to a neutral zero point.
- ▶ The actual coordinate position is determined by the M99 call.

General information for subprograms see chapter 6 "Subprograms", page 94.

#### Example

Two subprograms are saved in one subprogram file:

- RESET: list of CNC commands set to a default value
- FINAL: holes for finishing patterns (electroplating, mounting etc.)

| Marginal condition | Setting |                                   |
|--------------------|---------|-----------------------------------|
| Format             | 5000    |                                   |
|                    |         |                                   |
| <b>@RESET</b>      |         | Beginning of the subroutine RESET |
| M49,NOFA           |         | Reset program zero.               |
| M49,NORA           |         | Reset rotation values.            |
| M49,NOSA           |         | Reset scaling values.             |
|                    |         |                                   |
| @FINAL             |         | Beginning of the subprogram FINAL |
| XYT99              |         |                                   |

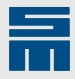

XY500. X300.Y500. X300.Y

To call the subprogram in the part program enter the exact name of the suprogram file. The coordinate values are programmed are offset values.

| \$\$5000               | Part program in the Format 5000                  |
|------------------------|--------------------------------------------------|
| XYM99,RESET            | Execute the subprogram RESET.                    |
| M49,FAX123.432Y256.753 | Example for program zero setting via CNC command |
| •••                    |                                                  |
| XYM99,FINAL            | Execute the subprogram FINAL.                    |
| XYM99, RESET           | Execute the subprogram RESET again.              |

#### Information on the subprogram **RESET**

- This subprogram is useful if CNC commands shall be used for settings in a part program.
- To ensure that identical conditions are given for every execution, all CNC commands are reset to default values at the beginning of the program.
- Whenever you have to use a new CNC command in a program, you just add the CNC command to the command list in the subprogram RESET.
- Thus, you ensure that this new CNC command will not cause problems when another program is executed.
- As a precaution all CNC settings are reset when an execution is finished normally.

Information on the subprogram **FINAL** 

- If additional holes are required for PCB finishing it is useful to program them in a subprogram.
- If the holes have to be drilled in other positions, for example after means of production have been changed, only the subprogram needs to be adapted.

#### **Related topics**

@: Define Subprogram, page 96

#### @: Define Subprogram

| 1000          | 3000                                  | 5000             |  |
|---------------|---------------------------------------|------------------|--|
| -             | -                                     | •                |  |
| Command       | Description                           |                  |  |
| XxYy M99,name | Call subprogram in a part program     | 1                |  |
| @name         | Define subprogram (within a subp      | rogram file)     |  |
|               |                                       |                  |  |
| Argument      | Description                           |                  |  |
| xy            | Zero point of the subprogram          |                  |  |
| name          | Name of the subprogram (capital lette | ers and numbers) |  |

#### Call subprogram

Subprograms are called with the M99 command.

The XY-coordinates define the zero point of the subprogram. These values are added to all coordinates of the subprogram during the execution.

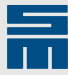

- The name of a subprogram defined in the part program must be identical to the name of the subprogram file.
- ▶ In the subprogram file the name must be prefixed by an @ sign.
- The number of subprogram calls within a part program is not limited.
- It depends on the CNC and the configuration how subprograms are physically accessed.
- The maximum nesting depth of 6 (CNC 8x.00) must not be exceeded. This applies inclusive brackets within a subprogram. The subprogram call is counted as one nesting depth.
- A subprogram may call another subprogram (consider the nesting depth).
- Recursive calls are forbidden. That means: A subprogram cannot call itself (also not indirectly).

#### Define a subprogram

Subprograms are saved in one or several subprogram files.

- According to the CNC configuration a subprogram file can include one or several subprograms.
- Every subprogram begins with the name of the subprogram.
- The name must be prefixed by the @ sign.
- ► The number of characters for a subprogram name is not limited.
- ▶ Then, the actual subprogram follows.
- ▶ In subprogram all commands of the SIEB & MEYER command set can be used.
- A subprogram ends when a new subprogram begins.
- Subprograms can be called by other subprograms (recursive calls are not allowed.).

#### Notes for programming

Programming subprograms is useful, if a certain program section would have to be programmed several times within one program or in several programs.

- Program the coordinates within the subprogram with reference to a neutral zero point.
- ▶ The actual coordinate position is determined by the M99 call.

#### Notes for the CNCs

Handling subprograms depends in the used CNC and its configuration.

| CNC          | CNC command | Working procedure                                                                                  |
|--------------|-------------|----------------------------------------------------------------------------------------------------|
| CNC 25.05    | -           | not available                                                                                      |
| CNC 35.00    | -           | not available                                                                                      |
| CNC 44.00    | Standard    | Before the execution is started, all required sub-<br>programs are saved in the memory of the CNC. |
| CNC 45.00    | Standard    | Before the execution is started, all required sub-<br>programs are saved in the memory of the CNC. |
| CNC 46.00    | CSUB        | Every subprogram is saved in a separate file.                                                      |
| CNC 48.00    |             | The file name and the subprogram name are the                                                      |
| SYSTEM 56.00 |             |                                                                                                    |
| CNC 8x.00    | NOCSUB      | Before the execution is started, all required sub-<br>programs are saved in the memory of the CNC. |

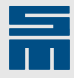

#### Note

In many cases subprograms are no longer needed when a CAD/CAM software is used.

#### Example

Two subprograms are saved in one subprogram file:

- RESET: list of CNC commands set to a default value
- FINAL: holes for finishing patterns (electroplating, mounting etc.)

| Marginal condition | Setting |                                     |
|--------------------|---------|-------------------------------------|
| Format             | 5000    |                                     |
|                    |         |                                     |
| @RESET             |         | Beginning of the subprogram "RESET" |
| M49,NOFA           |         | Reset program zero.                 |
| M49,NORA           |         | Reset rotation values.              |
| M49,NOSA           |         | Reset scaling values.               |
|                    |         |                                     |
| @FINAL             |         | Beginning of the subprogram "FINAL" |
| XYT99              |         |                                     |
| XY500.             |         |                                     |
| X300.Y500.         |         |                                     |
| X300.Y             |         |                                     |

In the part program subprograms are called via the exact name of the subprogram. The coordinate values are programmed are offset values.

| \$\$5000               | Part program in the Format 5000                  |
|------------------------|--------------------------------------------------|
| XYM99,RESET            | Execute the subprogram "RESET".                  |
| M49,FAX123.432Y256.753 | Example for program zero setting via CNC command |
|                        |                                                  |
| XYM99,FINAL            | Execute the subprogram "FINAL".                  |
| XYM99,RESET            | Execute the subprogram "RESET" again.            |

#### Information on the subprogram **RESET**

- This subprogram is useful if CNC commands shall be used for settings in a part program.
- To ensure that identical conditions are given for every execution, all CNC commands are reset to default values at the beginning of the program.
- Whenever you have to use a new CNC command in a program, you just add the CNC command to the command list in the subprogram RESET.
- Thus, you ensure that this new CNC command will not cause problems when another program is executed.
- As a precaution all CNC commands are reset when an execution is finished normally.

Information on the subprogram **FINAL** 

 If additional holes are required for PCB finishing it is useful to program them in a subprogram.

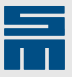

 If the holes have to be drilled in other positions, for example after means of production have been changed, only the subprogram needs to be adapted.

#### **Related topics**

M99: Call Subprogram, page 95

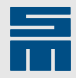

# 7 Tool Breakage

#### M94: Deactivate Broken Tool Monitoring

| 1000                      | 3000                                                          | 5000 |  |
|---------------------------|---------------------------------------------------------------|------|--|
| -                         | -                                                             | •    |  |
| Command                   | Description                                                   |      |  |
| X <i>x</i> Y <i>y</i> M94 | Deactivate broken tool monitoring                             |      |  |
| X <i>x</i> Y <i>y</i> M95 | Activate broken tool monitoring                               |      |  |
|                           |                                                               |      |  |
| Argument                  | Description                                                   |      |  |
| xy                        | The function already applies for the coordinates in the block |      |  |

#### Requirement

The CNC command PRGM,-I is set.

Use this command to deactivate broken tool monitoring.

#### **Related topics**

M95: Activate Broken Tool Monitoring, page 100

#### M95: Activate Broken Tool Monitoring

| 1000                      | 3000                              | 5000 |  |
|---------------------------|-----------------------------------|------|--|
| -                         | -                                 | •    |  |
| Command                   | Description                       |      |  |
| X <i>x</i> Y <i>y</i> M94 | Deactivate broken tool monitoring |      |  |
| XxYy M95                  | Activate broken tool monitoring   |      |  |
|                           |                                   |      |  |

The function already applies for the coordinates in the block

## *xy* The function already applies f

Description

#### Requirement

Argument

The CNC command PRGM,-I is set.

Use this command to activate broken tool monitoring.

#### **Related topics**

M94: Deactivate Broken Tool Monitoring, page 100

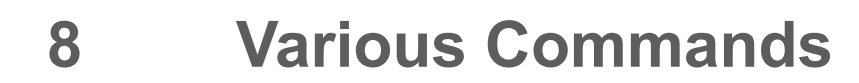

## 8.1 **Reference Points for Coordinates**

This section describes commands used for modifying the reference point of the programmed coordinates (absolute/incremental).

#### **G90: Absolute Working Coordinates**

| 1000                      |                   | 3000                                   | 5000              |
|---------------------------|-------------------|----------------------------------------|-------------------|
| •                         |                   | •                                      | •                 |
| Command                   | Description       |                                        |                   |
| X <i>x</i> Y <i>y</i> G90 | Absolute inter    | pretation of coordinates               |                   |
|                           |                   |                                        |                   |
| Argument                  | Description       |                                        |                   |
| xy                        | Working coordina  | te                                     |                   |
|                           | The setting "abso | lute" is already effective for the cur | rent program line |

Use the G90 command to define that all following coordinates will be related to the current program zero.

- The G90 setting is the default setting.
- In SIEB & MEYER part programs a G90/G91 programming is effective from the block in which the commands are programmed.
- To describe a target point you have to define the complete path to the program zero on the X-axis and Y-axis.

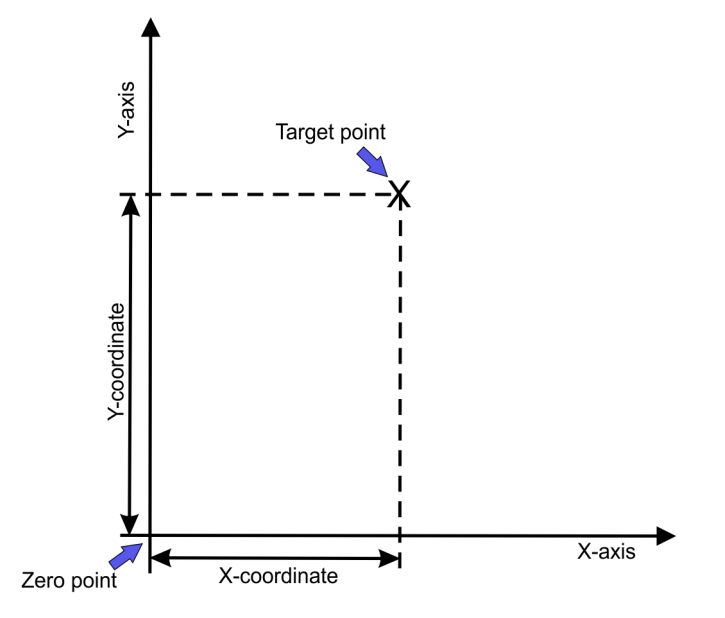

#### Note

- Offset coordinates must always be programmed as absolute values.
- Before an offset command is executed the CNC automatically switches to the absolute interpretation.

#### **Various Commands**

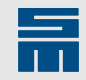

| Marginal condition  | Setting |                                |
|---------------------|---------|--------------------------------|
| Format              | 5000    |                                |
| Axis version        | 1       |                                |
|                     |         |                                |
| X20.Y-30. TOT5 M31  |         | Absolute working coordinate    |
| X20.Y-20. G1F1.2G42 |         |                                |
| X30.Y-20.           |         |                                |
| X30.Y               |         |                                |
| X20.Y               |         |                                |
| X20.Y30.            |         |                                |
| X-20.Y10.           |         |                                |
| Y-20.X G91          |         | Incremental working coordinate |
| X-20.Y              |         |                                |
| XY-10.              |         |                                |
| X10.Y-10.           |         |                                |
| X20.Y-30. G90       |         | Absolute working coordinate    |
| X20.Y-30. TO        |         |                                |
| (FINAL OFFSET)      |         |                                |
| X80.Y70.M50M30      |         | Absolute offset coordinate.    |

#### **Related topics**

G91: Incremental Working Coordinate, page 102

#### **G91: Incremental Working Coordinate**

| 1000                      | 3000                                                   | 5000                  |
|---------------------------|--------------------------------------------------------|-----------------------|
| •                         | •                                                      | •                     |
| Command                   | Description                                            |                       |
| X <i>x</i> Y <i>y</i> G91 | Incremental working coordinate                         |                       |
|                           |                                                        |                       |
| Argument                  | Description                                            |                       |
| xy                        | Working coordinate                                     |                       |
|                           | The setting "incremental" is already effective for the | current program line. |

Use the G91 command to define that all following coordinates will be interpreted relatively to each other. That means: The current coordinate relates to the previous position. This reference will be set to the current reference point for the following actions:

- when the system is started
- at the end of the part program
- at the end of a Step-and-Repeat pattern.
- In SIEB & MEYER part programs a G90/G91 programming is effective from the block in which the commands are programmed.

The first coordinate of a relative coordinate definition relates to the last used absolute coordinate. At the beginning of the program the last used absolute coordinate will be set to X0Y0 (program zero).

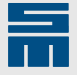

Incremental coordinates are always defined in relation to the last coordinate. This coordinate serves as reference for the target point. The coordinates are defined as modification of the X-axis and Y-axis to the reference point.

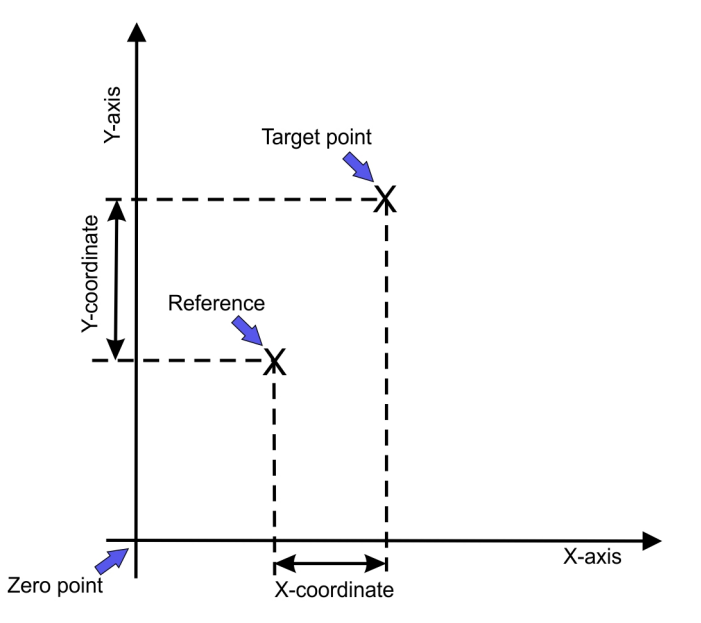

Fig. 66: Working coordinates

#### Note

Before an offset command is executed the CNC automatically switches to the absolute interpretation.

| Marginal condition | Setting |
|--------------------|---------|
| Format             | 5000    |
| Axis version       | 1       |

| X20.Y-30. TOT5 M31  | Absolute working coordinate    |
|---------------------|--------------------------------|
| X20.Y-20. G1F1.2G42 |                                |
| X30.Y-20.           |                                |
| X30.Y               |                                |
| X20.Y               |                                |
| X20.Y30.            |                                |
| X-20.Y10.           |                                |
| Y-20.X G91          | Incremental working coordinate |
| X-20.Y              |                                |
| XY-10.              |                                |
| X10.Y-10.           |                                |
| X20.Y-30. G90       | Absolute working coordinate    |
| Х20.Ү-30. ТО        |                                |
| (FINAL OFFSET)      |                                |
| X80.Y70.M50M30      | Absolute offset coordinate.    |

#### **Related topics**

G90: Absolute Working Coordinates, page 101

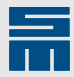

## 8.2 Set Drill Stroke

This section describes command for programming the settings for traveling and working planes in the part program.

### **H: Absolute Traveling Plane**

| 1000     |                                                                                                    | 3000                             | 5000          |
|----------|----------------------------------------------------------------------------------------------------|----------------------------------|---------------|
| -        |                                                                                                    | H1 = 0.01 mm                     | H1 = 0.001 mm |
| Command  | Description                                                                                                    |                                  |               |
| XxYy Hh  | Absolute trav                                                                                                    | eling plane                      |               |
|          |                                                                                                    |                                  |               |
| Argument | Description                                                                                                    |                                  |               |
| xy       | Coordinate, from                                                                                                    | which the new plane is effective |               |
| h        | <ul> <li>Distance between the table surface and the absolute traveling plane (above the PCB)</li> <li>Only positive values are allowed.</li> <li>The unit depends on the set format: <ul> <li>unit in Format 3000: 0.01 mm (millimeter point allowed)</li> <li>unit in Format 5000: 0.001 mm (millimeter point allowed)</li> </ul> </li> </ul> |                                  |               |

#### Note

During the execution the programmed H-values, K-values and Z-values overwrite the manual settings. Ensure that the correct settings are reset after an execution is finished to guarantee trouble-free positioning of the XY-axes.

#### Absolute traveling plane

The Z0-plane is used as reference plane for the absolute traveling plane (e.g. table surface).

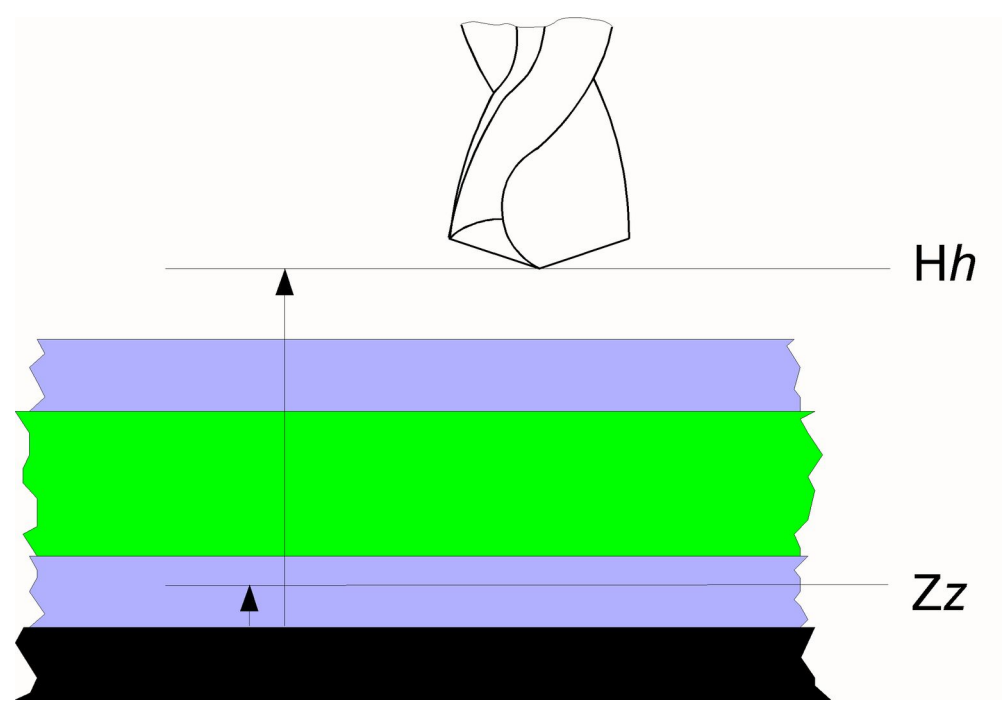

Fig. 67: Absolute traveling plane

The absolute traveling plane is defined with the H-value.

► Reference plane = Z0 (normally the table surface)

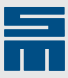

- ► The Z-axis is retracted to the traveling plane after every drill stroke.
- The distance from the tool and the pressure foot to the work piece is sufficient so that the axes can move to the next working position without any risk.
- For the Quick function (relative traveling plane) the H-value is the maximum limit for the Z-axis stroke.

#### **Related topics**

Z: Absolute Working Plane, page 106

#### **K: Relative Working Plane**

| 1000     | 3000                                                                         |                      | 5000          |
|----------|------------------------------------------------------------------------------|----------------------|---------------|
| -        | K1 = 0.01 mm                                                                 |                      | K1 = 0.001 mm |
| Command  | Description                                                                  |                      |               |
| XxYy Kk  | Relative working plane (plung                                                | je depth)            |               |
|          |                                                                              |                      |               |
| Argument | Description                                                                  |                      |               |
| xy       | Coordinate, from which the new                                               | plane is effective   |               |
| k        | Distance between the board surface and the relative working plane            |                      |               |
|          | <ul> <li>Only positive values are allowed.</li> </ul>                        |                      |               |
|          | <ul> <li>The unit depends on the set feedback</li> </ul>                     | ormat:               |               |
|          | <ul> <li>unit in Format 3000: 0.01 r</li> </ul>                              | nm (millimeter point | allowed)      |
|          | <ul> <li>unit in Format 5000: 0.001 mm (millimeter point allowed)</li> </ul> |                      |               |
|          |                                                                              |                      |               |

#### Relative working plane

#### ) Important

During the execution the programmed H-values, K-values and Z-values overwrite the manual settings. Ensure that the correct settings are reset after an execution is finished to guarantee trouble-free positioning of the XY-axes.

#### Requirement

The machine must be equipped with a device for depth control (e.g. contact drilling device, second scale etc.).

The K0-plane used as reference plane for the relative working plane (e.g. board surface).

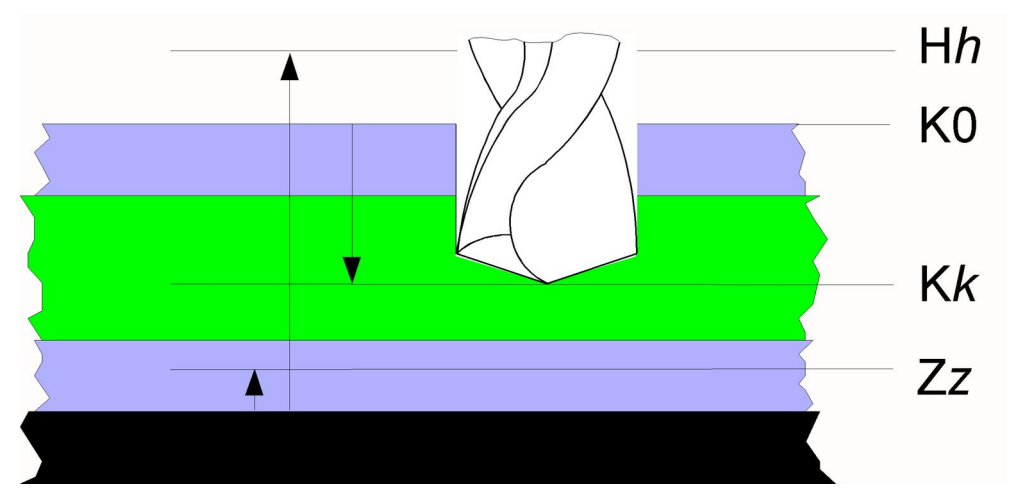

Fig. 68: Relative working plane

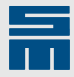

The relative working plane for <u>depth control</u> is defined with the K-value.

- Reference plane = K0 (board surface)
- The relative working plane is also referred to as plunge depth and is limited by the Z-value.
- ▶ The depth control is activated/deactivated with the G83 command.
- ► During one working step (drilling/routing) the Z-axis is lowered to the working plane.

#### **Related topics**

Z: Absolute Working Plane, page 106

#### **Z: Absolute Working Plane**

| 1000     | 300                                                               | 00                                                                 | 5000                   |
|----------|-------------------------------------------------------------------|--------------------------------------------------------------------|------------------------|
| -        | Z1                                                                | = 0.01 mm                                                          | Z1 = 0.001 mm          |
| Command  | Description                                                       |                                                                    |                        |
| XxYy Zz  | Absolute working                                                  | ) plane                                                            |                        |
|          |                                                                   |                                                                    |                        |
| Argument | Description                                                       |                                                                    |                        |
| xy       | Coordinate, from which the new plane is effective                 |                                                                    |                        |
| Z        | Distance between the table surface and the absolute working plane |                                                                    |                        |
|          | <ul> <li>Only positive values are allowed.</li> </ul>             |                                                                    |                        |
|          | <ul> <li>The unit depends</li> </ul>                              | on the set format:                                                 |                        |
|          | <ul> <li>unit in Format 3</li> <li>unit in Format 5</li> </ul>    | 3000: 0.01 mm (millimeter point a 5000: 0.001 mm (millimeter point | allowed)<br>t allowed) |

#### Note

During the execution the programmed H-values, K-values and Z-values overwrite the manual settings. Ensure that the correct settings are reset after an execution is finished to guarantee trouble-free positioning of the XY-axes.

#### Absolute working plane

The Z0-plane is used as reference plane for the absolute working plane (e.g. table surface).

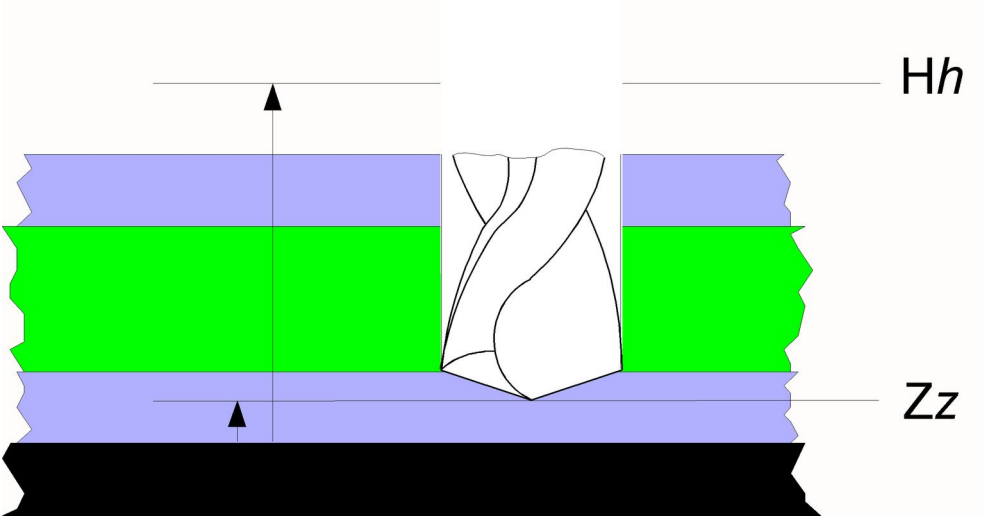

Fig. 69: Absolute working plane

The absolute working plane is defined with the Z-value.

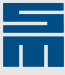

- ► Reference plane = Z0 (normally the table surface)
- During one working step (drilling/routing) the Z-axis is lowered to the working plane.
- For the depth control (relative working plane) the Z-value is the minimum limit for lowering the Z-axis.

#### **Related topics**

H: Absolute Traveling Plane, page 104 K: Relative Working Plane, page 105

## 8.3 Machine Functions

This section describes commands which activate functional sequences in the machine.

#### **Mxx: Execute Machine Function**

| 1000     | 3000 5000                     |  |  |
|----------|-------------------------------|--|--|
| -        | - •                           |  |  |
| Command  | Description                   |  |  |
| M22      | Execute machine function M22  |  |  |
|          |                               |  |  |
| M27      | Execute machine function M27  |  |  |
| M34      | Execute machine function M34  |  |  |
|          |                               |  |  |
| M41      | Execute machine function M41  |  |  |
| M52      | Execute machine function M52  |  |  |
|          |                               |  |  |
| M55      | Execute machine function M55  |  |  |
| M49,M101 | Execute machine function M101 |  |  |
|          |                               |  |  |
| M49,M116 | Execute machine function M116 |  |  |

#### NOTICE

#### Damage to the machine

Improper use may cause damage to the machine.

 $\rightarrow$  Never use a machine function without having contacted the machine manufacturer.

This commands are used for executing functions programmed by the machine manufacturer.

- ▶ The number of machine functions depends on the machine type.
- The effect of the machine functions can be found in the machine manufacturer's documentation.
- Machine functions are executed according to the program line in which it was programmed.
- Machine functions must not be executed within a routing contour. This may result in faulty routing results.

#### Example

The following machine functions are to be executed:.

#### **Various Commands**

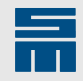

| Machine function | Position in the program               |
|------------------|---------------------------------------|
| M38              | Beginning of the program              |
| M34              | At every beginning of a routing track |
| M35              | At every end of a routing track       |
| M39              | End of program                        |

| Marginal condition | Setting |
|--------------------|---------|
| Format             | 5000    |

| %%5000 |                          |
|--------|--------------------------|
| M38    | Beginning of the program |
| XOYO   |                          |
| M34    |                          |
| XYTOT1 | Beginning of routing     |
|        |                          |
| ХҮТО   | End of routing           |
| М35    |                          |
| M34    |                          |
| XYT0T1 | Beginning of routing     |
|        |                          |
| ХҮТО   | End of routing           |
| М35    |                          |
| M34    |                          |
| XYTOT1 | Beginning of routing     |
|        |                          |
| ХТО    | End of routing           |
| M35    |                          |
| ΧΟΥΟ   | End of program           |
| М39    |                          |
|        |                          |

#### M20: Contidional Stop

| 1000                      | 3000                                                          | 5000 |  |  |
|---------------------------|---------------------------------------------------------------|------|--|--|
| •                         | •                                                             | •    |  |  |
| Command                   | Description                                                   |      |  |  |
| X <i>x</i> Y <i>y</i> M20 | The machine stops when the function "Optional stop" is active |      |  |  |
|                           |                                                               |      |  |  |
| Argument                  | Description                                                   |      |  |  |
| xy                        | The machine is stopped before this coordinate is executed     |      |  |  |

Use these commands for programming a stop condition in the part program.

- ► The execution is interrupted, if the function "Optional Stop" is activated in a SIEB & MEYER CNC.
- The system waits, until previous drilling, routing and positioning commands are finished.
- ► The machine moves to the machine zero or XY (if coordinates are defined).
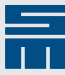

- ▶ The message "Optional Stop" appears on the status bar of the user interface.
- ▶ Press the START key to continue the execution.
- Programming the command is only allowed
  - in drilling blocks and
  - in a T0 block of a routing track

# M21: Activate Output M21

| 1000                      | 3000                    | 5000 |  |
|---------------------------|-------------------------|------|--|
| •                         | •                       | •    |  |
| Command                   | Description             |      |  |
| X <i>x</i> Y <i>y</i> M21 | Activate the output M21 |      |  |
|                           |                         |      |  |
| Argument                  | Description             |      |  |

Argument xy

The output M21 is activated when this coordinate is executed

NOTICE

#### Damage to the machine

Improper use may cause damage to the machine.

→ Never use a machine function without having contacted the machine manufacturer.

The M21 command activated the output M21.

- The output remains active until the execution of the next program line starts.
- During routing the output M21 may be active for the execution time of two program lines (round edge, broke tip and connection arc)
- Further information can be found in the documentation of the machine manufacturer.

# M28: Move to Machine Zero

| 1000                      | 3000                             | 5000 |  |
|---------------------------|----------------------------------|------|--|
| -                         | •                                | •    |  |
| Command                   | Description                      |      |  |
| X <i>x</i> Y <i>y</i> M28 | Move the XY-axes to machine zero |      |  |
|                           |                                  |      |  |

ArgumentDescriptionxyThe axes are positioned after the coordinate has been executed

This command moves the XY-axes are moved to the machine zero.

- The machine zero is identical to the calibrating point.
- Dependent on the machine type the tool is released before.
- The spindles are decelerated.
- ▶ The vacuum unit is switched off.
- Press the START key to continue the execution.
- ▶ The following applies for programming:
  - The command can be programmed alone in a line with and without XY-coordinates: If the command is programmed without XY-coordinates, the XY-axes move directly to the machine zero.

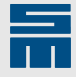

If the command is programmed with XY-coordinates, the XY-axes move to the defined XY-position first and then to the machine zero.

- Programming the ciommand with XY-coordinates is only allowed in drilling and routing blocks.
- The definition of XY-coordinates in a T0 block of a routing path is optional.

# **Related topics**

M29: Move to Park Position, page 110

# M29: Move to Park Position

| 1000                      | 3000                              | 5000 |  |
|---------------------------|-----------------------------------|------|--|
| -                         | •                                 | •    |  |
| Command                   | Description                       |      |  |
| X <i>x</i> Y <i>y</i> M29 | Move XY-axes to the park position |      |  |
|                           |                                   |      |  |
| Argument                  | Description                       |      |  |

*xy* The axes are positioned after the coordinate has been executed.

The M29 command moves the XY-axes to the park position.

- Dependent on the machine type the tool is released before.
- The spindles are decelerated.
- The vacuum unit is switched off.
- Press the START key to continue the execution.
- ► The following applies for programming:
  - The command can be programmed alone in a line with and without XY-coordinates: If the command is programmed without XY-coordinates, the XY-axes move directly to the park position.
     If the command is programmed with XY-coordinates, the XY-axes move first to

If the command is programmed with XY-coordinates, the XY-axes move first to the defined XY-position and then to the park position.

- Programming the ciommand with XY-coordinates is only allowed in drilling and routing blocks.
- The definition of XY-coordinates in a T0 block of a routing path is optional.

#### **Related topics**

M28: Move to Machine Zero, page 109

# 8.4 Influence Program Sequence

This section describes commands used for interrupting the execution or for programming optimal settings for the production.

# M47: Show User Message

| 1000             | 3000                                     | 5000 |
|------------------|------------------------------------------|------|
| -                | •                                        | •    |
| Command          | Description                              |      |
| M47, <i>text</i> | Stop the execution and show user message |      |
| M47 <i>text</i>  | Stop the execution and show user message |      |

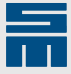

| Command    | Description                                                    |  |
|------------|----------------------------------------------------------------|--|
| M47,&Ptext | Move to park position and show user message                    |  |
| M47,!text  | Stop the execution and show user message and additional prompt |  |
|            |                                                                |  |
| Argument   | Description                                                    |  |

| Argument | Description                           |
|----------|---------------------------------------|
| text     | Any text without ^I <i#< td=""></i#<> |
|          |                                       |

The text of the M47 command is shown as message on the screen. The maximum text length depends on the used CNC.

- The machine is stopped during the execution.
- ► The programmed text appears on the screen.
- ▶ The next line of the part program appears.
- Press the START key to continue the execution. If the text begins with an exclamation mark "!", another message appears which must be confirmed (e.g. M47,!TURN BOARD).
- If the M47 text begins with the string "&P", the XY-axes are moved to the park position before a message is displayed (e.g. M47,&PTURN BOARD).
- ► The options exclamation mark and "&P" can be combined as desired (e.g. M47,&PTURN BOARD or M47,&P!TURN BOARD).

#### **Related topics**

command

M49: Execute CNC Command, page 111

CNC command

#### M49: Execute CNC Command

| 1000         | 3000                | 5000 |  |
|--------------|---------------------|------|--|
| -            | •                   | •    |  |
| Command      | Description         |      |  |
| M49, command | Execute CNC Command |      |  |
|              |                     |      |  |
| Argument     | Description         |      |  |

The M49 command is used for programming a CNC command.

- The programmed CNC commands are automatically processed during the execution.
- ▶ The M49 command is programmed in a separate program line.
- A separating comma must be entered between the M49 command and the CNC command.
- The programmed CNC commands remain active after the execution is finished. Tip: Subroutines allow resetting all used CNC commands to default values (refer to the M99 command).
- If the CNC command COMM,E is active, error messages are displayed on the screen during the execution and the execution is interrupted.

Notes for the CNC 35.00:

- ▶ The CNC 35.00 interprets the M49 commands as M47 commands.
- The machine interrupts the execution and shows the text "M47" in the status bar.
- ▶ The current and the following program line are shown on the bottom of the screen.

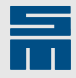

# Feasibility of CNC commands

If the execution is not started at the beginning of a part program, the execution of CNC commands that are programmed ahead of the start block may be influenced

| CNC command | Explanation                                                                                                    |
|-------------|----------------------------------------------------------------------------------------------------|
| МСОМ        | After start with block, hole or tool also the CNC commands are executed that are programmed ahead of the start position. |
| NOMCOM      | After start with block, hole or tool the CNC commands that are programmed ahead of the start position are not executed.  |

#### Example

CNC commands are programmed in a part program.

| Marginal condition       | Setting |                                                                                        |
|--------------------------|---------|----------------------------------------------------------------------------------------|
| Format                   | 5000    |                                                                                        |
|                          |         |                                                                                        |
| M99,RESET                |         | Call subprogram "RESET". Therein you program the default settings of all CNC commands. |
| M49,FV1                  |         | Switch axis version (in this case axis version 1).                                     |
| M49,CHEKX100.Y10.DXDY10. |         | Define check hole                                                                      |
| ( PROGRAM START )        |         |                                                                                        |
| X3.56Y-1.02T1M31         |         | Work program                                                                           |
| •••                      |         |                                                                                        |
| M99,RESET                |         | Call subprogram "RESET". All used CNC com-<br>mands are reset.                         |

# **Related topics**

M47: Show User Message, page 110

# M58: Forbidden Areas

| 1000      | 3000                                                                                                    | 5000 |  |
|-----------|----------------------------------------------------------------------------------------------------|------|--|
| -         | -                                                                                                    | •    |  |
| Command   | Description                                                                                                    |      |  |
| XxYyM58Dd | Define Forbidden Area                                                                                                    |      |  |
|           |                                                                                                    |      |  |
| Argument  | Description                                                                                                    |      |  |
| d         | <ul> <li>Diameter or edge length of the Forbidden Area</li> <li>minimum = 0.001 mm</li> <li>minimum = 0.0001 inch</li> <li>maximum = as desired</li> </ul> |      |  |
| -         | <ul> <li>minimum = 0.001 mm</li> <li>minimum = 0.0001 inch</li> <li>maximum = as desired</li> </ul>                                                        |      |  |
| ху        | <ul> <li>minimum = 0.001 mm</li> <li>minimum = 0.0001 inch</li> <li>maximum = as desired</li> <li>Center of the Forbidden Area</li> </ul>                  |      |  |

#### M58

# Requirement

The CNC command PRGM,C must be active.

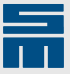

Use this programming command to activate the Forbidden Area for the *production mode*. During the execution of a part program, drilling is not allowed within the Forbidden Areas. If a drill hole is within a Forbidden Area, the drill hole is omitted without an error message.

- ► The Forbidden Areas are defined by means of a center *xy* and a diameter. The diameter serves as edge length, since the Forbidden Areas are considered as squares by the CNC.
- (Up to software version 12.02.001) A maximum of 10 Forbidden Areas can be defined.

(Software version 12.02.003 and higher) A maximum of 99 Forbidden Areas can be defined.

 (Software version 12.02.009 and higher) The program command M58 can only be used in a Step-and-Repeat programming, if the CNC command FORB,A is active. If the CNC command FORB,M or FORB,P is set, the program command M58 is not considered in a Step-and-Repeat programming and must be programmed outside of Step-and-Repeat therefore.

Use the CNC command FORB to set Forbidden Areas and other settings. For further information refer to the manual CNC 8x.00 - CNC Commands.

# 8.5 Other Commands

This section describes global CNC commands which do not specially apply to one of the other subjects.

| 1000          | 3000                                                                                                    | 5000                                       |  |
|---------------|----------------------------------------------------------------------------------------------------|--------------------------------------------|--|
| l1 = 0.01 mm  | l1 = 0.001 mm                                                                                                | l1 = 0.001 mm                              |  |
| Command       | Description                                                                                                  |                                            |  |
| XxYy G2 liJj  | Rout circular arc                                                                                            |                                            |  |
|               | I = X-share of the radius                                                                                    |                                            |  |
|               | J = Y-share of the radius                                                                                    |                                            |  |
| XxYy G3 liJj  | Rout circular arc                                                                                            |                                            |  |
|               | I = X-share of the radius                                                                                    |                                            |  |
|               | J = Y-share of the radius                                                                                    |                                            |  |
| XxYy G49 liJj | Rout out a rectangle                                                                                         |                                            |  |
|               | I = side length in X-direction                                                                               |                                            |  |
|               | J = side length in Y-direction                                                                               |                                            |  |
| XxYy G50 liJj | Rout out a rectangle                                                                                         |                                            |  |
|               | I = side length in X-direction                                                                               |                                            |  |
|               | J = side length in Y-direction                                                                               |                                            |  |
|               |                                                                                                    |                                            |  |
| Argument      | Description                                                                                                  |                                            |  |
| i, j          | The unit depends on the set format:                                                                          |                                            |  |
|               | <ul> <li>unit in Format 1000: 0.01 mm (no milling</li> <li>unit in Format 3000: 0.001 mm (milling</li> </ul> | neter point and no negative value allowed) |  |

# I: Interpolation Parameter I for Routing Commands

The interpolation parameters I and J are used for different functions:

unit in Format 5000: 0.001 mm (millimeter point allowed)

- programming a circular arc
- programming a rectangle

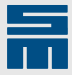

- programming peck drilling parameters
- ► all

Internally in the CNC the routing and peck drilling parameters are organized in different variables. Thus, the last settings remain active, if it is switched between routing and peck drilling.

#### Programming circular arc with I and J

The interpolation parameters I and J are used for programming a circular arc (also refer to the G2 and G3 command).

| Interpolation parame-<br>ters | Explanation                                                                            |
|-------------------------------|----------------------------------------------------------------------------------------|
| 1                             | X distance between the start position of the circular arc and the center of the circle |
| J                             | Y distance between the start position of the circular arc and the center of the circle |

#### Note

The calculation of the interpolation parameters I and J automatically lead to the correct signs.

**No** negative signs must be programmed in the format 1000. Furthermore, a separate program line must programmed for each quadrant of the circular arc.

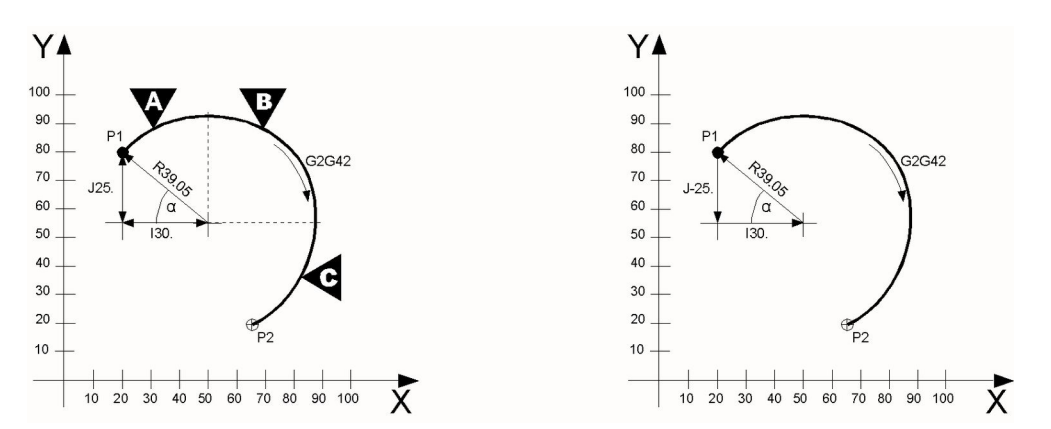

Fig. 70: Circular arc with I and J

- Left: Definition in format 1000. Only positive IJ values are allowed. One block must be programmed for every quadrant [A, B and C].
- Right: When calculating circular arc parameters in Format 3000 or higher, the correct signs are evaluated automatically.

#### Calculate I and J on the basis of the coordinate values.

The start position and the end position of the circular arc given.

- ► I = X<sub>Start</sub> position for routing X<sub>Center</sub>
- ▶ I = 20.0 50.0 = -30.0
- $J = Y_{\text{Start position for routing}} Y_{\text{Center}}$
- ▶ J = 80.0 55.0 = 25.0

The Format 3000 results in the following program section:

```
X20.Y80.T5T0
X65.Y20.G2I-30.J25.F12
X65.Y20.T0
```

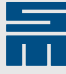

Calculate I and J on the basis of an angle value. The radius and the angle  $\alpha$  between the X-axis and the start position of the circular arc are given.

- $I = r \times sin(\alpha)$
- $J = r \times cos(\alpha)$

#### Programming a rectangle with I and J

The interpolation parameters I and J are used for programming a circular arc (also refer to the G49 and G50 command).

| Interpolation parameters | Explanation   |
|--------------------------|---------------|
| 1                        | X side length |
| J                        | Y side length |

### **Related topics**

<u>G2: Rout Circular Arc Clockwise, page 41</u> <u>G3: Rout Circular Arc Counterclockwise, page 43</u> <u>G49: Rout Out Rectangle Counterclockwise, page 53</u> <u>G50: Rout Out Rectangle Clockwise, page 55</u> <u>J: Interpolation Parameter J for Routing Commands, page 115</u>

# I: Lowering Value of a Peck Drill Hole

| 1000                   | 3000                                                | 5000 |
|------------------------|-----------------------------------------------------|------|
| -                      | -                                                   | •    |
| Command                | Description                                         |      |
| XxYy G81 l <i>i</i> P- | Activate peck drilling                              |      |
| pJjWw                  | I = lowering value                                  |      |
|                        | J = height of a partial stroke of a peck drill hole |      |

#### Programming peck drill parameters I and J

The parameters I and J are used for programming different planes for peck drilling (also refer to the G81 command).

| Parameter | Explanation                                                                       |
|-----------|-----------------------------------------------------------------------------------|
| I         | Lowering value                                                                    |
|           | The value depends on the current reference plane (table surface or board surface) |
| J         | Height of a partial stroke of a peck drill hole                                   |

#### **Related topics**

G81: Activate Peck Drilling, page 28

J: Height of Partial Stroke of Peck Drill Hole, page 118

P: Reduce Feed Rate for Peck Drilling, page 118

# J: Interpolation Parameter J for Routing Commands

| 1000         | 3000          | 5000          |
|--------------|---------------|---------------|
| J1 = 0.01 mm | J1 = 0.001 mm | J1 = 0.001 mm |

# **Various Commands**

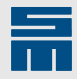

| Command       | Description                                                                                          |
|---------------|----------------------------------------------------------------------------------------------------|
| XxYy G2 liJj  | Rout circular arc                                                                                    |
|               | I = X-share of the radius                                                                            |
|               | J = Y-share of the radius                                                                            |
| XxYy G3 liJj  | Rout circular arc                                                                                    |
|               | I = X-share of the radius                                                                            |
|               | J = Y-share of the radius                                                                            |
| XxYy G49 liJj | Rout out a rectangle                                                                                 |
|               | I = side length in X-direction                                                                       |
|               | J = side length in Y-direction                                                                       |
| XxYy G50 liJj | Rout out a rectangle                                                                                 |
|               | I = side length in X-direction                                                                       |
|               | J = side length in Y-direction                                                                       |
|               |                                                                                                    |
| Argument      | Description                                                                                          |
| i, j          | The unit depends on the set format:                                                                  |
|               | <ul> <li>unit in Format 1000: 0.01 mm (no millimeter point and no negative value allowed)</li> </ul> |

The interpolation parameters I and J are used for different functions:

unit in Format 3000: 0.001 mm (millimeter point allowed)
 unit in Format 5000: 0.001 mm (millimeter point allowed)

- programming a circular arc
- programming a rectangle
- programming peck drilling parameters
- ▶ all

Internally in the CNC the routing and peck drilling parameters are organized in different variables. Thus, the last settings remain active, if it is switched between routing and peck drilling.

#### Programming circular arc with I and J

The interpolation parameters I and J are used for programming a circular arc (also refer to the G2 and G3 command).

| Interpolation parame-<br>ters | Explanation                                                                            |
|-------------------------------|----------------------------------------------------------------------------------------|
| 1                             | X distance between the start position of the circular arc and the center of the circle |
| J                             | Y distance between the start position of the circular arc and the center of the circle |

# Note

The calculation of the interpolation parameters I and J automatically lead to the correct signs.

**No** negative signs must be programmed in the format 1000. Furthermore, a separate program line must programmed for each quadrant of the circular arc.

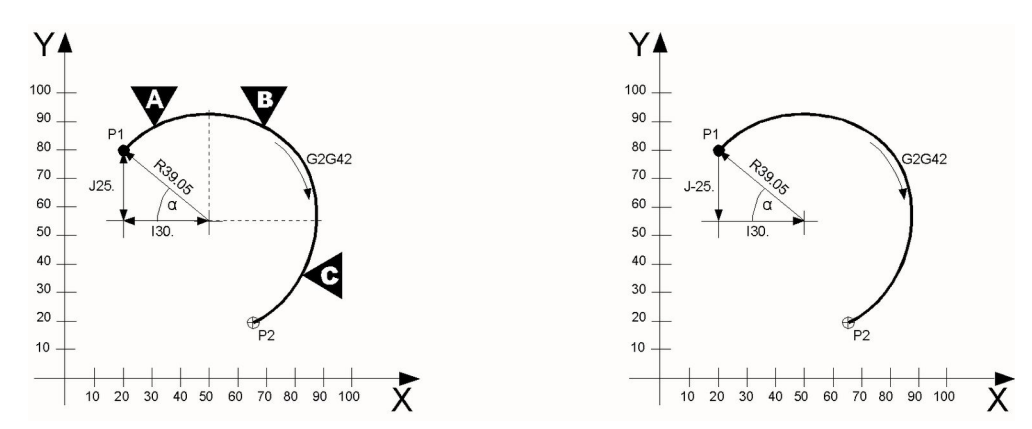

Fig. 71: Circular arc with I and J

- Left: Definition in format 1000. Only positive IJ values are allowed. One block must be programmed for every quadrant [A, B and C].
- Right: When calculating circular arc parameters in Format 3000 or higher, the correct signs are evaluated automatically.

#### Calculate I and J on the basis of the coordinate values.

The start position and the end position of the circular arc given.

- ► I = X<sub>Start</sub> position for routing X<sub>Center</sub>
- ▶ I = 20.0 50.0 = -30.0
- ▶ J = Y<sub>Start</sub> position for routing Y<sub>Center</sub>
- ▶ J = 80.0 55.0 = 25.0

The Format 3000 results in the following program section:

```
X20.Y80.T5T0
X65.Y20.G2I-30.J25.F12
X65.Y20.T0
```

Calculate I and J on the basis of an angle value. The radius and the angle  $\alpha$  between the X-axis and the start position of the circular arc are given.

- $I = r \times sin(\alpha)$
- $J = r x \cos(\alpha)$

#### Programming a rectangle with I and J

The interpolation parameters I and J are used for programming a circular arc (also refer to the G49 and G50 command).

| Interpolation parameters | Explanation   |
|--------------------------|---------------|
| I                        | X side length |
| J                        | Y side length |

#### **Related topics**

G2: Rout Circular Arc Clockwise, page 41G3: Rout Circular Arc Counterclockwise, page 43G49: Rout Out Rectangle Counterclockwise, page 53G50: Rout Out Rectangle Clockwise, page 55I: Interpolation Parameter I for Routing Commands, page 113

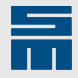

# J: Height of Partial Stroke of Peck Drill Hole

| 1000                                    | 3000                                                | 5000 |
|-----------------------------------------|-----------------------------------------------------|------|
| -                                       | -                                                   | •    |
| Command                                 | Description                                         |      |
| X <i>x</i> Y <i>y</i> G81 l <i>i</i> P- | Activate peck drilling                              |      |
| pJ∕Ww                                   | I = lowering value                                  |      |
|                                         | J = height of a partial stroke of a peck drill hole | e    |

# Programming peck drill parameters I and J

The parameters I and J are used for programming different planes for peck drilling (also refer to the G81 command).

| Parameter | Explanation                                                                       |
|-----------|-----------------------------------------------------------------------------------|
| I         | Lowering value                                                                    |
|           | The value depends on the current reference plane (table surface or board surface) |
| J         | Height of a partial stroke of a peck drill hole                                   |

#### **Related topics**

G81: Activate Peck Drilling, page 28

I: Lowering Value of a Peck Drill Hole, page 115

W: Reduce Height of Partial Strokes for Peck Drill Hole, page 122

# M76: Transfer String

| 1000             | 3000            | 5000 |  |
|------------------|-----------------|------|--|
| -                | -               | •    |  |
| Command          | Description     |      |  |
| M76, <i>text</i> | Transfer string |      |  |

The M76 command transmits a character string.

- The text to be transmitted depends on the recipient.
- ► For further information refer to the documentation of the machine manufacturer.

Specific notes for the machine manufacturer:

- The TCP/IP address and all other settings must be defined in the machine parameters (Parameter Editor).
- The transmission must be programmed in the sequence INT-FUNC (16th function), for example the command SEND M76 for the actual transmission, troubleshooting, text display, interruption of the execution etc.

# **P: Reduce Feed Rate for Peck Drilling**

| 1000                      | 3000                                    | 5000 |  |
|---------------------------|-----------------------------------------|------|--|
| -                         | -                                       | •    |  |
| Command                   | Description                             |      |  |
| XxYy G81l <i>i</i> PpJjWw | Define and activate peck drill function |      |  |

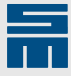

| Argument | Description                                               |
|----------|-----------------------------------------------------------|
| p        | Percentage value for plunge rate to the lowering value li |
|          | 0 to 100 %                                                |

To obtain optimum drilling results you can reduce the down-feed rate to the lowering value (s. peck drill parameter *li*) of a peck drill hole. The value is determined as percentage value. The percentage value is related to the feed rate defined for the current tool in the tool table (tool parameter S). When the lowering value is reached the value for the feed rate changes to the value defined with tool parameter S.

#### **Related Topics**

G81: Activate Peck Drilling, page 28

I: Lowering Value of a Peck Drill Hole, page 115

# **R: Parameter for Routing Commands**

| 1000        | 3000                                          | 5000          |
|-------------|-----------------------------------------------|---------------|
| -           | R1 = 0.001 mm                                 | R1 = 0.001 mm |
| Command     | Description                                   |               |
| XxYy G2 Rr  | Rout circular arc                             |               |
|             | R = radius of the circular arc                |               |
| XxYy G3 Rr  | Rout circular arc                             |               |
|             | R = radius of the circular arc                |               |
| XxYy G49 Rr | Rout a square                                 |               |
|             | R = side length of a square                   |               |
| XxYy G50 Rr | Rout a square                                 |               |
|             | R = side length of a square                   |               |
|             |                                               |               |
| Argument    | Description                                   |               |
| r           | Radius of the circular arc (e.g. R20.; R-17.5 | 5)            |
| r           | Side length of the square (e.g. R20.)         |               |

The R parameter is used for different functions:

- program a circular arc
- programming a square

#### Programming a circular arc with R

The R parameter is used for programming a circular arc (also refer to the G2 and G3 command).

| Parameter | Explanation                                                         |
|-----------|---------------------------------------------------------------------|
| R         | Radius (distance from the center of the circle to the circular arc) |

The routing angle depends on the sign of the radius value.

| Radius value | Explanation                                                                        |
|--------------|------------------------------------------------------------------------------------|
| negative     | The routing angle $\alpha$ is larger than 180° (larger than a semicircle)          |
| positive     | The routing angle $\alpha$ is smaller than or equal to 180° (maximum a semicircle) |

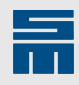

**Left figure:** The angle  $\alpha$  is smaller than 180°: The parameter R must be positive.

**Right figure:** The angle  $\alpha$  is greater than 180°: The parameter R must be negative.

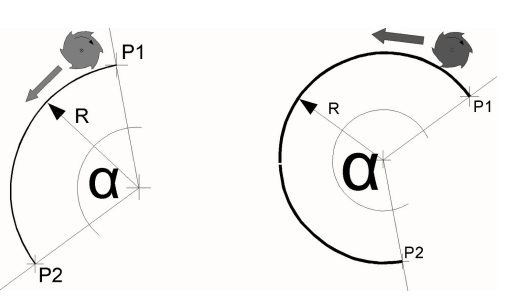

Fig. 72: Routing angle

#### Programming a square with R

The R parameter is used for programming the side length of a square (also refer to the G49 and G50 command).

| Parameter | Explanation             |
|-----------|-------------------------|
| R         | Side length of a square |

#### **Related topics**

G2: Rout Circular Arc Clockwise, page 41 G3: Rout Circular Arc Counterclockwise, page 43 G45: Rout Out Full Circle Counterclockwise, page 46 G46: Rout Out Full Circle Clockwise, page 48 G47: Rout Out Disk Counterclockwise, page 49 G48: Rout Out Disk Clockwise, page 51 G49: Rout Out Rectangle Counterclockwise, page 53 G50: Rout Out Rectangle Clockwise, page 55

# **T: Tool Change**

| 1000     |             | 3000 | Ę | 5000 |  |
|----------|-------------|------|---|------|--|
| •        |             | •    | • | •    |  |
| Command  | Description |      |   |      |  |
| XxYy Tt  | Tool change |      |   |      |  |
|          |             |      |   |      |  |
| Argument | Description |      |   |      |  |

*xy* These coordinates are already executed with the new tool

The T-command is used for programming a tool change.

- A tool change is initiated with the T-command.
- ▶ The coordinates of the program line are already executed with the new tool.
- The tool number is just a name and not necessarily the same as the tool number in the machine (see CNC command OD: tool number conversion).
- When the T-command is executed a tool change is carried out. If there is already a tool in of the selected tool number in the spindle, the tool change is not carried out.
- > Dependent on the machine type the tool is measured (length, diameter, runout).
- ▶ The required cutting parameters are in the tool table of the CNC.
- The number of maximum possible tool numbers depends on the machine equipment and on the set magazine management.

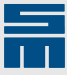

# The T0 command

The T0 command allows programming special working situations.

- A T0-command must be programmed at the beginning of a routing contour so that the axes move to the start position while the Z-axis is retracted.
- A T0 command must be programmed at the end of a routing track so that the Z-axis is retracted before the next positioning process is started.
- A T0 command programmed within a drilling program prevents lowering the Z-axis.

#### Example

Part program with tool change commands.

| Marginal condition | Setting |
|--------------------|---------|
| Format             | 5000    |
| Axis version       | 1       |

| X0.Y0.V2 T1 M31 M31   | T1 initiates a tool change                                                      |
|-----------------------|---------------------------------------------------------------------------------|
|                       |                                                                                 |
| XYM50                 |                                                                                 |
| XY100.M50 M30         |                                                                                 |
| X25.Y50. TO T2 M31    | T2 initiates a tool change. T0 indicates the begin-<br>ning of a routing track. |
| X25.Y50. G45 R20.     |                                                                                 |
| Х25.Ү50. ТО           | T0 indicates the end of a routing track                                         |
| XYM50                 |                                                                                 |
| XY100.M50 M30         |                                                                                 |
| ( FINAL OFFSET )      |                                                                                 |
| х123.45ұ345.67М50 М30 |                                                                                 |

# **W: Number of Executions**

| 1000     | 3000                                    | 5000 |  |
|----------|-----------------------------------------|------|--|
| •        | •                                       | •    |  |
| Command  | Description                             |      |  |
| Xx2Yy2Ww | End point (any grid)                    |      |  |
|          |                                         |      |  |
| Argument | Description                             |      |  |
| W        | Number of drill holes/patterns in a row |      |  |

#### Number of repetitions

The parameter W defines the total number of executions for the SIEB & MEYER commands V1, V2, V3 and V4.

- Depending on the used command the parameter defines the number of drill holes or the number of patterns.
- The parameter W is always defined in the 2nd block of a repetition structure. Such a repetition structure always has at least 2 program lines:
  - 1st line: start coordinates and the function command (V1, V2, V3 or V4)
  - 2nd line: end coordinate and total number (parameter W)

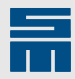

# **Related topics**

- V1: Drill Dual Row of Holes (Dual-in-line), page 20
- V2: Drill Single Row of Holes, page 22
- V3: Drill Quadruple Row of Holes, page 23
- V4: Drill Circular Row of Holes, page 25

# W: Reduce Height of Partial Strokes for Peck Drill Hole

| 1000                      | 3000                                 | 5000                    |  |
|---------------------------|--------------------------------------|-------------------------|--|
|                           |                                      |                         |  |
| -                         | -                                    | •                       |  |
|                           |                                      |                         |  |
| Command                   | Description                          |                         |  |
| X <i>x</i> Y <i>y</i> G81 | Activate peck drill function with    | the original parameters |  |
| XxYy G81l <i>i</i> PpJjV  | Nw Define and activate peck drill fu | Inction                 |  |
|                           |                                      |                         |  |
| Argument                  | Description                          |                         |  |
| W                         | Factor for the continuous reduction  | of the partial strokes  |  |

| 0 to 1000 ‰ |
|-------------|
|             |

#### Partial strokes of a peck drill hole

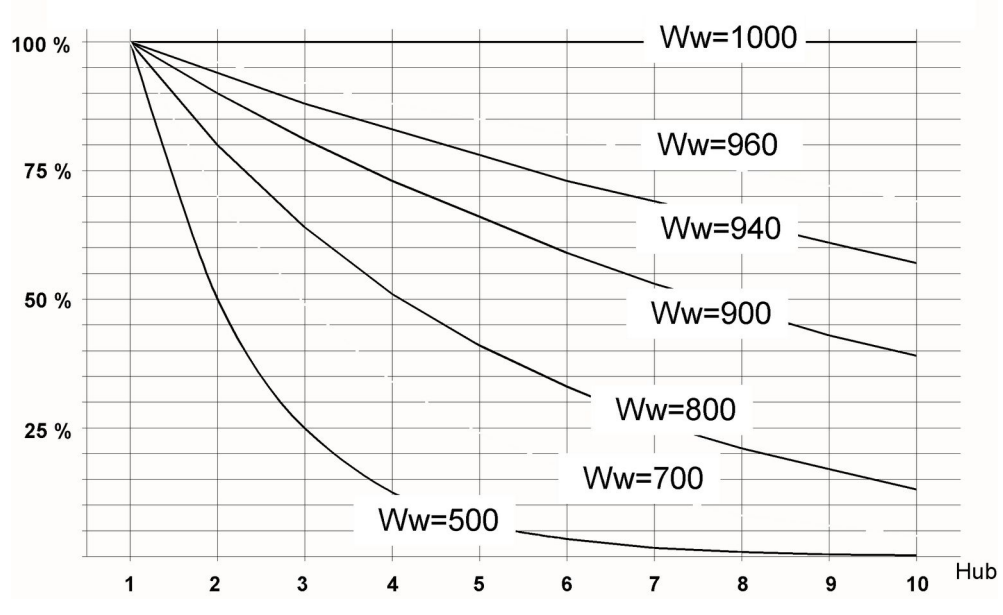

Fig. 73: The heights of the partial strokes of a peck drill hole depends on the W-value.

The height of the partial strokes is reduced depending on the W-value. Several parameters are required for the definition of the partial strokes.

- Partial strokes are strokes required for reboring a hole after predrilling.
- ▶ The plunge rate of a partial stroke is defined in the tool parameter F.
- The W-value allows continuous reduction of the partial stroke (e.g. for hard materials). The diagram shows heights of partial strokes in dependance on the number of partial strokes for some peck drilling factors.
- Peck drilling is finished when the target plane is reached. The target plane depends on the reference plane (reference plane = table surface: target plane = Z-plane; reference plane = board surface: target plane = K-plane).
- If the CNC calculates a partial stroke that is smaller than 1 µm, drilling the hole is canceled and a message appears that the target plane was not reached.

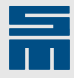

| Parameters | Explanation                                                                                   |
|------------|-----------------------------------------------------------------------------------------------|
| J <i>j</i> | Height of a partial stroke of a peck drill hole                                               |
| Ww         | Peck drill factor                                                                             |
|            | <ul> <li>stroke = j * (w / 1000)<sup>n-1</sup></li> <li>n = partial stroke counter</li> </ul> |

# Example

The heights of the partial strokes for the following program line are listed in the table. X10.Y20. I4.5 P20 J1.2 W500 Z2.

| Marginal condition | Setting |
|--------------------|---------|
| Format             | 5000    |

| Partial stroke | Evaluation                   | Stroke    | reached depth                  |
|----------------|------------------------------|-----------|--------------------------------|
| 1              | 1.2 mm x 0.500 <sup>0</sup>  | 1.200 mm  | 4.500 mm - 1.200 mm = 3.300 mm |
| 2              | 1.2 mm x 0.500 <sup>1</sup>  | 0.600 mm  | 3.300 mm – 0.600 mm = 2.700 mm |
| 3              | 1.2 mm x 0.500 <sup>2</sup>  | 0.300 mm  | 2.700 mm – 0.300 mm = 2.400 mm |
| 4              | 1.2 mm x 0.500 <sup>3</sup>  | 0.150 mm  | 2.400 mm - 0.150 mm = 2.250 mm |
| 5              | 1.2 mm x 0.500 <sup>4</sup>  | 0.075 mm  | 2.250 mm – 0.075 mm = 2.175 mm |
| 6              | 1.2 mm x 0.500 <sup>5</sup>  | 0.037 mm  | 2.325 mm - 0.037 mm = 2.138 mm |
| 7              | 1.2 mm x 0.500 <sup>6</sup>  | 0.018 mm  | 2.288 mm - 0.018 mm = 2.119 mm |
| 8              | 1.2 mm x 0.500 <sup>7</sup>  | 0.009 mm  | 2.119 mm – 0.009 mm = 2.110 mm |
| 9              | 1.2 mm x 0.500 <sup>8</sup>  | 0.004 mm  | 2.110 mm – 0.004 mm = 2.106 mm |
| 10             | 1.2 mm x 0.500 <sup>9</sup>  | 0.002 mm  | 2.106 mm - 0.002 mm = 2.104 mm |
| 11             | 1.2 mm x 0.500 <sup>10</sup> | 0.001 mm  | 2.104 mm – 0.001 mm = 2.103 mm |
| 12             | 1.2 mm x 0.500 <sup>11</sup> | 0.0005 mm | Target plane not reached       |

In this example the drilling operation is canceled after the 11th partial stroke and a message appears.

### **Related Topics**

<u>G81: Activate Peck Drilling, page 28</u> <u>J: Height of Partial Stroke of Peck Drill Hole, page 118</u>

# X: X-coordinate

| 1000         | 3000                                                                                                    | 5000                                                                                    |  |
|--------------|----------------------------------------------------------------------------------------------------|-----------------------------------------------------------------------------------------|--|
| X1 = 0.01 mm | X1 = 0.001 mm                                                                                                    | X1 = 0.001 mm                                                                           |  |
| Command      | Description                                                                                                    |                                                                                         |  |
| XxYy         | XY-coordinates (working coordinates, off                                                                                                    | fset coordinates)                                                                       |  |
|              |                                                                                                    |                                                                                         |  |
| Argument     | Description                                                                                                    |                                                                                         |  |
| xy           | <ul> <li>XY-coordinates can be programmed as posit</li> <li>The unit depends on the set format:</li> <li>unit in Format 1000: 0.01 mm (millimeter</li> <li>unit in Format 3000: 0.001 mm (millimeter</li> <li>unit in Format 5000: 0.001 mm (millimeter</li> </ul> | tive or negative values<br>point not allowed)<br>er point allowed)<br>er point allowed) |  |

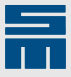

# XY-working coordinates

The working coordinates define all positions at which holes are drilled or tracks are routed.

- Drilling coordinates are all coordinates to which no routing function can be assigned.
- Routing coordinates are programmed in conjunction with a routing function (G1..G50).
- Working coordinates can be interpreted as absolute values (G90) or as incremental values (G91).
- The value range depends on the dimensions of the production machine.

#### XY-offset coordinates

The offset coordinates can be used for defining a new zero point.

- Offset coordinates are programmed in conjunction with an offset function (M50..M90).
- Offset coordinates are always interpreted as absolute values.
- ► The value range depends on the dimensions of the production machine.

#### **Related topics**

Y: Y-coordinate, page 124

# Y: Y-coordinate

| 1000         | 3000                                                                                                    | 5000                                                                            |
|--------------|----------------------------------------------------------------------------------------------------|---------------------------------------------------------------------------------|
| Y1 = 0.01 mm | Y1 = 0.001 mm                                                                                                    | Y1 = 0.001 mm                                                                   |
| Command      | Description                                                                                                    |                                                                                 |
| XxYy         | XY-coordinates (working coordinates, offs                                                                                                    | et coordinates)                                                                 |
|              |                                                                                                    |                                                                                 |
| Argument     | Description                                                                                                    |                                                                                 |
| xy           | <ul> <li>XY-coordinates can be programmed as positi</li> <li>The unit depends on the set format:</li> <li>unit in Format 1000: 0.01 mm (millimeter p</li> <li>unit in Format 3000: 0.001 mm (millimeter</li> <li>unit in Format 5000: 0.001 mm (millimeter</li> </ul> | ve or negative values<br>point not allowed)<br>point allowed)<br>point allowed) |

#### XY-working coordinates

The working coordinates define all positions at which holes are drilled or tracks are routed.

- Drilling coordinates are all coordinates to which no routing function can be assigned.
- Routing coordinates are programmed in conjunction with a routing function (G1..G50).
- Working coordinates can be interpreted as absolute values (G90) or as incremental values (G91).
- ▶ The value range depends on the dimensions of the production machine.

# XY-offset coordinates

The offset coordinates can be used for defining a new zero point.

 Offset coordinates are programmed in conjunction with an offset function (M50..M90).

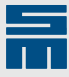

- Offset coordinates are always interpreted as absolute values.
- The value range depends on the dimensions of the production machine.

#### **Related topics**

X: X-coordinate, page 123

#### (: Comment

| 3000            | 5000                                                           |                                                                                 |
|-----------------|----------------------------------------------------------------|---------------------------------------------------------------------------------|
| •               | •                                                              |                                                                                 |
| Description     |                                                                |                                                                                 |
| Enter a comment |                                                                |                                                                                 |
| Enter a comment |                                                                |                                                                                 |
|                 |                                                                |                                                                                 |
|                 | 3000<br>•<br>Description<br>Enter a comment<br>Enter a comment | 3000     5000       •     •       Description     •       Enter a comment     • |

| Argument | Description          |
|----------|----------------------|
| text     | Any text without ^I< |

Comments can be labeled with round brackets (.

Label program line

- Comments are entered in round brackets and can be programmed alone in a line or at the end of a program line.
- Comments have no effect on the execution of the part program.
- Comments serve for a better overview in a program.

# /: Label Program Line

/XxYy

| 1000    | 3000        | 5000 |  |
|---------|-------------|------|--|
| -       | •           | •    |  |
| Command | Description |      |  |

The slash "/" can be used for labeling blocks. The effect depends on the setting of the command CNC command BLKD.

| CNC command | Explanation                     |
|-------------|---------------------------------|
| BLKD        | The / program line is ignored.  |
| NOBLKD      | The / program line is executed. |

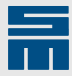

# 9 Optical Measurement

The mode of operation of the optical measurement depends on the machine type. For detailed information refer to the documentation of the machine manufacturer.

The following correction values can be determined during a measuring cycle:

- Offset value
- Scaling value
- Rotation value

If the corrective function has been activated the correction values will be considered during the execution.

#### Note

Programming other commands after a camera command in the same program line is not allowed.

#### **G30: Deactivate Corrective Function**

| 1000    | 3000                                                          | 5000 |  |
|---------|---------------------------------------------------------------|------|--|
| -       | -                                                             | •    |  |
| Command | Description                                                   |      |  |
| G30     | Deactivate corrective function.                               |      |  |
| G31     | Calculate correction values and activate corrective function. |      |  |
| G34     | Deactivate corrective function and clear correction values.   |      |  |

The G31 to G30 commands are used for bracketing the program section in which the correction values are considered.

 The correction values are cleared with the G34 command or via two consecutive G30 blocks.

#### Example

Note for the example:

- Two positions are measured in the G32 blocks at the beginning of the program.
- ► The correction values are calculated from the measured deviations.
- These values are considered during the execution of the bracketed program section (G31-G30).

| Marginal condition | Setting |
|--------------------|---------|
| Format             | 5000    |
|                    |         |

| 885000          |                                                               |
|-----------------|---------------------------------------------------------------|
| XYG32           | Measuring point P1                                            |
| XYG32           | Measuring point P2                                            |
| G31             | Calculate correction values and activate corrective function. |
| ( SECTION: T1 ) |                                                               |
| XYT1 M31 M31    |                                                               |
|                 |                                                               |

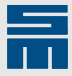

| XYM50                 |                                 |
|-----------------------|---------------------------------|
| XYM50M30              |                                 |
| ( SECTION: T2 )       |                                 |
| XYT2 M31              |                                 |
|                       |                                 |
| XYM50                 |                                 |
| XYM50M30              |                                 |
| G30                   | Deactivate corrective function. |
| ( FINAL OFFSET )      |                                 |
| X123.45Y452.34 M50M30 |                                 |
|                       |                                 |

# **Related topics**

G31: Calculate Correction Values and Activate Corrective Function, page 127

# G31: Calculate Correction Values and Activate Corrective Function

| 1000 | 3000 | 5000 |
|------|------|------|
| -    | -    | •    |

| Command | Description                                                   |
|---------|---------------------------------------------------------------|
| G30     | Deactivate corrective function.                               |
| G31     | Calculate correction values and activate corrective function. |
| G34     | Deactivate corrective function and clear correction values.   |

The G31-G30 commands are used for bracketing the program section in which the correction values are considered.

• The correction values are cleared with the G34 command or via two consecutive G30 blocks.

#### Example

Note for the example:

- Two positions are measured in the G32 blocks at the beginning of the program.
- ▶ The correction values are calculated from the measured deviations.
- These values are considered during the execution of the bracketed program section (G31-G30).

| Marginal condition | Setting |                                                               |
|--------------------|---------|---------------------------------------------------------------|
| Format             | 5000    |                                                               |
|                    |         |                                                               |
| 885000             |         |                                                               |
| XYG32              |         | Measuring point P1                                            |
| XYG32              |         | Measuring point P2                                            |
| G31                |         | Calculate correction values and activate corrective function. |
| ( SECTION: T1 )    |         |                                                               |
| XYT1 M31 M31       |         |                                                               |
|                    |         |                                                               |
| XYM50              |         |                                                               |

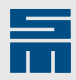

| XYM50M30              |                                 |
|-----------------------|---------------------------------|
| ( SECTION: T2 )       |                                 |
| XYT2 M31              |                                 |
|                       |                                 |
| XYM50                 |                                 |
| XYM50M30              |                                 |
| G30                   | Deactivate corrective function. |
| ( FINAL OFFSET )      |                                 |
| X123.45Y452.34 M50M30 |                                 |
|                       |                                 |

#### **Related topics**

G30: Deactivate Corrective Function, page 126

# G32: Run Measurement

| 1000    | 3000            | 5000 |  |
|---------|-----------------|------|--|
| -       | -               | •    |  |
| Command | Description     |      |  |
| XxYyG32 | Run measurement |      |  |

A measurement is carried out at the XY-position with the G32 command.

- ▶ The measurement method depends on the set measurement mode.
- If several layers are measured one after the other, the measuring process in the measurement modes 2 and 3 must be finished with the G33 command after the last layer.
- The measurement mode 5 (measure slot) considers the Y-value of the measuring position only.
- Software version 12.02.001 and higher: The coordinates for camera measuring commands can be programmed as absolute and incremental values.

| Measurement mode | Method of measurement                  |
|------------------|----------------------------------------|
| 1                | Standard measurement                   |
| 2                | Measurement of a layer                 |
| 3                | Measurement of a layer                 |
| 5                | Consider Y-value (slot in X-direction) |

#### Example

Note for the example:

- Two positions are measured in the G32 blocks at the beginning of the program.
- The correction values are calculated from the measured deviations.
- These values are considered during the execution of the bracketed program section (G31-G30).

| Marginal condition | Setting |
|--------------------|---------|
| Format             | 5000    |
|                    |         |
| <u>%</u> %5000     |         |

X..Y..G32

Measuring point P1

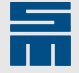

| XYG32                                | Measuring point P2                                           |
|--------------------------------------|--------------------------------------------------------------|
| G31                                  | Calculate correction values and activate corrective function |
| ( SECTION: T1 )                      |                                                              |
| XYT1 M31 M31                         |                                                              |
|                                      |                                                              |
| ХҮМ50                                |                                                              |
| XYM50M30                             |                                                              |
| ( SECTION: T2 )                      |                                                              |
| ХҮТ2 М31                             |                                                              |
|                                      |                                                              |
| XYM50                                |                                                              |
| XYM50M30                             |                                                              |
| G30                                  | Deactivate corrective function                               |
| ( FINAL OFFSET )                     |                                                              |
| X123.45Y452.34 M50M30                |                                                              |
| Example: measure board and calculate |                                                              |

Example: measure board and calculate correction values

The board is measured at 2 points. Any deviation from the axially parallel position is compensated automatically.

| ⊕P1     |  |  |  |  |
|---------|--|--|--|--|
|         |  |  |  |  |
|         |  |  |  |  |
|         |  |  |  |  |
|         |  |  |  |  |
|         |  |  |  |  |
|         |  |  |  |  |
|         |  |  |  |  |
|         |  |  |  |  |
| <br>⊕P2 |  |  |  |  |

Fig. 74: Measure board and determine correction values

#### **Related topics**

G33: Run/Finish Measurement, page 130

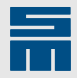

# G33: Run/Finish Measurement

| 1000    | 3000                   | 5000 |
|---------|------------------------|------|
| -       | -                      | •    |
| Command | Description            |      |
| XxYyG33 | Run/finish measurement |      |

A measurement is carried out at the XY-position with the G33 command.

- ► The effect of the command depends on the set measurement mode.
- In the measurement modes 2 and 3 the measuring cycle must be finished at a position with command G33, if several layers have been measured with the G32 command before.
- The measurement mode 5 (measure slot) only considers the X-value of the measuring position.
- Software version 12.02.001 and higher: The coordinates for camera measuring commands can be programmed as absolute and incremental values.

| Measurement mode | Method of measurement                            |
|------------------|--------------------------------------------------|
| 1                | Default measurement (has the same effect as G32) |
| 2                | Finish measurement                               |
| 3                | Finish measurement                               |
| 5                | Consider X-value (slot in Y-direction)           |

### Example

Note for the example:

- measurement mode = 5
- 2 slots into X-direction
- ▶ 2 slots into Y-direction
- ▶ The correction values are calculated from the measured deviations.
- These values are considered during the execution of the bracketed program section (G31-G30).

| Marginal condition | Setting |                                                              |  |
|--------------------|---------|--------------------------------------------------------------|--|
| Format             | 5000    |                                                              |  |
|                    |         |                                                              |  |
| 885000             |         |                                                              |  |
| XYG33              |         | Y-slot 1: X-value                                            |  |
| XYG32              |         | X-slot 2: Y-value                                            |  |
| XYG33              |         | Y-slot 3: X-value                                            |  |
| XYG32              |         | X-slot 4: Y-value                                            |  |
| G31                |         | Calculate correction values and activate corrective function |  |
| ( SECTION: T1 )    |         |                                                              |  |
| XYT1 M31 M31       |         |                                                              |  |
|                    |         |                                                              |  |
| XYM50              |         |                                                              |  |
| XYM50M30           |         |                                                              |  |
| ( SECTION: T2 )    |         |                                                              |  |

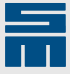

| ХҮТ2 М31              |                                |
|-----------------------|--------------------------------|
|                       |                                |
| XYM50                 |                                |
| XYM50M30              |                                |
| G30                   | Deactivate corrective function |
| ( FINAL OFFSET )      |                                |
| X123.45Y452.34 M50M30 |                                |

#### **Related topics**

G32: Run Measurement, page 128

# G34: Deactivate Corrective Function and Clear Correction Values

| 1000    | 3000                                                         | 5000 |  |
|---------|--------------------------------------------------------------|------|--|
| -       | -                                                            | •    |  |
| Command | Description                                                  |      |  |
| G30     | Deactivate corrective function                               |      |  |
| G31     | Calculate correction values and activate corrective function |      |  |
| G34     | Deactivate Corrective Function and Clear Correction Values   |      |  |

The G31 to G30 commands are used for bracketing the program section in which the correction values are considered.

The correction values are cleared with the G34 command or via two consecutive G30 blocks.

# G35: Send Byte to Camera Computer

| 1000     | 3000                         | 5000 |  |
|----------|------------------------------|------|--|
| -        | -                            | •    |  |
| Command  | Description                  |      |  |
| G35,b    | Send byte to camera computer |      |  |
|          |                              |      |  |
| Argument | Description                  |      |  |
| b        | Byte (0 255)                 |      |  |

The G35 command is used for transmitting a value to the camera computer.

- The meaning of the value depends on the camera computer (e.g. number of a measuring tool etc.).
- ▶ The value and the command must be separated by a comma.
- ► For detailed information refer to the documentation of the machine manufacturer.

# G36: Measure Offset for Single Point Correction

| 1000                      | 3000                                       | 5000 |  |
|---------------------------|--------------------------------------------|------|--|
| -                         | -                                          | •    |  |
| Command                   | Description                                |      |  |
| X <i>x</i> Y <i>y</i> G36 | Measure offset for single point correction |      |  |

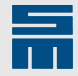

The G36 command sets the corrective function. The functionality of the G36 command depends on whether the correction values apply for a single point or for a pattern.

#### Settings in the CNC

| CNC command | Explanation                                                                                                    |  |
|-------------|----------------------------------------------------------------------------------------------------|--|
| NOCAMA      | <ul> <li>Single point correction and drilling</li> <li>First, a measuring cycle is carried out at the G36 position.</li> <li>Then, a hole is drilled under consideration of the calculated correction values.</li> </ul>                                                                                                    |  |
| CAMA        | <ul> <li>Board-pattern correction</li> <li>First, the complete board can be measured(G32 command).</li> <li>Then, up to 2 measuring points can be programmed in every pattern with the G36 command.</li> <li>Only one offset value is determined for these two measuring points.</li> <li>The used correction values are calculated with the sum of the measured values (G32 correction plus G36 offset correction).</li> </ul> |  |

 Software version 12.02.001 and higher: The coordinates for camera measuring commands can be programmed as absolute and incremental values.

#### Example: single point correction

First, a measuring cycle is carried out at every G36 position. Then, a drill stroke is executed.

#### Note

- The CNC command NOCAMA must be active.
- Every G36 position is measured and an offset is determined on the basis of the measurement result.
- This offset is considered during the following drilling operation.

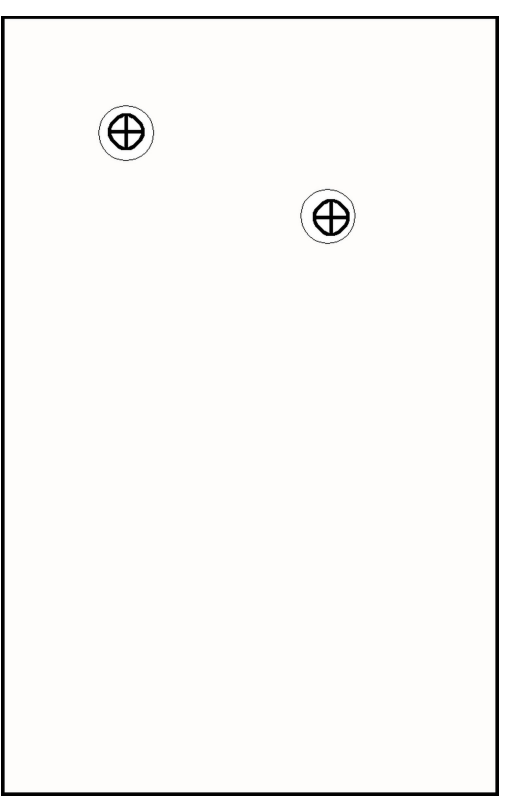

Fig. 75: Measure single point and drill

| Marginal condition | Setting |                                                       |
|--------------------|---------|-------------------------------------------------------|
| Format             | 5000    |                                                       |
|                    |         |                                                       |
| %%5000             |         |                                                       |
| XYTM31 G36         |         | Determine offset and drill a hole                     |
| XY G36             |         | Determine offset and drill a hole                     |
| ХҮ                 |         | All other positions are drilled without correction. t |

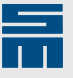

... XYM50 X..Y..M50M30 G30

Deactivate corrective function

# Example: board-pattern correction

Every pattern is measured individually. This allows individual alignment for every pattern.

### Note

- The CNC command CAMA must be active.
- First, the correction values are determined for the complete board with the G32 commands.
- In every pattern two additional positions are measured with the G36 commands.
- The correction values are calculated with the sum of the measured values (G32 correction plus G36 correction).

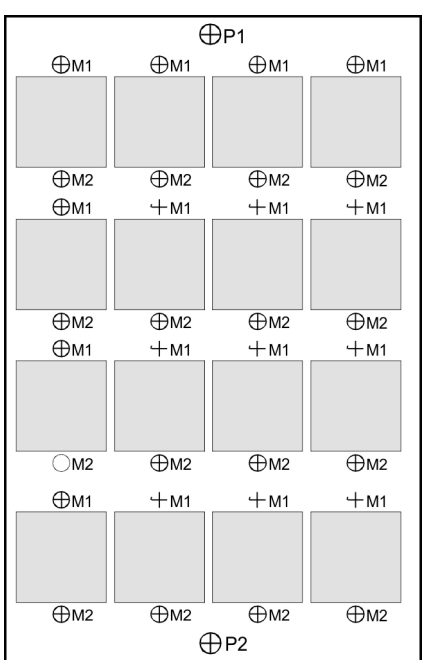

Fig. 76: Measure board and every pattern

| Marginal condition | Setting |                                                              |
|--------------------|---------|--------------------------------------------------------------|
| Format             | 5000    |                                                              |
|                    |         |                                                              |
| %%5000             |         |                                                              |
| XYG32              |         | Program measuring point P1                                   |
| XYG32              |         | Program measuring point P2                                   |
| G31                |         | Calculate correction values and activate corrective function |
| M31                |         |                                                              |
| XYG36              |         | Point of pattern measurement M1                              |
| XYG36              |         | Point of pattern measurement M2                              |
| ХҮТ                |         |                                                              |
|                    |         |                                                              |
| XYM50              |         |                                                              |
|                    |         |                                                              |
| XYM50M30           |         |                                                              |
| G30                |         | Deactivate corrective function                               |

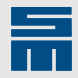

# **G39: Organize Correction Values**

| 1000        | 3000                                           | 5000                                                                                            |  |  |
|-------------|------------------------------------------------|-------------------------------------------------------------------------------------------------|--|--|
| -           | -                                              | •                                                                                               |  |  |
| Command     | Description                                    |                                                                                                 |  |  |
| G39,CLEAR   | Clear correction values (memory loc            | ation = STEP number)                                                                            |  |  |
| G39,CLEARn  | Clear correction values (storage loca          | ation= n)                                                                                       |  |  |
| G39,SAVE    | Save correction values (memory loc             | ation = STEP number)                                                                            |  |  |
| G39,SAVEn   | Save correction values (storage loca           | ation = <i>n</i> )                                                                              |  |  |
| G39,LOAD    | Load correction values (memory loc             | ation = STEP number)                                                                            |  |  |
| G39,LOADn   | Load correction values (storage loca           | Load correction values (storage location = $n$ )                                                |  |  |
| G39,SPOP    | Spindle-camera correction = calcula            | Spindle-camera correction = calculated offset at work station 1                                 |  |  |
| G39,SPOP1   | Spindle-camera correction = calcula            | Spindle-camera correction = calculated offset at work station 1                                 |  |  |
| G39,SPOP2   | Spindle-camera correction = calcula            | ted offset at work station 2                                                                    |  |  |
| G39,SPISPI  | Spindle-spindle correction = calculat<br>over) | Spindle-spindle correction = calculated offset (only for machines with spindle switch-<br>over) |  |  |
| G39,REQCOMP | Get correction value from the camer 3)         | a computer (requirement: measurement mode =                                                     |  |  |
| G39,DELALL  | Clear all saved correction values              |                                                                                                 |  |  |
| G39,SPOFs   | Offset value for individual spindle =          | Offset value for individual spindle = calculated offset                                         |  |  |
|             |                                                |                                                                                                 |  |  |
| Argument    | Description                                    |                                                                                                 |  |  |
| n           | Storage location                               |                                                                                                 |  |  |

Spindle number (1 to 12, independent from the setting of the machine parameters Z.NUMBER and Z.SPINDLENUM by the machine manufacturer)

The G39 is used for organizing correction values.

- To prevent any unnecessary tool changes during the execution of part programs, ► correction values can be saved and loaded, if required.
- If no storage location is programmed, the CNC will use the current STEP value.
- Max. 1000 correction values can be saved (correction value = offset, rotation and scaling values).
- The correction values are automatically cleared, when starting an execution.
- The command must be separated from G39 by a comma.

#### Example

s

Note for the example:

- The CNC command NOCAMA must be active.
- Saving measuring values is useful, if they will be required later.

In the example 16 patterns are to be measured and manufactured after. To prevent timeconsuming tool changes or measuring cycles, the correction values for every pattern are saved and loaded from the memory, if required.

| Marginal condition | Setting |                         |
|--------------------|---------|-------------------------|
| Format             | 5000    |                         |
|                    |         |                         |
| 885000             |         |                         |
| M31                |         |                         |
| G34                |         | Clear correction values |
| XYG32              |         | Measuring point P1      |
| XYG32              |         | Measuring point P2      |

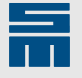

| G31       | Calculate correction values and activate corrective function |
|-----------|--------------------------------------------------------------|
| G39, SAVE | SAVE current correction values                               |
| G30       | Delete table with the camera data                            |
| XYM50     | 1st pattern                                                  |
|           |                                                              |
| хуМ50М30  | 16th pattern                                                 |
| М31       |                                                              |
| G39,LOAD  | LOAD current correction values                               |
| ХҮТ1      | 1st drilling position for T1                                 |
|           |                                                              |
| ху        | Last drilling position for T1                                |
| XYM50     | 1st pattern                                                  |
|           |                                                              |
| xyM50M30  | 16th pattern                                                 |
| G30       | Deactivate corrective function                               |
|           |                                                              |

# M75: Send String to Camera Computer

| 1000          | 3000                           | 5000 |  |
|---------------|--------------------------------|------|--|
| -             | -                              | •    |  |
| Command       | Description                    |      |  |
| M75, <i>s</i> | Send string to camera computer |      |  |
|               |                                |      |  |
| Argument      | Description                    |      |  |
| S             | Character string               |      |  |

The M75 command sends a character string to the camera computer.

- The meaning of the character string depends on the camera computer (e.g. coordinate value etc.).
- The character string and the command must be separated by a comma.
- ► The CNC command CAMM,J defines whether or not the CNC waits for a response after the transmission.
- ▶ The maximum waiting time is defined with the CNC command CATM.

For detailed information, refer to the documentation of the machine manufacturer.

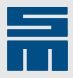

# **10** Surface detection

This section describes commands used for programming surface detection in the <u>part</u> <u>program</u>. The CNC supports the following methods for SLM:

- Measure/Use the surface: The surface of the board or backup material is measured at programmed positions and saved in a <u>surface memory</u>. During the execution these values are loaded by means of commands from the memory and used for positioning the Z-axis. Only the surface value ahead the T0 block is considered for a complete routing contour. The function only works in combination with the depth control of the Z-axis.
- Surface detection in the grid: The surface of the board or backup material is measured at programmed positions, i.e. automatically, and saved in the surface memory. The interpolated values are used automatically for the execution. This method also allows considering modified surface values step-by-step within routing contours. The function only works in combination with the standard lowering method of the Z-axis.

#### Note

The command set of CNC 8x.00 listed in the following applies to software version 12.01.001 for SLM.

Please refer to the manual *CNC* 8x.00 – *Spot Facing* for the command set of CNC 8x.00 up to software version 11.17.006.

# 10.1 SLM

This section describes commands for programming surface detection (SLM) in the part program.

#### **G70: Deactivate SLM**

| 1000    |               | 3000 | 5000 |
|---------|---------------|------|------|
| -       |               | -    | •    |
| Command | Description   |      |      |
| G70     | Deactivate SL | М    |      |

The G70 command deactivates the function for detecting, using and storing a reference surface for depth control.

- All settings are kept.
- ▶ The G71 command activates the function again. The original settings will be used.

#### Note

If surface detection is programmed with Step-and-Repeat, it has to be activated and deactivated. Otherwise the error "STEP+REPEAT' error + Usage of manual measurements (LH mode) not finished. (G70/G110 is missing)" (error 25/100) occurs.

#### **Example: Measurement**

Holes with an exact depth shall be drilled at different positions during the execution of a part program. Surface detection is not possible when a hole is drilled. Therefore, the surface of a board is scanned at several positions at the beginning of the program. The values are saved and called during part program execution.

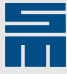

| Marginal condition | Setting |                                                                          |
|--------------------|---------|--------------------------------------------------------------------------|
| Format             | 5000    |                                                                          |
|                    |         |                                                                          |
| 885000             |         |                                                                          |
| ( MEASURING )      |         |                                                                          |
| G71                |         | Activate SLM                                                             |
| X165.Y15.G73L1     |         | 1st surface scan; save measurement result in sur-<br>face memory L1      |
| G75                |         | Retract measuring probe (optional)                                       |
| X110.Y10.G73L2     |         | 2nd surface scan; save measurement result in surface memory L2           |
| G75                |         | Retract measuring probe (optional)                                       |
| ( PRODUCTION )     |         |                                                                          |
| G71K.4             |         | Relative working plane = 0.4 mm                                          |
| L1                 |         | Get measured value from surface memory L1                                |
| X165.Y15.T1        |         | 1st drill stroke, reference surface = L1 value, plunge depth = 0.4 mm    |
| x170.y15.          |         | 2nd drill stroke, reference surface = L1 value,<br>plunge depth = 0.4 mm |
| G71K.5             |         | Relative working plane = 0.5 mm                                          |
| L2                 |         | Get measured value from surface memory L2                                |
| X110.Y10.T0T5      |         | Beginning of routing                                                     |
| X110.Y30.G1F1.5    |         | Routing process, reference surface = L2 value,<br>plunge depth = 0.5 mm  |
| X110.Y30.T0        |         | End of routing                                                           |
| G70                |         | Deactivate SLM                                                           |
| ХҮ                 |         | Program section without depth control                                    |
| \$                 |         | Program end                                                              |
| T1DS               |         |                                                                          |
| T2DS               |         |                                                                          |
| \$                 |         |                                                                          |

# **Related topics**

G71: Activate SLM and Define Relative Working Plane, page 137

# G71: Activate SLM and Define Relative Working Plane

| 1000    | 3000                          | 5000 |
|---------|-------------------------------|------|
| -       | -                             | •    |
| Command | Description                   |      |
| G71     | Activate SLM                  |      |
| G71Kk   | Define relative working plane |      |

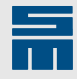

| Argument | Description                                                         |
|----------|---------------------------------------------------------------------|
| k        | Relative working plane, reference surface = current reference value |
|          | <ul> <li>positive value: plunge depth</li> </ul>                    |
|          | negative value: residual web                                        |

The G71 command activates SLM .

- Activating the function also activates depth control of the Z-axis. The feed rate for lowering the Z-axis is controlled that way that the axis does not overshoot when the working plane is reached.
- Optionally, the relative working plane can be programmed with the G71 command (G71K).
  - If the working plane is below the reference surface, the programmed value must be positive (e.g. G71K1.5).
  - If the working plane is above the reference surface, the programmed value must be negative (e.g. G71K-2.0).
- Note: The surface detection plane (detection of the reference surface) must be set with the CNC command BOTK or TOPK.

#### Note

If surface detection is programmed with Step-and-Repeat, it has to be activated and deactivated. Otherwise the error "STEP+REPEAT' error + Usage of manual measurements (LH mode) not finished. (G70/G110 is missing)" (error 25/100) occurs.

#### Note

If an <u>SLM probe</u> is used, the following applies:

- (Up to software version 12.05.007) If a part program contains several consecutive G71 commands without any G70 command programmed in between, the Z-axis is retracted to the machine stop plane (Z.EMG) with every G71 command.
- (From software version 20.12.015 and higher) If a part program contains several consecutive G71 commands, without any G70 command programmed in between, the Z-axis is retracted to the machine stop plane (Z.EMG) with the first G71 command.

#### **Example: Measurement**

Holes with an exact depth shall be drilled at different positions during the execution of a part program. Surface detection is not possible when a hole is drilled. Therefore, the surface of a board is scanned at several positions at the beginning of the program. The values are saved and called during part program execution.

| Marginal condition | Setting |                                                                     |
|--------------------|---------|---------------------------------------------------------------------|
| Format             | 5000    |                                                                     |
|                    |         |                                                                     |
| 885000             |         |                                                                     |
| ( MEASURING )      |         |                                                                     |
| G71                |         | Activate SLM                                                        |
| X165.Y15.G73L1     |         | 1st surface scan; save measurement result in sur-<br>face memory L1 |
| G75                |         | Retract measuring probe (optional)                                  |
| X110.Y10.G73L2     |         | 2nd surface scan; save measurement result in surface memory L2      |
| G75                |         | Retract measuring probe (optional)                                  |

# **Surface detection**

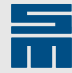

| ( PRODUCTION )  |                                                                          |
|-----------------|--------------------------------------------------------------------------|
| G71K.4          | Relative working plane = 0.4 mm                                          |
| L1              | Get measured value from surface memory L1                                |
| X165.Y15.T1     | 1st drill stroke, reference surface = L1 value, plunge depth = 0.4 mm    |
| x170.y15.       | 2nd drill stroke, reference surface = L1 value,<br>plunge depth = 0.4 mm |
| G71K.5          | Relative working plane = 0.5 mm                                          |
| L2              | Get measured value from surface memory L2                                |
| X110.Y10.T0T5   | Beginning of routing                                                     |
| X110.Y30.G1F1.5 | Routing process, reference surface = L2 value,<br>plunge depth = 0.5 mm  |
| Х110.У30.ТО     | End of routing                                                           |
| G70             | Deactivate SLM                                                           |
| ху              | Program section without depth control                                    |
| \$              | Program end                                                              |
| T1DS            |                                                                          |
| T2DS            |                                                                          |
| \$              |                                                                          |
|                 |                                                                          |

# **Related topics**

<u>G70: Deactivate SLM, page 136</u> <u>G73: Detect/Save Reference Surface, page 139</u>

# **G72: Clear Surface Memory**

| 1000    | 3000                                | 5000 |  |
|---------|-------------------------------------|------|--|
| -       | -                                   | •    |  |
| Command | Description                         |      |  |
| G72     | Clear all values in the surface mer | nory |  |

The G72 command deletes all values from the surface memory.

# Note

When a part program is loaded and at the beginning of a <u>program run</u> all values in the surface memory and in the average memory will be cleared.

# **Related Topics**

G73: Detect/Save Reference Surface, page 139

# G73: Detect/Save Reference Surface

| 1000 | 3000 | 5000 |
|------|------|------|
| _    | _    |      |

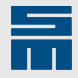

| Command   | Description                                                                     |
|-----------|---------------------------------------------------------------------------------|
| G73       | Save the current measured value in the averaging area                           |
| G73Ln     | Save the current measured value in the surface memory Ln                        |
| XxYyG73   | Measure surface at the XY-position and save the result in the averaging area    |
| XxYyG73Ln | Measure surface at the XY-position and save the result in the surface memory Ln |
|           |                                                                                 |
| Argument  | Description                                                                     |

| Argument | Description                                          |
|----------|------------------------------------------------------|
| n        | Number of the storage location in the surface memory |
| X        | X-coordinate of the measuring position               |
| У        | Y-coordinate of the measuring position               |

The G73 command allows measuring the surface and saving the current measured value in the surface memory.

#### Note

When executing the command for the first time, it will be checked if the SLM device is calibrated. If this is not the case, an error message appears.

# Note

Detected surface values are saved and used in relation to the tool tip assuming that the tool is ideally clamped in the collet.

#### G73

The current measured value is saved in the <u>averaging area</u>. The measured value is for example the last surface detected during surface measurement. The averaging area has a memory for a max. 100 values. An average value is calculated with the G74 command.

#### G73L n

The current measured value is saved in the <u>surface memory Ln (n = number of the storage location)</u>.

#### X xYyG73

The surface is measured at the XY-position and the measurement result is saved in the averaging area. The averaging area has a memory for max. 100 values.

#### X xYyG73Ln

The surface is measured at the XY-position and the measurement result is saved in the surface memory Ln.

#### Note

If the No Tool function is active, a warning message appears when activating the command G73.

If no reference surface could be detected, an error message appears and the CNC stops the execution. The measurement must be repeated.

# Note

To ensure correct execution of the function "Start with block", each program section has to begin with the command G71 and finished with G70.

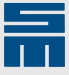

#### Note

If the CNC command T0 is located in the line of the program command, the tool is dropped off.

# Note

If the CNC command TD is located in the line of the program command, the dummy tool is picked up. Requirement: The machine is equipped with a dummy tool (see machine parameter DUMMY).

#### **Example: Measurement**

Holes with an exact depth shall be drilled at different positions during the execution of a part program. Surface detection is not possible when a hole is drilled. Therefore, the surface of a board is scanned at several positions at the beginning of the program. The values are saved and called during part program execution.

| Marginal condition | Setting |                                                                          |
|--------------------|---------|--------------------------------------------------------------------------|
| Format             | 5000    |                                                                          |
| \$ <u>\$</u> 5000  |         |                                                                          |
| ( MEASURING )      |         |                                                                          |
| C71                |         | Activate SLM                                                             |
| G/1                |         | ACTIVATE OFIN                                                            |
| X165.Y15.G73L1     |         | 1st surface scan; save measurement result in sur-<br>face memory L1      |
| G75                |         | Retract measuring probe (optional)                                       |
| X110.Y10.G73L2     |         | 2nd surface scan; save measurement result in surface memory L2           |
| G75                |         | Retract measuring probe (optional)                                       |
| ( PRODUCTION )     |         |                                                                          |
| G71K.4             |         | Relative working plane = 0.4 mm                                          |
| L1                 |         | Get measured value from surface memory L1                                |
| X165.Y15.T1        |         | 1st drill stroke, reference surface = L1 value, plunge depth = 0.4 mm    |
| x170.y15.          |         | 2nd drill stroke, reference surface = L1 value,<br>plunge depth = 0.4 mm |
| G71K.5             |         | Relative working plane = 0.5 mm                                          |
| L2                 |         | Get measured value from surface memory L2                                |
| X110.Y10.T0T5      |         | Beginning of routing                                                     |
| x110.y30.G1F1.5    |         | Routing process, reference surface = L2 value, plunge depth = 0.5 mm     |
| х110.Y30.T0        |         | End of routing                                                           |
| G70                |         | Deactivate SLM                                                           |
| ХҮ                 |         | Program section without depth control                                    |
| \$                 |         | Program end                                                              |
| T1DS               |         |                                                                          |
| T2DS               |         |                                                                          |

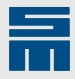

#### \$

### **Related Topics**

G70: Deactivate SLM, page 136

G71: Activate SLM and Define Relative Working Plane, page 137

G74: Calculate and Save Average Value, page 142

L: Space in Surface Memory, page 146

# G74: Calculate and Save Average Value

| 1000          | 3000                                  | 5000                                     |    |
|---------------|---------------------------------------|------------------------------------------|----|
| -             | -                                     | •                                        |    |
| Command       | Description                           |                                          |    |
| G74L <i>n</i> | Calculate average value and sav       | e the value in the <u>surface memory</u> | Ln |
|               |                                       |                                          |    |
| Argument      | Description                           |                                          |    |
| n             | Number of the storage location in the | e surface memory                         |    |

The G74 command calculates an average value and saves it in the surface memory.

- The average value is calculated on the basis of the values saved in the averaging area.
- The averaging area is filled with the command G73 (without L value).
- The calculation method can be configured: ►
  - Result = arithmetic average value. All measured values are added and divided by the number of measured values (CNC command SPAV,A).
  - Result = calculate average value from the median, values are added in ascending order. The averaging value for an odd number of measured values is the median; for an even number of measured values the two values in the middle are added and divided by 2 (CNC command SPAV,M).
  - Surface value = average value of the smallest and greatest measured value (CNC command SPAV,O).
  - Result = average value of all measured values, except from the smallest and largest value (CNC command SPAV,T).
- The calculated average value is saved in the storage location Ln of the surface memory.
- Then, all entries are cleared from the averaging area.

#### Example: calculation of average value

An average value shall be calculated on the basis of several scanned surface values at different positions. The calculated average value will be saved in the surface memory.

Solution:

- All scanning processes are programmed with the G73 command (without L). This way the measurement result is saved in the averaging area.
- The G74 command (with L) calculates the average value and the result is saved in the surface memory. All entries are cleared from the averaging area.
- Note: The operator can save the content of the surface memory in an external file via the "Save" button.

| Marginal condition | Setting |
|--------------------|---------|
| Format             | 5000    |

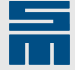

| 885000           |                                                                          |
|------------------|--------------------------------------------------------------------------|
| ( MEASURING )    |                                                                          |
| G71              | Activate SLM                                                             |
| X130.Y120.G73    | Scanning process, save measurement result in averaging area              |
| X140.Y130.G73    | Scanning process, save measurement result in averaging area              |
| X120.Y120.G73    | Scanning process, save measurement result in averaging area              |
| X130.Y130.G73    | Scanning process, save measurement result in averaging area              |
| G74L1            | Calculate average value, save result in the surface memory L1 $$         |
| ( PRODUCTION )   |                                                                          |
|                  |                                                                          |
| L1               | Get measured value from surface memory L1                                |
| G71Z.4           | Relative working plane = 0.4 mm                                          |
| X165.Y15.T1      | 1st drill stroke, reference surface = L1 value, plunge depth = 0.4 mm    |
| x170.y15.        | 2nd drill stroke, reference surface = L1 value,<br>plunge depth = 0.4 mm |
| G71Z.5           | Relative working plane = 0.5 mm                                          |
| X125.Y125.T0T5   | Beginning of routing                                                     |
| X135.Y135.G1F1.5 | Routing, plunge depth = 0.5 mm                                           |
| X135.Y135.T0     | End of routing                                                           |
| L2               | Get measured value from surface memory L2                                |
|                  | Reference surface = L2 value, plunge depth = 0.5<br>mm                   |
| G70              | Deactivate SLM                                                           |
| ху               | Program section without depth control                                    |
|                  |                                                                          |
| \$               | Program end                                                              |
| T1DS             |                                                                          |
| T2DS             |                                                                          |
| \$               |                                                                          |

#### Example: Calculation of average value with protocol

An average value shall be calculated on the basis of the measured surface values according to the previous example. The measurement results are saved in the averaging area and in the surface memory. This allows checking, whether all required positions have been scanned correctly. However, only the calculated average value will be used for the execution.

Solution:

 All measurement processes are programmed with the G73 command (without L). This way the measured value is saved in the averaging area.

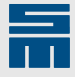

- In the next block the G73 command (with L, without coordinates) is used to additionally save the current value in the surface memory.
- The G74 command calculates the average value. In addition, all entries are cleared from the averaging area.
- Then, the operator can save the surface memory in an individual file.

| Marginal condition | Setting |                                                                          |
|--------------------|---------|--------------------------------------------------------------------------|
| Format             | 5000    |                                                                          |
|                    |         |                                                                          |
| **5000             |         |                                                                          |
| ( MEASURING )      |         |                                                                          |
| G71                |         | Activate SLM                                                             |
| X130.Y120.G73      |         | Scanning process, save measurement result in averaging area              |
| G73L101            |         | Save measurement result additionally in surface memory L101 (log)        |
| X140.Y130.G73      |         | Scanning process, save measurement result in averaging area              |
| G73L102            |         | Save measurement result additionally in surface memory L102 (log)        |
| X120.Y120.G73      |         | Scanning process, save measurement result in averaging area              |
| G73L103            |         | Save measurement result additionally in surface memory L103 (log)        |
| X130.Y130.G73      |         | Scanning process, save measurement result in averaging area              |
| G73L104            |         | Save measurement result additionally in surface memory L104 (log)        |
| G74L1              |         | Calculate average value, save result in the surface memory L1            |
| ( PRODUCTION )     |         |                                                                          |
|                    |         |                                                                          |
| L1                 |         | Get measured value from surface memory L1                                |
| G71Z.4             |         | Relative working plane = 0.4 mm                                          |
| X165.Y15.T1        |         | 1st drill stroke, reference surface = L1 value, plunge depth = 0.4 mm    |
| X170.Y15.          |         | 2nd drill stroke, reference surface = L1 value,<br>plunge depth = 0.4 mm |
| G71Z.5             |         | Relative working plane = 0.5 mm                                          |
| X125.Y125.T0T5     |         | Beginning of routing                                                     |
| X135.Y135.G1F1.5   |         | Routing process, reference surface = L1 value,<br>plunge depth = 0.5 mm  |
| X135.Y135.T0       |         | End of routing                                                           |
| L2                 |         | Get measured value from surface memory L2                                |
|                    |         | Reference surface = L2 value, plunge depth = 0.5<br>mm                   |
| G70                |         | Deactivate SLM                                                           |
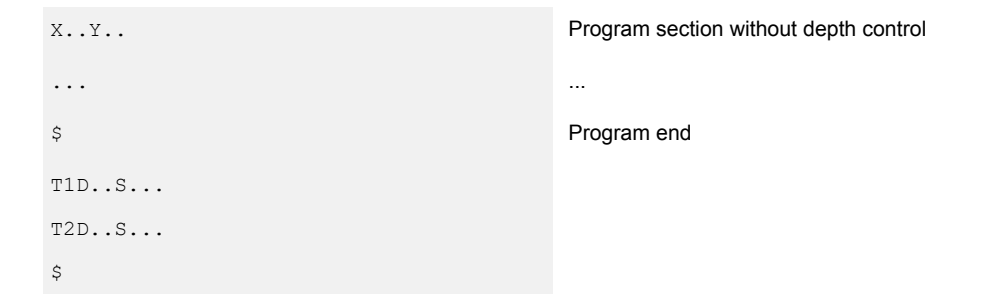

#### **Related Topics**

L: Space in Surface Memory, page 146 G73: Detect/Save Reference Surface, page 139

#### **G75: Retract Measuring Probe**

| 1000    | 3000                    | 5000 |  |
|---------|-------------------------|------|--|
| -       | -                       | •    |  |
| Command | Description             |      |  |
| G75     | Retract measuring probe |      |  |

The G75 command retracts the measuring probe.

#### Note

The measuring probe is retracted automatically at the end of a program section with G73.

#### Example

After surface scanning the measuring probe shall be retracted via a function in the program.

| Marginal condition | Setting |                                                                |
|--------------------|---------|----------------------------------------------------------------|
| Format             | 5000    |                                                                |
|                    |         |                                                                |
| %%5000             |         |                                                                |
| ( MEASURING )      |         |                                                                |
| G71                |         | Activate SLM                                                   |
| X10.Y120.G73L1     |         | Scanning process, save measurement result in surface memory L1 |
| X20.Y120.G73L2     |         | Scanning process, save measurement result in surface memory L2 |
| X30.Y120.G73L3     |         | Scanning process, save measurement result in surface memory L3 |
| G75                |         | Retract measuring probe (optional)                             |
| ( PRODUCTION )     |         |                                                                |
| G71K.2             |         | Define relative working plane                                  |
| L1                 |         | Get measured value from surface memory L1                      |
| X12.Y120.T8        |         | Drill depth hole                                               |

#### **Surface detection**

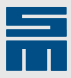

| Get measured value from surface memory L2 |
|-------------------------------------------|
| Drill depth hole                          |
| Get measured value from surface memory L3 |
| Drill depth hole                          |
| Deactivate SLM                            |
|                                           |
| Program end                               |
|                                           |
|                                           |
|                                           |
|                                           |

#### **Related Topics**

L: Space in Surface Memory, page 146

#### L: Space in Surface Memory

| 1000     | 3000                                               | 5000 |
|----------|----------------------------------------------------|------|
| -        | -                                                  | •    |
| Command  | Description                                        |      |
| Ln       | Number of the location in the surface memory       |      |
|          |                                                    |      |
| Argument | Description                                        |      |
| n        | Number of the storage location in the surface memo | ry   |

The L command saves a value in the surface memory and loads it from the surface memory. The meaning of the command depends on the kind of programming:

- Save current measurement result in surface memory: The L command must be programmed in the same block with the G73 or G74 command.
- Get value from surface memory. The L command must be programmed in a separate block.

#### Note

If a value of the surface memory is used during the execution, the board surface is not checked when the Z-axis is lowered. This implies that the tool length is also not monitored (SUTO monitoring).

#### **Example: Measurement**

Holes with an exact depth shall be drilled at different positions during the execution of a part program. Surface detection is not possible when a hole is drilled. Therefore, the surface of a board is scanned at several positions at the beginning of the program. The values are saved and called during part program execution.

| Marginal condition | Setting |
|--------------------|---------|
| Format             | 5000    |

%%5000

( MEASURING )

### **Surface detection**

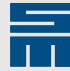

| G71             | Activate SLM                                                             |
|-----------------|--------------------------------------------------------------------------|
| X165.Y15.G73L1  | 1st surface scan; save measurement result in sur-<br>face memory L1      |
| G75             | Retract measuring probe (optional)                                       |
| X110.Y10.G73L2  | 2nd surface scan; save measurement result in sur-<br>face memory L2      |
| G75             | Retract measuring probe (optional)                                       |
| ( PRODUCTION )  |                                                                          |
| G71K.4          | Relative working plane = 0.4 mm                                          |
| L1              | Get measured value from surface memory L1                                |
| X165.Y15.T1     | 1st drill stroke, reference surface = L1 value, plunge depth = 0.4 mm    |
| x170.y15.       | 2nd drill stroke, reference surface = L1 value,<br>plunge depth = 0.4 mm |
| G71K.5          | Relative working plane = 0.5 mm                                          |
| L2              | Get measured value from surface memory L2                                |
| X110.Y10.T0T5   | Beginning of routing                                                     |
| X110.Y30.G1F1.5 | Routing process, reference surface = L2 value,<br>plunge depth = 0.5 mm  |
| X110.Y30.T0     | End of routing                                                           |
| G70             | Deactivate SLM                                                           |
| хч              | Program section without depth control                                    |
| \$              | Program end                                                              |
| T1DS            |                                                                          |
| T2DS            |                                                                          |
| \$              |                                                                          |

#### **Related Topics**

<u>G73: Detect/Save Reference Surface, page 139</u> <u>G74: Calculate and Save Average Value, page 142</u>

## **10.2** Surface Detection in the Grid

This section describes commands used for programming grid measuring of the surface structure in the part program.

#### G78: Detect Reference Value and Clear Measured Grid Values

| 1000     | 3000                       |                       | 5000                           |
|----------|----------------------------|-----------------------|--------------------------------|
| -        | -                          |                       | •                              |
| Command  | Description                |                       |                                |
| XxYy G78 | Detect reference value and | clear measured grid v | alues in <u>surface memory</u> |

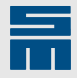

#### Note

This command is not required for SLM, but is still available for compatibility reasons. G78 works like G79.

#### Example

All in all, one measuring cycle each must be done at 120 XY-positions to detect the profile of the backup material (10 positions into X-direction and 12 positions into Y-direction). The XY-distance is 10.0 mm. The reference position is at the position "X10.Y5.". The allowed Z-deviation between the reference positions and the measuring positions is 1.0 mm.

| Marginal condition | Setting |                                                                                               |
|--------------------|---------|-----------------------------------------------------------------------------------------------|
| Format             | 5000    |                                                                                               |
|                    |         |                                                                                               |
| M49, MAPT1.0       |         | Maximum admissible Z-deviation between the reference value and the current measurement result |
| X10.Y5.T1G78       |         | Run measuring cycle and detect reference value                                                |
| XYG79M31M31        |         | Run measuring cycle and check/save the current measuring deviation                            |
| XYM50V2            |         | 1st column of the measuring positions                                                         |
| X90.YM50W10M30     |         | Last column of the measuring positions ( in X-direction)                                      |
| XYM50V2            |         | 1st row of the measuring positions                                                            |
| XY110.M50W12M30    |         | Last row of the measuring positions ( in Y-direc-<br>tion)                                    |

#### **Related Topics**

G79: Run Measuring Cycle and Save Measuring Deviation, page 148

#### G79: Run Measuring Cycle and Save Measuring Deviation

| 1000     | 3000                             | 5000              |  |
|----------|----------------------------------|-------------------|--|
| -        | -                                | •                 |  |
| Command  | Description                      |                   |  |
| XxYy G79 | Run measuring cycle and save mea | asuring deviation |  |

The command G79 is used to run a measurement.

- After the measurement has been finished, the measurement result is compared with a reference value (for every Z-axis). The reference value for through-hole drilling is defined with the CNC command BOTR/TOPR. If no value is defined with BOTR/TOPR, the first measured value with G79 is saved as reference value.
- The difference between the reference value and the current measurement result must not exceed the admissible tolerance (CNC command BOTT,R/TOPT,R). Otherwise, an error message appears.
- Valid values are saved as measured grid values in the surface memory. There is one surface memory per work station.
- If a tool T.. is programmed in a block with G79 command, this tool has priority over the setting with the CNC command BOTL/TOPL.

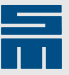

#### Note

G78 works like G79.

#### Note

If the CNC command T0 is located in the line of the program command, the tool is dropped off.

#### Note

If the CNC command TD is located in the line of the program command, the dummy tool is picked up. Requirement: The machine is equipped with a dummy tool (see machine parameter DUMMY).

Whether a through hole stroke or depth hole stroke is carried out during measurement is defined by programming:

- For the depth in the SIEB & MEYER code: G83K...
- ► Exception: If BOTK/TOPK is defined, a depth hole stroke is always carried out.

#### Example

All in all, one measuring cycle each must be done at 120 XY-positions to detect the profile of the backup material (10 positions into X-direction and 12 positions into Y-direction). The XY-distance is 10.0 mm. The reference position is at the position "X10.Y5.". The allowed Z-deviation between the reference positions and the measuring positions is 1.0 mm.

| Marginal condition | Setting |                                                                                               |
|--------------------|---------|-----------------------------------------------------------------------------------------------|
| Format             | 5000    |                                                                                               |
|                    |         |                                                                                               |
| M49,MAPT1.0        |         | Maximum admissible Z-deviation between the reference value and the current measurement result |
| X10.Y5.T1G78       |         | Run measuring cycle and detect reference value                                                |
| XYG79M31M31        |         | Run measuring cycle and check/save the current measuring deviation                            |
| XYM50V2            |         | 1st column of the measuring positions                                                         |
| X90.YM50W10M30     |         | Last column of the measuring positions ( in X-direction)                                      |
| XYM50V2            |         | 1st row of the measuring positions                                                            |
| XY110.M50W12M30    |         | Last row of the measuring positions ( in Y-direc-<br>tion)                                    |

#### **Related Topics**

G78: Detect Reference Value and Clear Measured Grid Values, page 147

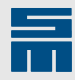

# 11 Depth Control

The CNC distinguishes two control processes for the Z axis control.

- standard control
- depth control

#### Standard control

The table surface is the reference plane for the traveling plane and for the working plane.

- Every time an execution is started, the standard control is automatically activated.
- Usually, the machine manufacturer sets the parameters of the standard control for optimal speed.
- This may cause that the Z-axis marginally falls below the working plane.
- ▶ For further information refer to the documentation of the machine manufacturer.

#### **Depth control**

The board surface is the reference plane for the traveling plane and for the working plane.

- The functioning of the depth control depends on the configuration of the machine parameters.
- ▶ The G83 command activates the depth control.
- The depth control remains on until the execution is finished or until a G82 command is called.
- Usually, the exact plunge depth for the depth control is parameterized by the machine manufacturer.
- ▶ This ensures that the tool tip is lowered exactly up to the programmed plunge depth.
- ▶ For further information refer to the documentation of the machine manufacturer.

#### Example

Depth control can be flexibly activated/deactivated in the part program.

| TO1       | Depth-controlled routing                                                                                                    |
|-----------|----------------------------------------------------------------------------------------------------|
| G00X01Y01 |                                                                                                    |
| M15       |                                                                                                    |
| M18Z2.    | Depth control = ON. Reference plane = board sur-<br>face. The Z2. parameter defines a plunge depth of<br>2.0 mm below the board surface. |
| G01X05    |                                                                                                    |
| M18Z1.5   |                                                                                                    |
| G01Y05    |                                                                                                    |
| M17       | Through-hole routing                                                                                                    |
| м19       | Depth control is deactivated                                                                                                    |
| G00X01Y01 |                                                                                                    |
| M15       |                                                                                                    |
| 22.       | The CNC command PRGM,U must be active for<br>correct interpretation of these Z-values.                                                   |
| G01X05    |                                                                                                    |

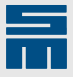

| Z1.5   |  |  |
|--------|--|--|
| G01Y05 |  |  |
| M17    |  |  |
| M30    |  |  |
|        |  |  |

#### **G82: Deactivate Depth Control**

| 1000                       | 3000                                                             | 5000    |  |  |
|----------------------------|------------------------------------------------------------------|---------|--|--|
| -                          | •                                                                | •       |  |  |
| Command                    | Description                                                      |         |  |  |
| X <i>x</i> Y <i>y</i> G82  | Deactivate depth control                                         |         |  |  |
| XxYy G82Zz                 | Deactivate depth control and define working plane                |         |  |  |
| XxYy G83                   | Activate depth control                                           |         |  |  |
| XxY <i>y</i> G83K <i>k</i> | Activate depth control and define plunge                         | e depth |  |  |
| Argument                   | Description                                                      |         |  |  |
| ху                         | The programmed coordinate is already executed with the function. |         |  |  |
| z                          | The Z-value is related to the table surface                      |         |  |  |
| k                          | The K-value is related to the board surface                      |         |  |  |

#### Hardware requirements

To use depth control the machine must be equipped correspondingly. Examples:

- contact drilling module
- separate depth measuring system at each Z-axis and measuring switch for tool measurement

#### Deactivate depth control

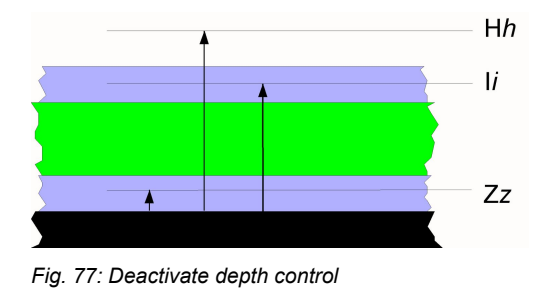

Reference plane = table surface (Z0)

The reference plane is the table surface.

- If no Z-value is programmed, the manually entered Z-value is used as working plane.
- Dependent on the machine type the Z0-plane is located above the table surface. For detailed information refer to the documentation of the machine manufacturer.All other Z-axes values refer to the Z0-plane:
  - Z = working plane
  - H = traveling plane
  - I = predrill plane during peck drilling (G81)

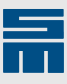

#### Example

The plunge depth is defined with the CNC command K.

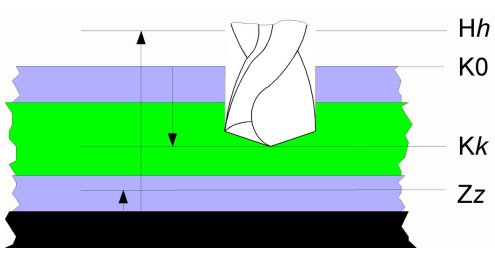

Fig. 78: Depth control activated

Depth control can be flexibly activated/deactivated in the part program.

| Marginal condition | Setting |                                                                                                    |
|--------------------|---------|----------------------------------------------------------------------------------------------------|
| Format             | 5000    |                                                                                                    |
|                    |         |                                                                                                    |
| X20.Y30.T5T0 Z3.   |         | Depth control = OFF (default). Reference plane = table surface. The Z-plane is defined with 3.0 mm above the table surface.                                        |
| X20.Y30.G1 F1.2    |         | Depth control = OFF. Rout straight line. During rout-<br>ing the tip of the cutter is lowered to the Z-plane Z3<br>(=3.0 mm).                                      |
| X40.Y30.           |         | Depth control = OFF. Rout straight line.                                                                                                    |
| X40.Y30.G83K2.     |         | Depth control = ON. Reference plane = board sur-<br>face. The K2 parameter defines a plunge depth of<br>2.0 mm below the board surface (inclusive routing<br>pad). |
| X60.Y50.           |         | Depth control = ON. Rout straight line.                                                                                                    |
| X90.Y80.T0 G82     |         | Depth control = OFF. Reference plane = table sur-<br>face. Thus, the Z-plane (3.0 mm) is used as working<br>plane again. The K-value is kept.                      |

#### **Related topics**

G83: Activate Depth Control, page 152

#### **G83: Activate Depth Control**

| 1000                      | 3000                                                             | 5000 |  |
|---------------------------|------------------------------------------------------------------|------|--|
| -                         | •                                                                | •    |  |
| Command                   | Description                                                      |      |  |
| X <i>x</i> Y <i>y</i> G82 | Deactivate depth control                                         |      |  |
| XxYy G82Zz                | Deactivate depth control and define working plane                |      |  |
| XxYy G83                  | Activate depth control                                           |      |  |
| XxYy G83Kk                | Activate depth control and define plunge depth                   |      |  |
|                           |                                                                  |      |  |
| Argument                  | Description                                                      |      |  |
| xy                        | The programmed coordinate is already executed with the function. |      |  |
| Z                         | The Z-value is related to the table surface                      |      |  |
| k                         | The K-value is related to the board surface                      |      |  |

#### Hardware requirements

To use depth control the machine must be equipped correspondingly. Examples:

contact drilling module

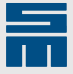

 separate depth measuring system at each Z-axis and measuring switch for tool measurement

#### Activate depth control

The reference plane is the board surface. The table surface is used as reference plane for the limits (H and Z).

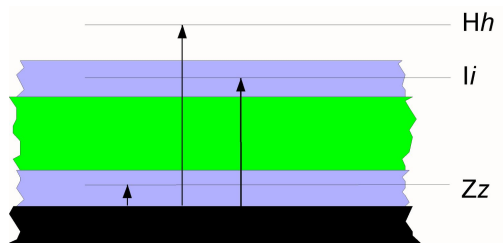

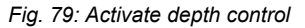

Reference plane = board surface

- The parameter K defines the plunge depth of the tool(e.g. for drilling blind hole and routing grooves).
- If no K-value is programmed, the manually entered K-value is used as plunge depth.
- The K-value is kept after deactivating and reactivating depth control.
- ▶ The following Z-axis values refer to the K0-plane (board surface):
  - K = working depth
  - QUIK = traveling plane, related to the board surface
- The following values still refer to the Z0-plane (table surface):
  - Z = lower limit for the Z-axis movement
  - H = upper limit for Z-axis movement

#### Note

#### CNC command DEPM,Z is active:

A program analysis automatically starts after a part program was loaded. To ensure validity of the values displayed in the K depth values column on the page "Tools (static 3)", the program analysis must be finished.

The K-value must be repeated after a G82 command. Otherwise, the displayed values for the following tools are missing.

#### Example

The plunge depth is defined with the CNC command K.

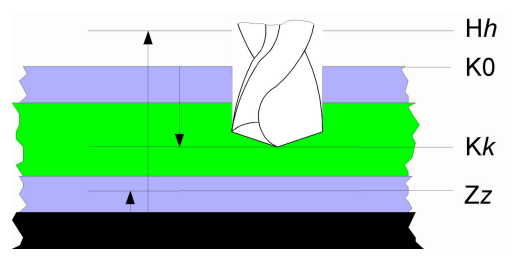

Fig. 80: Depth control activated

Depth control can be flexibly activated/deactivated in the part program.

| Marginal condition | Setting |
|--------------------|---------|
| Format             | 5000    |

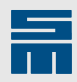

| X20.Y30.T5T0 Z3. | Depth control = OFF (default). Reference plane = table surface. The Z-plane is defined with 3.0 mm above the table surface.                                        |
|------------------|----------------------------------------------------------------------------------------------------|
| X20.Y30.G1 F1.2  | Depth control = OFF. Rout straight line. During rout-<br>ing the tip of the cutter is lowered to the Z-plane Z3<br>(=3.0 mm).                                      |
| X40.Y30.         | Depth control = OFF. Rout straight line.                                                                                                    |
| X40.Y30.G83K2.   | Depth control = ON. Reference plane = board sur-<br>face. The K2 parameter defines a plunge depth of<br>2.0 mm below the board surface (inclusive routing<br>pad). |
| X60.Y50.         | Depth control = ON. Rout straight line.                                                                                                    |
| X90.Y80.T0 G82   | Depth control = OFF. Reference plane = table sur-<br>face. Thus, the Z-plane (3.0 mm) is used as working<br>plane again. The K-value is kept.                      |

#### **Related topics**

G82: Deactivate Depth Control, page 151

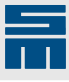

# 12 Appendix

# A File Format

This section describes the structure of part program files.

## A.1 SIEB & MEYER CNCs

There are different standards for the SIEB & MEYER CNC generations. The format setting includes the following information:

- Program structure: How part programs are saved on a data medium.
  - %% = beginning of the part program
  - \$ = beginning of tool parameters etc.
  - Interpretation of coordinates:
  - metric or inch
  - resolution (0.01 or 0.001 or 0.0001)
  - leading or trailing zeros
- Command set: The range of available programming commands (G1, M50, T1, etc.) and the corresponding programming rules.

## A.2 ISO Code

►

The valid signs of a part program corresponds to the ISO code (DIN 66024). Since the ISO code is a subset of the 7-bit ASCII code, part programs can be programmed or edited on computers with ASCII-compatible text editor.

#### Note

The ISO code includes capital letters only!

## A.3 Structure of a program line

Program lines have the following structure in all SIEB & MEYER formats:

- The X-coordinate stands at the beginning of a program line and
- ▶ is followed by the Y-coordinate.
- Then, a tool change is programmed. Note: The coordinates of this program line are already executed with the new tool.
- After the tool change, additional commands and parameters follow (routing commands, rows of holes, repetitions, offsets etc.) If commands are programmed twice in one line, the last entry is considered. Command that include plain text must be programmed at the end of the program line. Otherwise, other commands are interpreted as plain text.
- All command lines are finished with a line break.

| 885000              | Code: beginning of program (Format 5000)         |  |
|---------------------|--------------------------------------------------|--|
|                     |                                                  |  |
| X12.345Y34.567T1M31 | Left bracket for tool change and Step-and-Repeat |  |

#### **File Format**

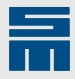

| X50.Y76.T0          | Routing starts                                       |
|---------------------|------------------------------------------------------|
| X55.Y76.G1F1.2      | Routing condition                                    |
| X55.Y76.T0          | End of routing                                       |
|                     |                                                      |
| X100.Y300.T7M97,ABC | Tool change and plain text drilling                  |
|                     |                                                      |
| X34567Y45678M50M30  | Right bracket for offset command and Step-and-Repeat |
| ş                   | Code: tool parameters                                |
|                     |                                                      |

## A.4 End of Line (Line Break)

Every program line must be finished with a line break! Depending on the operating system, application or editor you can use the following Hex codes as (0x = the following hexadecimal signs are numerical values).

- 0x0A (line feed)
- 0x0D (carriage return)
- 0x0A0D (line feed, carriage return)
- 0x0D0A (carriage return, line feed)

When in doubt just press the return key in the editor. This a line break.

## A.5 Format 1000

Format 1000 was developed for the CNC 25.05. The available commands and the corresponding programming rules are described in the programming manual of the CNC 25.05.

### A.5.1 Definitions for Format 1000

Format 1000 was developed for the CNC 25.05.

#### Comment

Any comment can be programmed at the beginning of a file.

- The max. number of characters in a comment line is 64. Every comment line must be finished with a line break.
- ▶ How comments are processed depends on the used CNC.
  - CNC 25.05: When a program is loaded comments are listed on the screen and are not adapted into the program memory.
  - CNC 35.00: When a punched tape is loaded comments are listed on the screen and are not adapted into the program memory.
  - CNC 4x.00 and higher: Comments are ignored when the program is loaded.

PROGRAM EXAMPLE

Comment

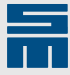

| CREATED 18.07.89  | Comment                    |
|-------------------|----------------------------|
| MODIFIED 20.07.89 | Comment                    |
| 88                | Code: beginning of program |
|                   |                            |

#### Beginning of program

The beginning of a program is marked by two percentage signs (%%), followed by a line break.

|    | Comment                    |
|----|----------------------------|
| 88 | Code: Beginning of program |
|    |                            |

#### **Program Line**

The program lines are the actual part program.

- The max. length of a program is 64 signs.
- Every program line must be finished with a line break.
- In the manuals a program line is also referred to as "block".
- For detailed information refer to the programming manual of the SIEB & MEYER CNC 25.05.

| <u> </u> | Code: Beginning of program |
|----------|----------------------------|
|          |                            |
| ху       |                            |
|          |                            |
| \$       | Code: tool parameters      |

#### **Tool Parameters**

Tool parameters are programmed at the end of the part program.

- The section for tool parameters starts with a dollar sign (\$).
- ▶ Format 1000 allows max. 15 tool parameters at the end of the program.
- The parameters must be defined for all (15) tool numbers.
- ► Each parameter value is closed with the "\$" sign.
- ▶ If a parameter value is zero, only the \$ sign is given out.
- The order of tool parameters is fixed.
- Magazine assignments can not be modified. The following default assignment applies: T1 in M1, T2 in M2, T3 in M3 etc.

| Parameter | Unit        | Description      | Example             |
|-----------|-------------|------------------|---------------------|
| D         | 0.01 mm     | Tool diameter    | 80\$ = 0.8 mm       |
| S         | 1000 rpm    | Spindle speed    | 55\$ = 55000 rpm    |
| F         | 0.1 m/min   | Feed rate        | 12\$ = 1.2 m/min    |
| R         | 0.1 m/min   | Retract feedrate | 99\$ = 9.9 m/min    |
| N         | 100 strokes | Preset tool life | 30\$ = 3000 strokes |

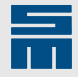

| Parameter | Unit | Description | Example      |
|-----------|------|-------------|--------------|
| А         | 1 ms | Dwell       | 1000\$ = 1 s |

The number of all "\$" given out must always be 91!

```
1 $ sign as start sign
```

90 \$ sign for 15 tool numbers with 6 parameter values each

```
$80$55$12$99$30$300$200$40$22$99$30$
$..$
```

Tool parameters (without line break)

## A.5.2 Example for Format 1000

The meaning of the program lines is described in the comments of the example.

| PROGRAM EXAMPLE                                          | Max. 64 signs without % sign                                                      |
|----------------------------------------------------------|-----------------------------------------------------------------------------------|
| CREATED 18.07.89                                         | Max. 64 signs without % sign                                                      |
| MODIFIED 22.07.89                                        | Max. 64 signs without % sign                                                      |
| **                                                       | Code: Beginning of program                                                        |
| X1000Y1000T1                                             | Tool change to T1, drill hole at X=10.0 mm/<br>Y10.0 mm                           |
| X3456Y4567                                               | Drill hole at X=34.56 mm/Y45.67 mm                                                |
|                                                          |                                                                                   |
| x12345Y450                                               | Drill hole at X=123.45 mm/.4.5 mm                                                 |
| X4000Y4000T2T0                                           | Tool change and positioning to the start position for routing X=40.0 mm/Y=40.0 mm |
| X6000Y4000G1F15                                          | 1st routing track to X=60.0 mm/Y=40.0 mm                                          |
| X6000Y7000G1                                             | 2nd routing track to X=60.0 mm/Y=70.0 mm                                          |
| X7000Y6000T0                                             | End of routing and retraction of the cutter                                       |
|                                                          |                                                                                   |
| \$80\$50\$20\$99\$30\$300\$200\$40\$22\$99\$30\$<br>\$\$ | Tool parameters (without line break)                                              |

The tools parameters are saved at the end of the part program. The first two tool numbers and their parameters are defined as follows:

| Tool number      | T1                  | T2                  |
|------------------|---------------------|---------------------|
| Diameter         | 80\$ = 0.8 mm       | 200\$ = 2.0 mm      |
| Speed            | 50\$ = 50000 rpm    | 40\$ = 40000 rpm    |
| Feed rate        | 20\$ = 2.0 m/min    | 22\$ = 2.2 m/min    |
| Retract feedrate | 99\$ = 9.9 m/min    | 99\$ = 9.9 m/min    |
| Tool life        | 30\$ = 3000 strokes | 30\$ = 3000 strokes |
| Dwell            | 300\$ = 300 ms      | \$ = 0 ms           |

The magazine assignment in Format 1000 is fixed:

► T2 is in M2 etc.

<sup>▶</sup> T1 is in M1.

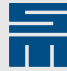

## A.6 Format 3000

Format 3000 was developed for the CNC 35.00. The available commands and the corresponding programming rules are described in the programming manual of the CNC 35.00. Format 3000 is compatible to Format 1000.

### A.6.1 Definitions for Format 3000

#### Comment

Any comment can be programmed at the beginning of a file.

- The max. number of characters in a comment line is 64. Every comment line must be finished with a line break.
- How comments are processed depends on the used CNC and on the storage medium.
  - CNC 35.00: When a punched tape is loaded comments are listed on the screen and are not adapted into the program memory.
  - CNC 4x.00 and higher: Comments are ignored when the program is loaded.

| PROGRAM EXAMPLE   | Comment                        |
|-------------------|--------------------------------|
| CREATED 18.07.89  | Comment                        |
| MODIFIED 20.07.89 | Comment                        |
| %%3000            | Code: beginning of the program |
|                   |                                |

#### **Beginning of the Program**

The beginning of a program is marked by two percentage signs (%%),

- ► The four-digit format setting follows the percentage sign. 3000. When the program is loaded another format than the default format is used for converting the format-dependent numerical values.
- The line must be finished with a line break. When the program is loaded all following lines (up to the \$ sign) are loaded into the program memory.

|        | Comment                        |
|--------|--------------------------------|
| %%3000 | Code: beginning of the program |
|        |                                |

#### **Program Line**

The program lines are the actual part program.

- ▶ The max. length of a program is 64 signs.
- ▶ Every program line must be finished with a line break.
- ▶ In the manuals a program line is also referred to as "block".
- When the program is loaded all program lines are added to the program memory. This allows editing the program with the CNC editor and displaying it in the graph.
- For detailed information refer to the manual SIEB & MEYER Command Set SIEB & MEYER.

%%3000

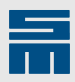

| ху |                       |
|----|-----------------------|
|    |                       |
| Ş  | Code: tool parameters |

#### **Tool Parameters**

Tool parameters are programmed at the end of the part program.

- The section for tool parameters starts with a dollar sign (\$).
- ▶ Format 3000 allows max. 30 tool parameters at the end of the program.
- Only parameters of the tool numbers programmed in the part program are given out. Tool data sets can consist of several lines, each of which finished with a line break.
  - 1st line = tool data
  - 2nd line and following: magazine list (optional)
- Tool data include the tool number T and the tool parameters (D, S, F, R etc.).
  - If identical code letters with different values are given out for one tool number, the CNC uses the last value.
  - If only the code letter is saved for a parameter, the corresponding value in the tool table is reset to zero, when the program is loaded into the CNC.
  - If no code letter is saved for a parameter, the corresponding value in the tool table remains unchanged, when the program is loaded into the CNC.
- ► The magazine list includes the magazine numbers that according to the machine.
  - Every magazine number is labeled with M.
  - Ten magazines in the list and the end of the magazine list are followed by a line break.
- A \$ sign \$ closes the section tools parameters.
- When programs are loaded tool parameters are applied to the tool table (default setting). However, the actual behavior depends on the configuration of the CNC (e.g. the setting of the CNC commands OT, OD, etc.).

| Parameter | Unit        | Description      | Example              |
|-----------|-------------|------------------|----------------------|
| Т         | 1 to 30     | Tool number      | T1 = tool number T1  |
| D         | 0.01 mm     | Tool diameter    | D80 = 0.8 mm         |
| S         | 1000 rpm    | Spindle speed    | S55 = 55000 rpm      |
| F         | 0.1 m/min   | Feed rate        | F12 = 1.2 m/min      |
| R         | 0.1 m/min   | Retract feedrate | R99 = 9.9 m/min      |
| N         | 100 strokes | Preset tool life | N30 = 3000 strokes   |
| А         | 1 ms        | Dwell            | A1000 = 1 s          |
| М         | 1 to 30     | Magazine number  | M1M2M3M4 or M1 to M4 |

If a parameter value is zero only the code letter must be saved.

| \$                       | Code: tool parameters               |
|--------------------------|-------------------------------------|
| T1D80S50F20R99N10A1000   | Tool parameter T1                   |
| M1M2M3                   | Magazine assignment for T1          |
| T2D200S40F22R99N30       | Tool parameter T2                   |
| M4M5M6M7M8M9M10M11M12M13 | Line break after every 10 magazines |
| M14M15M16                | Remaining magazines for T1          |

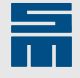

| <br>Other tool parameters   |
|-----------------------------|
| \$<br>End of the tool table |

## A.6.2 Example for Format 3000

The meaning of the program lines is described in the comments of the example.

| PROGRAM EXAMPLE          | Max. 64 signs without % sign                                                      |
|--------------------------|-----------------------------------------------------------------------------------|
| CREATED 18.07.89         | Max. 64 signs without % sign                                                      |
| MODIFIED 22.07.89        | Max. 64 signs without % sign                                                      |
| %%3000                   | Code: beginning of program (Format 3000)                                          |
| X10.Y10.T1               | Tool change to T1, drill hole at X=10.0 mm/Y=10.0 mm                              |
| X.3Y.45                  | Drill hole at X=0.3 mm/Y=0.45 mm                                                  |
|                          |                                                                                   |
| x123.45y.451             | Drill hole at X=123.45 mm/Y=0.451 mm                                              |
| X40.Y40.T1T0             | Tool change and positioning to the start position for routing X=40.0 mm/Y=40.0 mm |
| X60.Y40.G1F15            | 1st routing track to X=60.0 mm/Y=40.0 mm                                          |
| x60.y70.                 | 2nd routing track to X=60.0 mm/Y=70.0 mm                                          |
| X60.Y70.T0               | End of routing and retraction of the cutter                                       |
| \$                       | Code: tool parameters                                                             |
| T1D80S50F20R150N10A300   |                                                                                   |
| м1м2м3                   |                                                                                   |
| T2D200S40F22R150N30      |                                                                                   |
| M4M5M6M7M8M9M10M11M12M13 |                                                                                   |
| м14М15М16                |                                                                                   |
| \$                       |                                                                                   |

The tools parameters are saved at the end of the part program. The first two tool numbers and their parameters are defined as follows:

| Tool number         | T1                     | T2                       |
|---------------------|------------------------|--------------------------|
| Diameter            | D80 = 0.8 mm           | D200 = 2.0 mm            |
| Speed               | S50 = 50000 rpm        | S40 = 40000 rpm          |
| Feed rate           | F20 = 2.0 m/min        | F22 = 2.2 m/min          |
| Retract feedrate    | R150 = 15.0 m/min      | R150 = 15.0 m/min        |
| Tool life           | N30 = 3000 strokes     | N30 = 3000 strokes       |
| Dwell               | A300 = 300 ms          |                          |
| Magazine assignment | m= magazines<br>1 to 3 | M = magazines 4<br>to 16 |

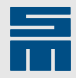

## A.7 Format 5000

Format 5000 was developed for the series CNC 4x.00 and is also used for the series CNC 8x.00. Format 5000 is compatible to Format 1000 and 3000. For information about the available commands and the corresponding programming rules refer to the manual SIEB & MEYER - Command Set.

## A.7.1 Definitions for Format 5000

#### Comment

Any comment can be programmed at the beginning of a file.

- The max. number of characters in a comment line is 64. Every comment line must be finished with a line break.
- Comments are ignored when the program is loaded.

| %%5000            | Code: Beginning of program |
|-------------------|----------------------------|
| MODIFIED 20.07.89 | Comment                    |
| CREATED 18.07.89  | Comment                    |
| PROGRAM EXAMPLE   | Comment                    |

#### Beginning of program

The beginning of a program is marked by two percentage signs (%%),

- The four-digit format setting follows the percentage sign. 5000. When the program is loaded another format than the default format is used for converting the format-dependent numerical values.
- The line must be finished with a line break. When the program is loaded all following lines (up to the \$ sign) are loaded into the program memory.

|        | Comment                    |
|--------|----------------------------|
| 885000 | Code: Beginning of program |
|        |                            |

#### **Program Line**

The program lines are the actual part program.

- The max. length of a program is 64 signs.
- Every program line must be finished with a line break.
- ▶ In the manuals a program line is also referred to as "block".
- When the program is loaded all program lines are added to the program memory. This allows editing the program with the CNC editor and displaying it in the graph.
- For detailed information refer to the manual SIEB & MEYER Command Set SIEB & MEYER

| %%5000 | Code: Beginning of program |
|--------|----------------------------|
|        |                            |
| ХҮ     |                            |

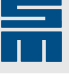

Code: tool parameters

#### **Tool Parameters**

•••• \$

Tool parameters are programmed at the end of the part program.

- ▶ The section for tool parameters starts with a dollar sign (\$).
- ▶ Format 5000 allows max. 99 tool parameters at the end of the program.
- Only parameters of the tool numbers programmed in the part program are given out. Tool data sets can consist of several lines, each of which finished with a line break.
  - 1st line = tool data
  - 2nd line and following: magazine list (optional)
- ► Tool data include the tool number T and the tool parameters (D, S, F, R etc.).
  - If identical code letters with different values are given out for one tool number, the CNC uses the last value.
  - If only the code letter is saved for a parameter, the corresponding value in the tool table is reset to zero, when the program is loaded into the CNC.
  - If no code letter is saved for a parameter, the corresponding value in the tool table remains unchanged, when the program is loaded into the CNC.
- The magazine list includes the magazine numbers that according to the machine.
  - Every magazine number is labeled with M.
  - Ten magazines in the list and the end of the magazine list are followed by a line break.
- ► A \$ sign \$ closes the section tools parameters.
- When programs are loaded tool parameters are applied to the tool table (default setting). However, the actual behavior depends on the configuration of the CNC (e.g. the setting of the CNC commands OT, OD, etc.).

| Parameter | Unit      | Description                                              | Example              |
|-----------|-----------|----------------------------------------------------------|----------------------|
| Т         | 1 to 99   | Tool number                                              | T1 = tool number T1  |
| D         | 0.01 mm   | Tool diameter                                            | D.8 = 0.8 mm         |
| S         | 1000 rpm  | Spindle speed                                            | S55 = 55000 rpm      |
| F         | 0.1 m/min | Feed rate                                                | F1.2 = 1.2 m/min     |
| R         | 0.1 m/min | Retract feedrate                                         | R9.9 = 9.9 m/min     |
| Ν         | 1 stroke  | Preset tool life                                         | N3000 = 3000 strokes |
| А         | 1 ms      | Dwell                                                    | A1000 = 1 s          |
| Z         | 0.001 mm  | Z-offset (addend to absolute working plane<br>= Z-value) | Z.01 = 0.01 mm       |
| М         | 1 to 30   | Magazine number                                          | M1M2M3M4 or M1 to M4 |

If a parameter value is zero only the code letter must be saved.

| \$                         | Code: tool parameters               |
|----------------------------|-------------------------------------|
| T1D8.S50.F2.R9.9N3000A1000 | Tool parameter T1                   |
| M1M2M3                     | Magazine assignment for T1          |
| T2D2.S40.F2.2R9.9N3000     | Tool parameter T2                   |
| M4M5M6M7M8M9M10M11M12M13   | Line break after every 10 magazines |
| M14M15M16                  | Remaining magazines for T1          |
|                            | Other tool parameters               |

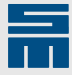

\$

End of the tool table

## A.7.2 Example for Format 5000

The meaning of the program lines is described in the comments of the example.

| PROGRAM EXAMPLE              | Max. 64 signs without % sign                                                      |
|------------------------------|-----------------------------------------------------------------------------------|
| CREATED 18.07.89             | Max. 64 signs without % sign                                                      |
| MODIFIED 22.07.89            | Max. 64 signs without % sign                                                      |
| %%3000                       | Code: beginning of program (Format 3000)                                          |
| X10.Y10.T1                   | Tool change to T1, drill hole at X=10.0 mm/Y=10.0 mm                              |
| X.3Y.45                      | Drill hole at X=0.3 mm/Y=0.45 mm                                                  |
|                              |                                                                                   |
| x123.45Y.451                 | Drill hole at X=123.45 mm/Y=0.451 mm                                              |
| X40.Y40.T1T0                 | Tool change and positioning to the start position for routing X=40.0 mm/Y=40.0 mm |
| X60.Y40.G1F15                | 1st routing track to X=60.0 mm/Y=40.0 mm                                          |
| x60.Y70.                     | 2nd routing track to X=60.0 mm/Y=70.0 mm                                          |
| x60.Y70.T0                   | End of routing and retraction of the cutter                                       |
| \$                           | Code: tool parameters                                                             |
| T1D.8S50.F2.R25.N3000A.3     |                                                                                   |
| м1м2м3                       |                                                                                   |
| T2D2.S40.F2.2R25.N3000Z.3A.3 |                                                                                   |
| M4M5M6M7M8M9M10M11M12M13     |                                                                                   |
| M14M15M16                    |                                                                                   |
| \$                           |                                                                                   |

The tools parameters are saved at the end of the part program. The first two tool numbers and their parameters are defined as follows:

| Tool number         | T1                      | T2                       |
|---------------------|-------------------------|--------------------------|
| Diameter            | D.8 = 0.8 mm            | D2 = 2.0 mm              |
| Speed               | S50 = 50000 rpm         | S40 = 40000 rpm          |
| Feed rate           | F2. = 2.0 m/min         | F2.2 = 2.2 m/min         |
| Retract feedrate    | R25. = 15.0 m/min       | R25. = 15.0 m/min        |
| Tool life           | N3000 =<br>3000 strokes | N3000 =<br>3000 strokes  |
|                     | Z = 0.0 mm              | Z.3 = 0.3 mm             |
| Dwell               | A.3 = 300 ms            | A.3 = 300 ms             |
| Magazine assignment | M = magazines<br>1 to 3 | M = magazines 4<br>to 16 |

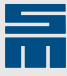

## **B SIEB & MEYER Formats**

The table compares the SIEB & MEYER formats.

- The second table shows the assignment of the formats to the SIEB & MEYER CNCs. Note: All CNCs are downwards compatible!
  - CNC 25.05: format 1000
  - CNC 35.00: formats 1000 and 3000
  - CNC 4x.00: formats 1000, 3000 and 5000 (except for spot facing commands)
  - CNC 8x.00: formats 1000, 3000 and 5000.

#### Note

The actually available functions always depend on the CNC and the machine equipment used. For detailed information refer to the documentation of the machine manufacturer.

#### Note

The units of numerical values in the table only apply for the Format 1000, 3000 and 5000! Other units are special cases and not considered in this manual (Formats xx01 to xx10).

| Command    | Explanation                                                         | Format 1000                                                                                                    | Format 3000                                    | Format 5000                                          |
|------------|---------------------------------------------------------------------|----------------------------------------------------------------------------------------------------|------------------------------------------------|------------------------------------------------------|
| Dd         | Round edge                                                          | -                                                                                                    | •                                              | •                                                    |
|            |                                                                     |                                                                                                    | 0.001 mm                                       | 0.001 mm                                             |
| F <i>f</i> | Routing feed rate                                                   | •                                                                                                    | •                                              | •                                                    |
|            |                                                                     | F1 = 0.1 m/min<br>No decimal<br>point allowed!                                                                                         | F1 = 0.1 m/min<br>No decimal<br>point allowed! | F1 = 0.001 m/<br>min<br>Decimal point is<br>allowed! |
| G1         | Rout straight line                                                  | •                                                                                                    | •                                              | •                                                    |
|            |                                                                     | G1 must be pro-<br>grammed in<br>every block.                                                                                          |                                                |                                                      |
| G2         | Rout circular arc                                                   | •                                                                                                    | •                                              | •                                                    |
| G3         |                                                                     | G2 and G3<br>must be pro-<br>grammed in<br>every block!<br>Only for every<br>quadrant. Ra-<br>dius definition<br>only with I and<br>J. | Radius can be<br>defined with R<br>or I/J.     | Radius can be<br>defined with R<br>or I/J.           |
| G6         | Rout ramp                                                           | -                                                                                                    | -                                              | •                                                    |
| G11        | Finish-routing function                                             | •                                                                                                    | •                                              | •                                                    |
| G30        | Deactivate corrective function (cam-<br>era)                        | -                                                                                                    | -                                              | •                                                    |
| G31        | Activate corrective function (camera)                               | -                                                                                                    | -                                              | •                                                    |
| G32        | Carry out measurement (camera)                                      | -                                                                                                    | -                                              | •                                                    |
| G33        | Carry out measurement (camera)                                      | -                                                                                                    | -                                              | •                                                    |
| G34        | Deactivate corrective function and clear correction values (camera) | -                                                                                                    | -                                              | •                                                    |
| G35        | Send byte to camera system (camera)                                 | -                                                                                                    | -                                              | •                                                    |
| G36        | Measure offset (camera)                                             | -                                                                                                    | -                                              | •                                                    |
| G37        | Reserved                                                            | -                                                                                                    | -                                              | -                                                    |
| G38        | Reserved                                                            | -                                                                                                    | -                                              | -                                                    |
| G39        | Organize correction values (camera)                                 | -                                                                                                    | -                                              | •                                                    |

#### **SIEB & MEYER Formats**

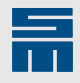

| Command | Explanation                                                       | Format 1000                                       | Format 3000                                                                 | Format 5000                                                                 |
|---------|-------------------------------------------------------------------|---------------------------------------------------|-----------------------------------------------------------------------------|-----------------------------------------------------------------------------|
| G40     | Deactivate cutter radius compensation                             | _                                                 | •                                                                           | •                                                                           |
| G41     | Activate cutter radius compensation                               | •                                                 | •                                                                           | •                                                                           |
| G42     |                                                                   |                                                   |                                                                             |                                                                             |
| G43     | Cut routing contour completely                                    | _                                                 | -                                                                           | •                                                                           |
|         | Only in combination with the com-<br>mands G45, G46, G49 and G50, |                                                   |                                                                             |                                                                             |
| G45     | Rout out full circle counterclockwise                             | •                                                 | •                                                                           | •                                                                           |
| G46     | Rout out full circle clockwise                                    | •                                                 | •                                                                           | •                                                                           |
| G47     | Rout out disk counterclockwise                                    | _                                                 | •                                                                           | •                                                                           |
| G48     | Rout out disk clockwise                                           | _                                                 | •                                                                           | •                                                                           |
| G49     | Rout out rectangle counterclockwise                               | •                                                 | •                                                                           | •                                                                           |
| G50     | Rout out rectangle clockwise                                      | •                                                 | •                                                                           | •                                                                           |
| G70     | Deactivate SLM                                                    | _                                                 | _                                                                           | •                                                                           |
| G71     | Activate SLM                                                      | _                                                 | _                                                                           | •                                                                           |
| G72     | Clear surface memory                                              | _                                                 | _                                                                           | •                                                                           |
| G73     | Detect/Save reference surface                                     | _                                                 | _                                                                           | •                                                                           |
| G74     | Detect/Save reference surface                                     | _                                                 | _                                                                           | •                                                                           |
| G75     | Retract measuring probe                                           | _                                                 | _                                                                           | •                                                                           |
| G76     | Measure depth/residual web and record deviation                   | -                                                 | -                                                                           | •                                                                           |
| G77     | Deactivate surface detection for one block                        | _                                                 | _                                                                           | •                                                                           |
| G78     | Detect reference value and clear mea-<br>sured grid values        | -                                                 | -                                                                           | •                                                                           |
| G79     | Run measuring cycle and save mea-<br>suring deviation             | _                                                 | _                                                                           | •                                                                           |
| G80     | Deactivate peck drilling                                          | _                                                 | -                                                                           | •                                                                           |
| G81     | Activate peck drilling                                            | -                                                 | -                                                                           | •                                                                           |
|         | l <i>i</i> = lowering value                                       |                                                   |                                                                             |                                                                             |
|         | Pp = %-factor for the plunge rate                                 |                                                   |                                                                             |                                                                             |
|         | J <i>j</i> = height of a partial strokes                          |                                                   |                                                                             |                                                                             |
|         | Ww = %-factor for partial strokes                                 |                                                   |                                                                             |                                                                             |
| G82     | Reference plane = table surface                                   | -                                                 | •                                                                           | •                                                                           |
|         | Zz = absolute working plane                                       |                                                   |                                                                             |                                                                             |
| G83     | Reference plane = board surface                                   | -                                                 | •                                                                           | •                                                                           |
|         | see Kk                                                            |                                                   | The ma-<br>chine must be<br>equipped with<br>a surface detec-<br>tion unit. | The ma-<br>chine must be<br>equipped with<br>a surface detec-<br>tion unit. |
| G84     | Nibble circle                                                     | -                                                 | •                                                                           | •                                                                           |
| G85     | Nibble slot                                                       | -                                                 | •                                                                           | •                                                                           |
| G88     | Activate pulse drilling                                           | _                                                 | _                                                                           | •                                                                           |
| G89     | Deactivate pulse drilling                                         | _                                                 | _                                                                           | •                                                                           |
| G90     | XY-coordinates are interpreted as ab-<br>solute values            | •                                                 | •                                                                           | •                                                                           |
| G91     | XY-coordinates are interpreted as in-<br>cremental values         | •<br>G91 must be<br>programmed in<br>every block. | •                                                                           | •                                                                           |
| Hh      | Absolute traveling plane                                          | -                                                 | •                                                                           | •                                                                           |
|         | Reference plane = table surface                                   |                                                   | H1 = 0.01 mm                                                                | H1 = 0.001 mm                                                               |

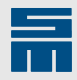

| Command       | Explanation                                                                                        | Format 1000                                              | Format 3000            | Format 5000   |
|---------------|----------------------------------------------------------------------------------------------------|----------------------------------------------------------|------------------------|---------------|
| li            | Routing parameters:                                                                                | •                                                        | •                      | •             |
|               | <ul> <li>G2/G3/G45 to G48: X-component<br/>of the radius</li> </ul>                                | 0.01 mm                                                  | l1 = 0.001 mm          | l1 = 0.001 mm |
|               | <ul> <li>G49/G50: X side length</li> </ul>                                                         | Circular arc:<br>quadrant pas-<br>sage not al-<br>lowed! |                        |               |
| li            | Peck drill parameter (G81): lowering value                                                         | -                                                        | -                      | •             |
| Jj            | Routing parameters:                                                                                | •                                                        | •                      | •             |
|               | ► G2/G3/G45 to G48: X-component                                                                    | 0.01 mm                                                  | J1 = 0.001 mm          | J1 = 0.001 mm |
|               | of the radius<br>► G49/G50: X side length                                                          | Quadrant pas-<br>sage not al-<br>lowed!                  |                        |               |
| Jj            | Peck drilling parameter (G81): Start<br>height of a partial stroke (see peck drill<br>parameter W) | -                                                        | -                      | •             |
| K <i>k</i>    | Relative working plane                                                                             | -                                                        | •                      | •             |
|               | Reference plane = board surface                                                                    |                                                          | K1 = 0.01 mm           | K1 = 0.001 mm |
| L             | Space in surface memory                                                                            | -                                                        | -                      | •             |
| M20           | Optional stop                                                                                      | •                                                        | •                      | •             |
| M21           | Auxiliary function                                                                                 | •                                                        | •                      | •             |
| M22 to<br>M27 | Machine-specific help functions                                                                    | -                                                        | -                      | •             |
| M34 to<br>M45 | set by the machine manufacturer (re-                                                               | -                                                        | -                      | •             |
| M52 to<br>M55 |                                                                                                    | -                                                        | -                      | •             |
| M28           | Move XY-axes to calibration point                                                                  | -                                                        | •                      | •             |
| M29           | XY-axes to park position                                                                           | -                                                        | •                      | •             |
| M30           | End of a program section (right Step-<br>and-Repeat bracket)                                       | •                                                        | •                      | •             |
| M31           | Beginning of a program section (left Step-and-Repeat bracket)                                      | -                                                        | •                      | •             |
| M47           | User message                                                                                       | -                                                        | •                      | •             |
| M49           | Execute CNC command                                                                                | -                                                        | -<br>M49 is interpret- | •             |
| MEO           | Single offect (no rotation/mirroring)                                                              | -                                                        |                        | -             |
| M56           | Define check area in X-direction (con-                                                             | -                                                        | -                      | •             |
| M57           | Define check area in Y-direction (con-<br>dition: multiple-area function is on)                    | -                                                        | -                      | •             |
| M58           | Define Forbidden Areas                                                                             | -                                                        | _                      | •             |
| M60           | Offset with rotation by 90°                                                                        | •                                                        | •                      | •             |
| M70           | Offset with mirroring around the Y-axis                                                            | •                                                        | •                      | •             |
| M75           | Send string to camera system                                                                       | -                                                        | -                      | •             |
| M76           | Transmit string to M76 device (see documentation of the machine manufacturer)                      | _                                                        | _                      | •             |
| M80           | Offset with mirroring around the X-axis                                                            | •                                                        | •                      | •             |
| M90           | Offset with rotation by 180°                                                                       | •                                                        | •                      | •             |
| M92           | Deactivate scaling function                                                                        | _                                                        | _                      | •             |
| M93           | Activate scaling function                                                                          | _                                                        | _                      | •             |
| M94           | Deactivate broken tool monitoring                                                                  | -                                                        | _                      | •             |
| M95           | Activate broken tool monitoring                                                                    | -                                                        | -                      | •             |
| M97           | Drill plain text in the X-direction                                                                | -                                                        | •                      | •             |
| M98           | Drill plain text in the Y-direction                                                                | _                                                        | •                      | •             |

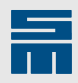

| Command    | Explanation                                                                                                  | Format 1000    | Format 3000    | Format 5000    |
|------------|----------------------------------------------------------------------------------------------------|----------------|----------------|----------------|
| M99        | Call subprogram                                                                                              | -              | -              | •              |
| Ρ          | Peck drill parameter (G81): reduce feed rate for peck drilling                                               | -              | -              | •              |
| R          | Routing parameters:                                                                                          | -              | •              | •              |
|            | <ul> <li>G2/G3: radius of a circular arc</li> <li>G49/G50: side length of a square</li> </ul>                |                | R1 = 0.001 mm  | R1 = 0.001 mm  |
| T <i>t</i> | Tool change                                                                                                  | •              | •              | •              |
| V1         | Drill dual row of holes (dual-in-line)                                                                       | •              | •              | •              |
| V2         | Drill single row of holes                                                                                    | •              | •              | •              |
| V2         | Create pattern row                                                                                           | -              | •              | •              |
| V3         | Drill quadruple row of holes                                                                                 | -              | -              | •              |
| V4         | Drill circular row of holes                                                                                  | _              | -              | •              |
| Ww         | Number of repetitions in combination                                                                         | •              | •              | •              |
|            | with the commands V1, V2, V3 and V4.                                                                         | Only V1 and V2 |                |                |
| Ww         | Peck drill parameter (G81): factor<br>for reducing the height of the partial<br>strokes of a peck drill hole | -              | _              | •              |
| Xx         | Drilling, routing and offset coordinates                                                                     | •              | •              | •              |
|            | in X-direction                                                                                               | X1 = 0.01 mm   | X1 = 0.001 mm  | X1 = 0.001 mm  |
| Yy         | Drilling, routing and offset coordinates                                                                     | •              | •              | •              |
| -          | in Y-direction                                                                                               | Y1 = 0.01  mm  | Y1 = 0.001  mm | Y1 = 0.001  mm |
| Zz         | Absolute working plane                                                                                       | _              | •              | •              |
|            |                                                                                                    |                | 74 0.04        | 74 0.004       |
|            | Reference plane = table surface                                                                              |                | 21 = 0.01  mm  | 21 = 0.001  mm |
| æ          | Define a subprogram                                                                                          | -              | -              | •              |
|            | Only allowed in subprogram files!                                                                            |                |                |                |
| (          | Insert comment                                                                                               | -              | •              | •              |
| 1          | Label program line                                                                                           | -              | •              | •              |
|            | If BLKD is active, this line is ignored.                                                                     |                |                |                |

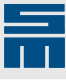

## **C** Glossary

## Α

| Averaging area                  | In surface detection the averaging area is the storage, in which measured sur-<br>faces are saved for the calculation of the average value.                                                                                                    |
|---------------------------------|----------------------------------------------------------------------------------------------------|
| С                               |                                                                                                    |
| Cutter radius com-<br>pensation | Cutter radius compensation means that the programmed contour is corrected<br>by the radius of the cutter. The compensated (corrected) routing path runs in<br>parallel to the programmed contour. The distance corresponds to the radius of<br>the cutter. |
| D                               |                                                                                                    |
| Depth control                   | Depth control stands for depth-controlled drilling/routing(see <i>depth-controlled drilling/routing</i> ).                                                                                                    |
|                                 | This term is always used when the working plane refers to the surface of the PCB.                                                                                                    |
|                                 | This function requires a machine being equipped with a measuring device for surface detection.                                                                                                    |
| к                               |                                                                                                    |
| K-value                         | Distance between PCB surface $K_0$ and (relative) working plane K (plunge depth).                                                                                                    |

## Ν

**Nested Step-and-Re**peat used within a Step-and-Repeat section is referred to as nested Step-and-Repeat. This way patterns and their repetitions are repeated as a whole. The number of original patterns multiplies with every repetition.

Nibbling

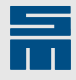

| -              | <ul><li>bit (instead of a routing tool).</li><li>The result is reached by drill holes arranged close to each other.</li></ul>                                                                                                    |
|----------------|----------------------------------------------------------------------------------------------------|
|                | <ul> <li>Nibbling is for example used to execute short routing tracks on a drilling machine without routing functions.</li> <li>Two nibbling processes are distinguished.</li> </ul>                                                                                                    |
|                | Alternating nibbling                                                                                                    |
|                | <ul> <li>When alternating nibbling is used, the outer holes are drilled first.</li> <li>The following drilling runs produce drill holes between already drilled holes.</li> <li>This results in neutral material crowding for every drill stroke. hole order: 1 6 4 7 3 8 5 9 2.</li> </ul> |
|                | Sequential nibbling                                                                                                    |
|                | Sequential nibbling corresponds to a row of holes with a hole center distance of 0.381 mm.                                                                                                    |
|                | ▶ hole order: 1 2 3 4 5 6 7                                                                                                    |
| Ρ              |                                                                                                    |
| Part program   | A program describing the operational procedures of the CNC control system.<br>During the program run a sequence of orders is executed that were defined for<br>the production (drilling, routing).                                                                                          |
| Peck drilling  | <ul><li>Peck drilling divides a drill stroke into several single strokes.</li><li>The single strokes penetrate deeper and deeper into the material.</li></ul>                                                                                                    |
|                | <ul> <li>For thin drill bits this has the effect that the chip brakes and ensures that<br/>the tool does not brake.</li> </ul>                                                                                                    |
| Plain text     | <ul> <li>Drilled text.</li> <li>Appropriate programming allows aligning the text in parallel to the X-axis or Y-axis.</li> <li>Depending on the configuration the text is drilled in correct position or legibly.</li> </ul>                                                                |
| Pulse drilling | <ul><li>Pulse drilling divides a drill stroke into several single strokes.</li><li>The single strokes penetrate deeper and deeper into the material.</li></ul>                                                                                                    |
|                | <ul> <li>Contrary to peck drilling the tool is <b>not</b> retracted after every single drill<br/>stroke.</li> </ul>                                                                                                    |

Nibbling is a production method for producing a slot or hole by means of a drill

## R

RunA program run describes the phase from starting a part program up to the end<br/>of the program.

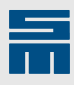

# S

| SLM probe      | The SLM probe measures the depths while the Z-axis is lowered. The SLM probe is mounted in parallel to the Z-axis and as close as possible to the drilling/routing spindle and requires individual calibration. The probe is equipped with an own measuring system evaluated for surface detection.                                                                                                    |
|----------------|----------------------------------------------------------------------------------------------------|
| Surface memory | In surface detection the averaging area is the storage for saving average values. Depending on the kind of measurement the values are saved as measured LH values or measured grid values in the surface memory. The values are saved in the surface memory via an index (L or H-index) and loaded via this index for drilling/routing. In this case the values are referred to as "measured LH values". If the values have been measured in the grid, the values are saved via the XY-coordinates of the corresponding measurement in the surface memory and loaded for drilling/routing. In this case the values are referred to as "measured to as "measured to as "measured to as "measured to as "measured grid values". |

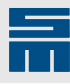

# 13

# Index

## Α

Average calculate <u>142</u> Averaging area <u>139</u>, <u>142</u>

## С

contact drilling module 151, 152

## D

Depth control <u>150</u>, <u>151</u>, <u>152</u>

## G

G70 <u>136</u> G71 <u>137</u> G72 <u>139</u> G73 <u>139</u>, <u>146</u> G74 <u>142</u>, <u>146</u> G75 <u>145</u> G79 <u>148</u> G80 <u>28</u> G81 <u>28</u> G81 <u>28</u> G88 <u>32</u> G89 <u>33</u>

## Κ

K-value 138

## L

Ln <u>146</u>

## Μ

Measuring probe retract <u>145</u>

## Ρ

Parameter I <u>115</u> J <u>118</u>

#### P <u>118</u> W <u>122</u>

## S

SLM activate <u>137</u> deactivate <u>136</u> Surface memory <u>139</u>, <u>142</u> clear <u>139</u> Surface detect <u>136</u>, <u>139</u> detect in the grid <u>147</u> save <u>139</u>, <u>146</u> use <u>146</u>

## W

Working plane 138